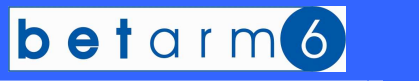

Manual de Utilização

Versão 6.60

Setembro/2008

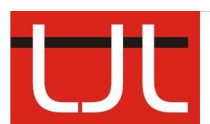

UL - Arquitectura e Engenharia, Ld<sup>a</sup> Rua da Gandra, 291 4445-122 Alfena tel e fax: 22 967 22 07 e-maii: Ij.Ida@gmail.com www.ljlprojectos.com

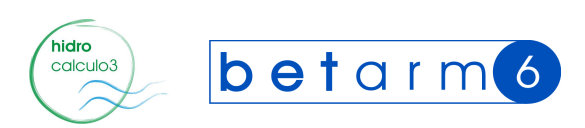

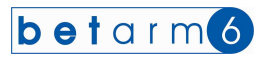

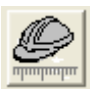

### I. INSTRUÇÕES GERAIS

O programa pode ser utilizado com o rato, clicando nos campos a preencher. O método mais correcto será de através do teclado fazer o seu preenchimento, e com ENTER ou TAB passar para outro campo. Este método também tem a vantagem de não deixar campos por preencher, pois o programa vai percorrendo todos os campos, ordenadamente.

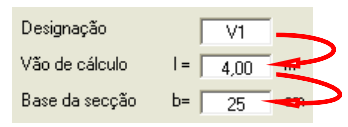

Para recuar de campo (células) carregue em simultâneo o SHIFT + TAB.

| Designação        | V1   |    |
|-------------------|------|----|
| Vão de cálculo    | 4,00 | m  |
| Base da secção b= | 25   | cm |

Pode editar o conteúdo das células que aparecem com fundo amarelo, clicando sobre as mesmas.

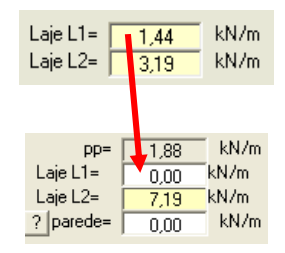

Para escolher dentro de um conjunto de Option com as setas do teclado posicione-se e para escolher faça ENTER ou TAB.

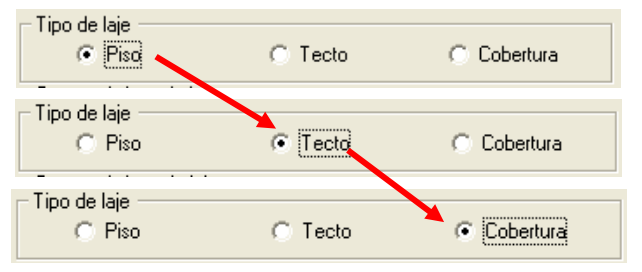

Para seleccionar campos de Escolha clique num dos botões ou carregue no ESPAÇO.

| Atribuir acções<br>automáticamen | e 🔽 Verificar a flecha |
|----------------------------------|------------------------|
|                                  |                        |
| Atribuir acções<br>automáticamen | te Verificar a flecha  |

Para arrancar com programa clique em cima do comando "Continuar" da imagem seguinte, ou "Sair" para abandonar o programa.

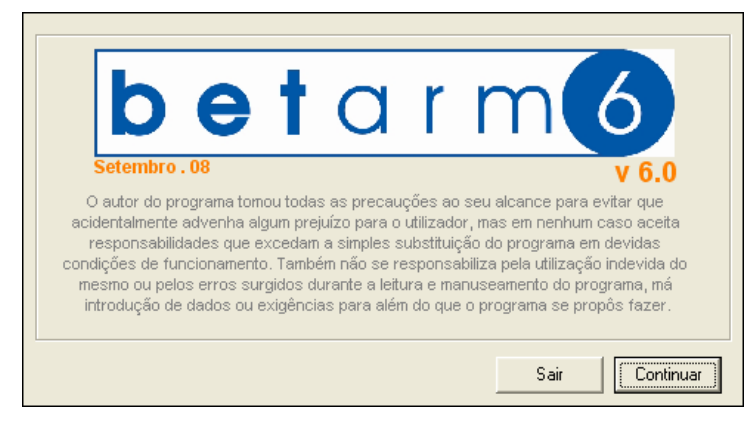

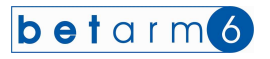

Menu de ligação com os diversos módulos - Menu de fundo. Tanto pode aceder aos Menus através do sistema de menus do Windows,

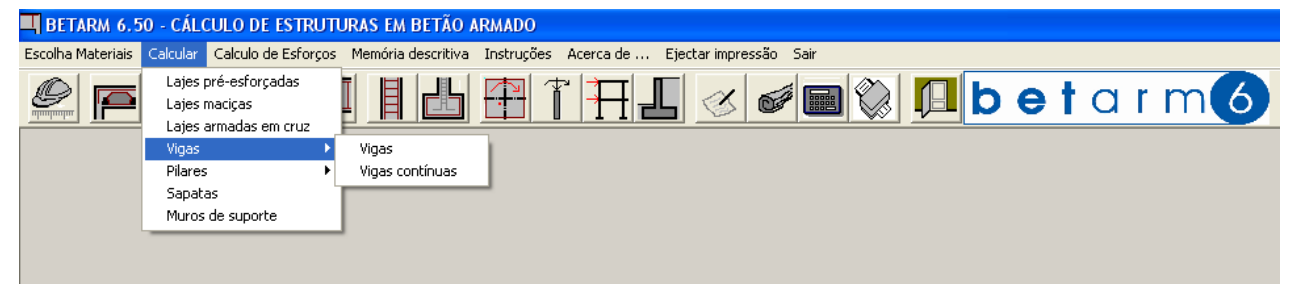

como pode aceder através dos seguintes atalhos.

| 📕 BETARM 6.50 - CÁLCULO DE ESTRUTURAS EM BETÃO ARMADO                                                         |
|----------------------------------------------------------------------------------------------------|
| Escolha Materiais Calcular Calculo de Esforços Memória descritiva Instruções Acerca de Ejectar impressão Sair |
|                                                                                                    |

|          | Módulo de Escolha de Materiais e Ficheiro de dados                    |
|----------|-----------------------------------------------------------------------|
|          | Módulo de Lajes pré-esforçadas (atalho para a Marca pré-seleccionada) |
|          | Módulo de Lajes maciças                                               |
| <÷}      | Módulo de Lajes em cruz                                               |
|          | Módulo de Vigas                                                       |
| Π        | Módulo de Vigas Contínuas                                             |
|          | Módulo de Pilares                                                     |
|          | Módulo de Sapatas                                                     |
| <b>F</b> | Módulo de Cálculo de Momentos devido às excentricidades               |
| T        | Módulo de Flexão composta                                             |
| H        | Módulo de cálculo sísmico                                             |
| L        | Módulo de Muros de Suporte                                            |
| S        | Editor de resultados                                                  |
| <b>C</b> | Entrar na Memória descritiva - WORD                                   |
|          | Calculadora                                                           |

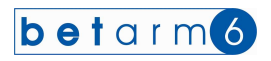

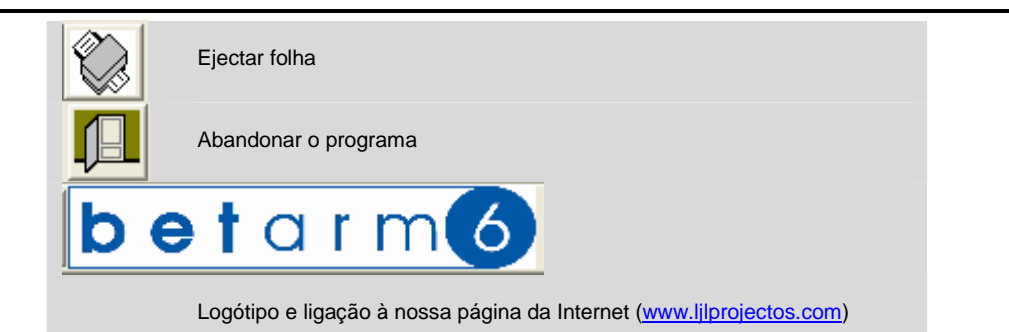

Aspecto do ecrã principal

| 📕 BETARM 6.50     | - CÁLCULO DE ESTRUTUR          | AS EM BETÃO ARMADO                |                     |               |           |              |           |  |
|-------------------|--------------------------------|-----------------------------------|---------------------|---------------|-----------|--------------|-----------|--|
| Escolha Materiais | Calcular Calculo de Esforços M | lemória descritiva Instruções Ace | rca de Ejectar impr | ressão Sair   |           |              |           |  |
|                   |                                |                                   | HL &                |               | be        | tarr         | m 6       |  |
|                   |                                |                                   |                     |               |           |              |           |  |
|                   |                                |                                   |                     |               |           |              |           |  |
|                   |                                |                                   |                     |               |           |              |           |  |
|                   |                                |                                   |                     |               |           |              |           |  |
|                   |                                |                                   |                     |               |           |              |           |  |
|                   |                                |                                   |                     |               |           |              |           |  |
|                   |                                |                                   |                     |               |           |              |           |  |
|                   |                                |                                   |                     |               |           |              |           |  |
|                   |                                |                                   |                     |               |           |              |           |  |
|                   |                                |                                   |                     |               |           |              |           |  |
|                   |                                |                                   |                     |               |           |              |           |  |
|                   |                                |                                   |                     |               |           |              |           |  |
|                   |                                |                                   |                     |               |           |              |           |  |
|                   |                                |                                   |                     |               |           |              |           |  |
|                   |                                |                                   |                     |               |           |              |           |  |
|                   |                                |                                   |                     |               |           |              |           |  |
|                   |                                |                                   |                     |               |           |              |           |  |
|                   |                                |                                   |                     |               |           |              |           |  |
| 🐮 Iniciar         |                                | 🔊 👩 🕞 👋 🕅 Microsoft               | Ent2 Evolor         | - WI BETARM 6 | A 2 Views | W Sem titulo | I I IVI-B |  |

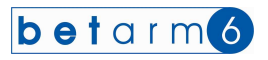

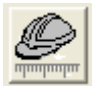

### **II . MENU DE ESCOLHA DE MATERIAIS E FICHEIRO**

Uma das inovações do **bet** a r moto é a possibilidade de, ao imprimir, guardar em ficheiro o que vai sendo impresso. Esse ficheiro poderá ser editado através do Editor de Ficheiros. Os valores das reacções de apoios das peças já calculadas vão sendo memorizados e o programa utiliza-os nos cálculos posteriores, com a escolha apenas da referência das peças já calculadas.

Para isso ao iniciar o programa, terá de alterar o nome do ficheiro de dados, caso contrário o programa gravará no ficheiro anterior.

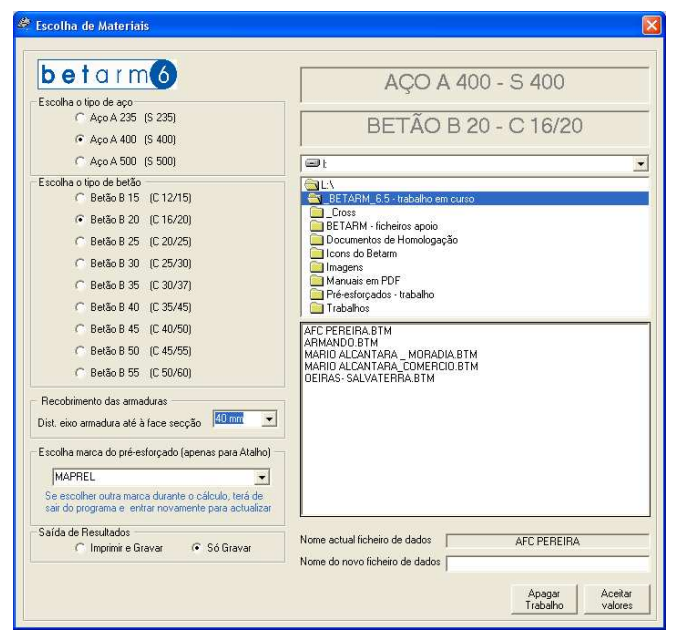

Neste módulo escolha o tipo de Aço e Betão para o cálculo clicando no "option" desejado. Nesta versão foram acrescentadas as nomenclaturas dos betões e dos aços segundo o Eurocódigo europeu.

Pode escolher o recobrimento pretendido, de acordo com a norma Europeia NP EN 206-1 e a marca do pré-esforçado a atribuir ao

atalho das lajes pré-esforçadas. Contudo, pode sempre escolher as outras marcas através dos memus, conforme adiante falaremos.

Introduza, também o nome do ficheiro de dados. O programa cria dentro da pasta "Trabalhos\" uma outra com o nome que escolheu e dentro dela gravas os vários ficheiros relativos ao trabalho a efectuar.

Também possui a possibilidade de escolher entre

- Imprimir e Gravar
- Só gravar

No primeiro caso imprime na impressora definida no Windows e grava no ficheiro que estiver a utilizar, e na segunda opção só grava em ficheiro, permitindo também a posterior manipulação dos dados na memória descritiva do Word. Salienta-se o facto de, se optar pela escolha "Imprimir e Gravar", o comando dos diversos módulos passa a indicar "Imprimir", caso contrário passará a indicar "Gravar".

Depois faça "Aceitar Valores" para Sair. Se a directoria do trabalho já existir aparece a mensagem da figura à esquerda e pode continuar a trabalhar. Caso a mesma directoria não exista aparece então a mensagem da figura ao centro.

Também pode apagar um trabalho, escolhendo-o e em seguida carregar no comando "Apagar Trabalho" e confirma a opção na figura da direita.

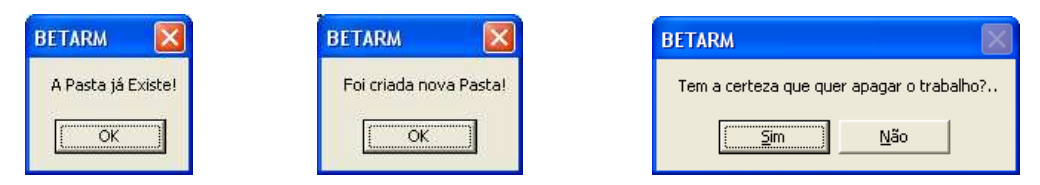

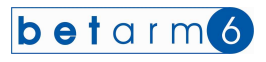

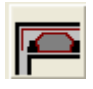

### III . MÓDULO DE LAJES PRÉ-ESFORÇADAS

A imagem seguinte mostra o formulário para as lajes pré-esforçadas. O método de cálculo é o indicado no Manual Técnico anexo. Pode escolher algumas marcas de lajes pré-esforçadas mais conhecidas. Presentemente o programa possui as marcas da UNIFIX (Braga), MAPREL (Porto), RICEL (Porto de Mós), PREDIANA (Alentejo), PREMOLDE (Montijo). Conforme solicitação dos clientes estamos abertos à colocação de novas marcas no programa. Quem não pretender utilizar as marcas descritas, pode sempre usar a

genérica, que não indica nos cálculos a referência à marca, apenas à composição da mesma. Através do ícone met marca escolhida no menu das opções. Para as restantes marcas pede escolher através do Menu seguinte:

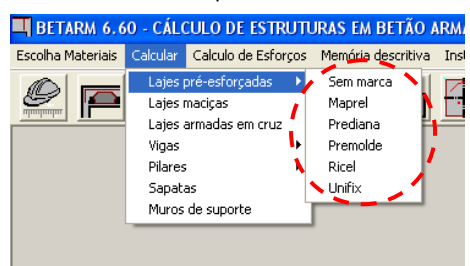

Faça as escolhas:

- Piso, Tecto ou Cobertura;
- <sup>o</sup> Designação da laje LP1, LP2, LT1, LT2, L.....;
- Introduza o vão de cálculo em metros;

 Escolha Atribuir acções automaticamente e o programa assume as acções mais frequentes em função do tipo de laje já escolhida

<sup>o</sup> Caso se trate de uma laje com vão superior a 6,00 m, terá dificuldade em conseguir uma laje que verifique a flecha, e pode desligar essa verificação, que face ao REBAP, pode ser dispensada caso a altura mínima seja respeitada.

Caso não opte pela introdução automática de acções indique o Peso do revestimento, Peso das divisórias e Peso de

Telhado, bem como a sobrecarga. Clicando no comando ? obtém a tabela das sobrecargas

<sup>o</sup> Escolha Laje com vigotas simples, duplas ou triplas, e seguidamente escolha na lista pendente o tipo de laje em função da abobadilha, por exemplo 48x09-12, 48x09-13, 48x09-14, etc. podendo percorrer a tabela com a barra de SCROLL ou com as setas.

| Tipo de laje<br>• Piso CTecto Cobertura                                                                                                    | Momento Flector         Msd=         13,23         kN/m           Momento Flector - combinação frequente         Msdf=         5,73         kN/m           Momento Flector - combinação quase permanente         Msdgp=         5,29         kN/m           Esforço Transverso         Vsd=         12,60         kN/m |
|----------------------------------------------------------------------------------------------------|----------------------------------------------------------------------------------------------------|
| Características da laje                                                                                                    | Vigotas C. Duralas C. Turalas                                                                                                    |
| Vão de cálculo                                                                                                    | Tipo de laie                                                                                                    |
| Altura mínima hmin= 14 cm                                                                                                    | HT H Mrd Vrd Mfctk                                                                                                    |
| Atribuir acções<br>automáticamente 🔽 Verificar a flecha                                                                                                    | 48x09-12<br>48x09-13<br>48x09-14                                                                                                    |
| Acções permanentes           Peso dos tevestimentos         rev=         0.50         kN/m2           Peso dos tevestimentos         rev=         0.50         kN/m2           Peso dos tevestimentos         rev=         1.50         kN/m2           Peso dos tevestimentos         rev=         1.50         kN/m2           Peso de telhas         telh=         0.00         kN/m2           Acções variáveis         sc=         2.00         kN/m2           Sobrecarga         cc=         2.00         kN/m2           Combinação de acções         Sd = 1.5 G + 1.5 Q =         6.00         kN/m2           Combinação de acções         Sd = 6 + Psi1.Q =         2.60         kN/m2 | 40.09-13<br>40.09-13<br>40.09-14<br>40.09-14<br>■<br>■<br>■<br>■<br>■<br>■<br>■<br>■<br>■<br>■<br>■<br>■<br>■<br>■<br>■<br>■<br>■<br>■<br>■                                                                                                    |
| Comb. quase permanente         Sd qp = G+Psi2.Q =         2,40         kN/m2           Reacções dos apoios (sem majoração)         R(G)=         4,20         kN/m         R(Q)=         4,20         kN/m                                                                                                    | - Observações                                                                                                    |
| Armadura de distribuição<br>Armadura distribuição A.d.= cm2 Malhasol                                                                                                    |                                                                                                    |
| Nervuras transversais                                                                                                    |                                                                                                    |

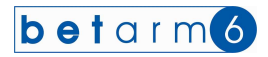

As lajes que cumprem aparecem na cor azul e as que não cumprem alguma das condições de cálculo aparecem na cor vermelha.

| Detarm6                                                                                                    | Momento F<br>Momento F<br>Momento F            | lector<br>lector · combinação<br>lector · combinação          | o frequent<br>o quase p         | :e<br>ermaner                | Msd=<br>Msdf=<br>nte Msdqp=  | 21,83<br>11,47<br>11,02          | <pre>      kN/m       kN/m       kN/m       kN/m</pre> |
|----------------------------------------------------------------------------------------------------|------------------------------------------------|---------------------------------------------------------------|---------------------------------|------------------------------|------------------------------|----------------------------------|--------------------------------------------------------|
| Piso C Tecto C Cobertura                                                                                                    | Esforço Tr                                     | ansverso                                                      |                                 |                              | Vsd=                         | 20,79                            | kN/m                                                   |
| Características da laje                                                                                                    | Vigotas                                        | C Cincles                                                     |                                 | C Du                         | -                            | C To                             | 1.22                                                   |
|                                                                                                    |                                                | (• Simples                                                    |                                 | t Du                         | plas                         | re-tub                           | bias                                                   |
| Vão de cálculo I =   4,20 m                                                                                                    | Tipo de la                                     | 9                                                             | ШΤ                              |                              | Med                          | Med                              | Molt                                                   |
| Altura mínima hmin= 14 cm                                                                                                    | 48x21-24                                       | -                                                             | nı.                             | н                            | Mra                          | VIQ                              | MICK                                                   |
|                                                                                                    | 121                                            | B3-48x21-24                                                   | 24                              | 21                           | 17,50                        | 24,40                            | 10,30                                                  |
| Atribuir acções                                                                                                    | 122                                            | B4-48x21-24                                                   | 24                              | 21                           | 23,60                        | 24,40                            | 14,90                                                  |
| A                                                                                                    | 123                                            | B5-48x21-24                                                   | 24                              | 21                           | 29,70                        | 24,40                            | 19,00                                                  |
| Acções sobre a laje                                                                                                    | 124                                            | B6-48x21-24                                                   | 24                              | 21                           | 35,30                        | 24,40                            | 20,90                                                  |
| Peso próprio de laie pp= 2.60 kN/m2                                                                                                    | 125                                            | B7-40821-24                                                   | 24                              | 21                           | 41,20                        | 24,40                            | 24,10                                                  |
| Peso dos revestimentos rev= 0,50 kN/m2<br>Peso de divisórias div= 1,50 kN/m2<br>Peso de telhas telh= 0,00 kN/m2<br>TDTAL B= 4 cm kN/m2                  |                                                |                                                               | E                               |                              |                              |                                  |                                                        |
| Acpões variáveis<br>Sobrecarga sc= 2,00 kN/m2 ? kN/m2                                                                                                   | Para e                                         | ectuada                                                       | em cima                         | i<br>do núm                  | iero (opção)                 | da primeira                      | coluna                                                 |
| Combinação de acções         Sd = 1.5 G + 1.5 Q = 9,90         kN/m2           Comb. frequente         Sd f = G + Psi1.Q = 5,20         kN/m2           | Momento<br>M. Flecto<br>M. Flecto<br>Esforço 1 | Flector<br>r - comb. freq.<br>r - comb. q. perm.<br>ransverso | Msd=<br>Msdf=<br>Msdqp=<br>Vsd= | 21,8<br>11,4<br>11,0<br>20,7 | 13 <<br>17 <<br>12 <<br>79 < | 29,70<br>19,00<br>19,00<br>24,40 | kN/m<br>kN/m<br>kN/m<br>kN/m                           |
| Comb. quase permanente Sd qp = G+Psi2.Q = 5,00 kN/m2                                                                                                    | Observaçã                                      | ies                                                           |                                 |                              |                              |                                  |                                                        |
| Reacções dos apoios (sem majoração)           R(G)=         9,66         kN/m         R(G)=         4,20         kN/m           Amadura de distribuição |                                                |                                                               |                                 |                              |                              |                                  |                                                        |
| Armadura distribuição A.d.= 0,66 cm2 Malhasol AR 30                                                                                                    |                                                |                                                               |                                 |                              |                              |                                  |                                                        |
| Nervuras transversais                                                                                                    |                                                |                                                               |                                 |                              |                              |                                  |                                                        |

Enquanto houver Mensagens de erro dentro da caixa de Observações o cálculo não está correcto. Só estará pronto a imprimir, quando o quadro das observações não tiver mensagens. A escolha da laje desejada é feita clicando em cima do número de referência (neste caso o 123), ficando a laje escolhida com um fundo verde e actualizando todos os cálculos e verificações necessárias.

Após a confirmação do comando "Gravar" vai, para o ficheiro de resultados a informação seguinte:

| LAJE LP1 - Laje de Pis | 0                      |                       |                        |
|------------------------|------------------------|-----------------------|------------------------|
| CARACT. GEOMÉTRICAS    | l= 4,20 m              | h= 24 cm              | d= 21 cm               |
| ACÇÕES PERMANENTES     | pp =2,61 kN/m2         | rev=0,50 kN/m2        | div=1,50 kN/m2         |
|                        | G=4,60 kN/m2           |                       |                        |
| ACÇÕES VARIÁVEIS       | sc =2,00 kN/m2         | Q=2,00 kN/m2          |                        |
| COMBINAÇÃO DE ACÇÕES   | Sd =9,90 kN/m2         | Sd (f)=5,20 kN/m2     | Sd (qp)=5,00 kN/m2     |
| ESFORÇOS ACTUANTES     | Msd= 21,83 kNm         | Vsd=20,79 kN          |                        |
|                        | Msd (fctk)= 11,02 kNm  | Msd (zero)= 11,02 kNm |                        |
| LAJE ADOPTADA          | Referência B5-48x21-24 |                       |                        |
| ESFORÇOS RESISTENTES   | Mrd= 29,70 kNm         | Vrd=24,40 kN          | Mrd (fctk) = 19,00 kNm |
| CÁLCULO DEFORMADA      | f(max)=10,50 mm        | f(inst)=1,65 mm       | f (l.prazo)=4,57 mm    |
| ARMADURA DISTRIBUIÇÃO  | $Ad = 0,66 \ cm2$      | Malhasol AR 30        |                        |
| NERVURAS TRANSVERSAIS  | Número de tarugos = 2  | distanciados 1,40 m   | At=0,57 cm2 c/ 2 Ø 8   |
| REACÇÃO DOS APOIOS     | R(G)=9,66 kN           | R(Q)=4,20 kN          |                        |
|                        |                        |                       |                        |

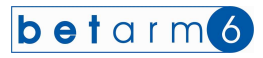

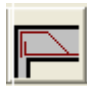

### **IV. MÓDULO DE LAJES MACIÇAS**

A imagem seguinte mostra o formulário para as lajes maciças. O método de cálculo é o indicado no Manual Técnico anexo. Faça as escolhas

- ° Simplesmente apoiada, em consola, semi-encastrada e duplamente encastrada
- <sup>o</sup> Designação da laje LE, LC, LCT, L.....

 Introduza o vão de cálculo em metros. Em função do vão é indicada a altura mínima da secção, em função do tipo de materiais e das condições de apoio.

 Escolha Atribuir acções automaticamente e o programa assume as acções mais frequentes em função do tipo de laje já escolhida

 Também pode escolher a opção "Cargas concentradas", e no canto inferior esquerdo colocar a Carga e a distância ao apoio esquerdo, sendo o Momento Flector calculado e adicionado ao restante, passando a laje a ser dimensionada para a acção total.

° Caso não opte pela introdução automática de acções indique o Peso do revestimento, Peso das divisórias e Peso de

degraus, bem como a sobrecarga. Clicando no comando 🛄 obtém a tabela das divisórias e a tabela das sobrecargas

<sup>o</sup> Caso não tenha escolhido a opção "Cargas concentradas", pode então, nos momentos Flectores e Esforços Transversos, adicionar valores para estes esforços, devido a outras acções – terá de introduzir o Momento previamente calculado e majorado. Pode obter as fórmulas de cálculo nas Tabelas Técnicas, para uma diversidade de situações. Caso não pretende adicionar esses esforços, basta fazer ENTER e mantém o valor nulo.

• Na escolha das armaduras, clicando no comando 2 pode ter acesso à tabela das armaduras, coloque no primeiro campo o número de varões, no segundo o diâmetro dos varões, referentes a um diâmetro, por exemplo

| 6 | 12 |   |    | para 6ø12            |
|---|----|---|----|----------------------|
| 6 | 12 | 6 | 10 | para 6 ø 12 + 6 ø 10 |

- o Armadura de distribuição é igual, mas só possui uma combinação de varões.
- Caso tenha acrescentado Momento Flector e Esforço Transverso, terá de adicionar a quota parte da reacção de apoio.

| <b>bet</b> arm <b>6</b>                                                                                                    | Esforços actuantes                                                           |
|----------------------------------------------------------------------------------------------------|------------------------------------------------------------------------------|
|                                                                                                    | Momento Flector Msd=   11,81 +   7,50 =   19,31 kNm/m                        |
|                                                                                                    | Esforço Transverso Vsd= 15,75 + 7,50 = 23,25 kN/m                            |
| C Apoio em consola                                                                                                    | Armadura principal                                                           |
| C Semi-encastrada (escada)                                                                                                    | Momento reduzido una 0.190 Mpa                                               |
| C Duplamente encastrada                                                                                                    | Description de services                                                      |
| Características da laje                                                                                                    | Percentagem de armadura w=   0,212 %                                         |
|                                                                                                    | As= 6,52 cm2                                                                 |
| Designação L1 d h                                                                                                    | ? realizável com 6 0 12 + 0 0 0                                              |
| Vão de cálculo I = 3,00 m As                                                                                                    | Armadura efectiva As(ef)= 6.79 cm2                                           |
| Altura mínima hmin= 10 cm                                                                                                    |                                                                              |
| Altura total adoptada h= 12 cm                                                                                                    | Armadura de distribuição                                                     |
| Altura útil da secção d= <u>10</u> cm                                                                                                    | Ad= 1,36 cm2 realizável com 6 Ø 6                                            |
| Base da secção b=   100 cm                                                                                                    | Armadura efectiva Ad(ef)= 1,70 cm2                                           |
| ✓ Atribuir acções automáticamente     ✓ Cargas concentradas       Acções permanentes     Pero mónio da laie       Pero mónio da laie     pn= 200 kN/m2 | Absorvido pelo betão Vod= 54,00 kN/m<br>Absorvido pelo betão Vod= 54,00 kN/m |
| Peso dos revestimentos rev= 0.50 kN/m2                                                                                                    | Reacções dos apoios                                                          |
| Pesodos Degraus deg= 0,00 kN/m2                                                                                                    | R(G) sem majoração R(G)= 7,50 + 5,00 = 12,50 kN/m                            |
| Peso Divisórias div= 1,50 kN/m2 ?                                                                                                    | R(Q) sem majoração R(Q)= 3.00 kN/m                                           |
| Accões valiáveis                                                                                                    | Observações                                                                  |
| Sobrecarga sc= 2.00 kN/m2 ?                                                                                                    |                                                                              |
| TOTAL Q= 2.00 kN/m2                                                                                                    |                                                                              |
| Combinação de Acções                                                                                                    |                                                                              |
| Sd = 1.5 G + 1.5 Q =   10,50 kN/m2                                                                                                    |                                                                              |
| Carga Concentrada                                                                                                    |                                                                              |
| Carga concentrada F= 10,00 kN                                                                                                    |                                                                              |
|                                                                                                    |                                                                              |

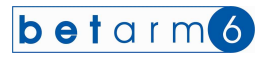

Enquanto houver Mensagens de erro dentro da caixa de Observações o cálculo não está correcto. Só estará pronto a imprimir , quando o quadro das observações não tiver mensagens.

Ao clicar sobre o comando "Gravar" passa a informação seguinte para o ficheiro de dados.

| ICAS                      |                                                                                                    |                                                                                                    |
|---------------------------|----------------------------------------------------------------------------------------------------|----------------------------------------------------------------------------------------------------|
| l= 3,00 m - Simplesmente  | apoiada                                                                                                    |                                                                                                    |
| h= 12 cm                  | d= 10 cm                                                                                                    | b= 100 cm                                                                                                    |
| pp =3,00 kN/m2            | rev=0,50 kN/m2                                                                                                    | div=1,50 kN/m2                                                                                                    |
| G=5,00 kN/m2              |                                                                                                    |                                                                                                    |
| sc = 2,00  kN/m2          | Q=2,00 kN/m2                                                                                                    |                                                                                                    |
| Sd =10,50 kN/m2           |                                                                                                    |                                                                                                    |
| Msd=19,31 kNm             | μ= 0,180 MPa                                                                                                    | w= 0,212 %                                                                                                    |
| Msd (*)=11,81 kNm         | Msd (**)=7,50 kNm                                                                                                    |                                                                                                    |
| As= 6,52 cm2 realizável o | com 6 Ø 12 pml                                                                                                    | As(ef.)= 6,79 cm2                                                                                                    |
| As= 1,36 cm2 realizável o | com 6 Ø 6 pml                                                                                                    | As(ef.)= 1,70 cm2                                                                                                    |
| Vsd=23,25 kN              | Vcd=54,00 kN                                                                                                    | Vwd=0,00 kN                                                                                                    |
| Vsd (*)=15,75 kN          | Vsd (**)=7,50 kN                                                                                                    |                                                                                                    |
| R(G) = 7,50(*) + 5(*)     | = 12,50 kN                                                                                                    | R(Q)=3,00 kN                                                                                                    |
| carga uniformemente dist  | ribuída                                                                                                    |                                                                                                    |
| a outras cargas           |                                                                                                    |                                                                                                    |
|                           | ICAS<br>1= 3,00 m - Simplesmente<br>h= 12 cm<br>pp =3,00 kN/m2<br>G=5,00 kN/m2<br>Sc =2,00 kN/m2<br>Sd =10,50 kN/m2<br>Msd=19,31 kNm<br>Msd (*)=11,81 kNm<br>As= 6,52 cm2 realizável o<br>Vsd=23,25 kN<br>Vsd (*)=15,75 kN<br>R(G)=7,50 (*) + 5 (**)<br>carga uniformemente dist:<br>a outras cargas | ICAS<br>l= 3,00 m - Simplesmente apoiada<br>h= 12 cm d= 10 cm<br>pp =3,00 kN/m2 rev=0,50 kN/m2<br>G=5,00 kN/m2<br>sc =2,00 kN/m2 Q=2,00 kN/m2<br>Sd =10,50 kN/m2<br>Msd=19,31 kNm $\mu$ = 0,180 MPa<br>Msd (*)=11,81 kNm Msd (**)=7,50 kNm<br>As= 6,52 cm2 realizável com 6 Ø 12 pml<br>As= 1,36 cm2 realizável com 6 Ø 6 pml<br>Vsd=23,25 kN Vcd=54,00 kN<br>Vsd (*)=15,75 kN Vsd (**)=7,50 kN<br>R(G)=7,50 (*) + 5 (**) = 12,50 kN<br>carga uniformemente distribuída<br>a outras cargas |

Esta informação será adicionada à anterior no ficheiro podendo ver a mesma, editando-o através do comando "Editar ficheiro de resultados"

| 📕 JL.TXT - Bloco de notas                                                               |                                                                                       |                                                                  |                                              |
|-----------------------------------------------------------------------------------------|---------------------------------------------------------------------------------------|------------------------------------------------------------------|----------------------------------------------|
| <u>Ficheiro E</u> ditar Formatar <u>V</u> er                                            | Ajuda                                                                                 |                                                                  | Source Republication                         |
|                                                                                         |                                                                                       |                                                                  | 0                                            |
| LAJE LP1 - Laje de Pis<br>CARACT. GEOMÉTRICAS<br>ACÇÕES PERMANENTES<br>ACCÕES VARIÁVEIS | )<br>1= 4,20 m<br>pp =2,61 kN/m2<br>G=4,60 kN/m2<br>5c =2.00 kN/m2                    | h= 24 cm<br>rev=0,50 kN/m2<br>Ω=2.00 kN/m2                       | d= 21 cm<br>div=1,50 kN/m2                   |
| COMBINAÇÃO DE ACÇÕES<br>ESFORÇOS ACTUANTES<br>LAJE ADOPTADA                             | Sd =9,90 kN/m2<br>Msd= 21,83 kNm<br>Msd (fctk)= 11,02 kNm<br>Referência B5-48x21-24   | Sd (f)=5,20 kN/m2<br>Vsd=20,79 kN<br>Msd (zero)= 11,02 kNm       | Sd (qp)=5,00 kN/m2                           |
| ESFORÇOS RESISTENTES<br>CÁLCULO DEFORMADA<br>ARMADURA DISTRIBUIÇÃO                      | Mrd= 29,70 kNm<br>f(max)=10,50 mm<br>Ad = 0.66 cm2                                    | Vrd=24,40 kN<br>f(inst)=1,65 mm<br>Malhasol AR 30                | Mrd (fctk)= 19,00 kNm<br>f (l.prazo)=4,57 mm |
| NERVURAS TRANSVERSÁIS<br>REACÇÃO DOS APOIOS                                             | Número de tarugos = 2<br>R(G)=9,66 kN                                                 | distanciados 1,40 m<br>R(Q)=4,20 kN                              | At=0,57 cm2 c/ 2 Ø 8                         |
| LAJE L1<br>CARACTERÍSTICAS GEOMÉTR:<br>Vão de cálculo                                   | ICAS<br>l= 3.00 m - Simplesmente                                                      | apoiada                                                          |                                              |
| Dimensões da peça<br>ACÇÕES PERMANENTES                                                 | h= 12 cm<br>pp =3,00 kN/m2<br>G=5.00 kN/m2                                            | d= 10 cm<br>rev=0,50 kN/m2                                       | b= 100 cm<br>di∨=1,50 kN/m2                  |
| ACÇÕES VARIÁVEIS<br>COMBINAÇÃO DE ACÇÕES<br>MOM ELECTOR (total)                         | sc =2,00 kN/m2<br>sd =10,50 kN/m2<br>Msd=19,31 kN/m2                                  | Q=2,00 kN/m2                                                     | μ <del>μ</del> Π 212 %                       |
| ARMADURA PRINCIPAL<br>ARMADURA DISTRIBUIÇÃO                                             | Msd (*)=11,81 kNm<br>As= 6,52 cm2 realizável<br>As= 1,36 cm2 realizável               | Msd (**)=7,50 kNm<br>com 6 Ø 12 pml<br>com 6 Ø 6 pml             | As (ef.) = 6,79 cm2<br>As (ef.) = 1,70 cm2   |
| ESF. TRANSVERSO (total)<br>REACÇÃO DOS APOIOS                                           | VS0=23,25 KN<br>VSd (*)=15,75 KN<br>R(G)=7,50 (*) + 5 (**)<br>cance uniformmente dist | VCO=54,00 KN<br>VSd (**)=7,50 kN<br>V = 12,50 kN<br>V = 12,50 kN | vwa=0,00 kN<br>R(Q)=3,00 kN                  |
| (**) - Esforços devido a<br>                                                            | a outras cargas                                                                       | 337 <b>0</b> 4764                                                |                                              |
|                                                                                         |                                                                                       |                                                                  |                                              |
| <                                                                                       |                                                                                       |                                                                  | 2                                            |

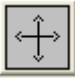

### IV. MÓDULO DE LAJES MACIÇAS ARMADAS EM CRUZ

A imagem seguinte mostra o formulário para as lajes maciças. O método de cálculo é o indicado no Manual Técnico anexo. Faça as escolhas

- Lajes armadas em cruz com apoios simples e com continuidade (9 tipos) e com um dos vãos sem apoios bordo livre (8 casos)
- Designação da laje LP, LT, LX, L.....

Introduza o vão maior e o vão menor, em metros. A relação dos vãos terá de seu entre 0,5 e 1, ou seja um dos vãos não pode ultrapassar o dobro do outro, senão utilize laje armada numa direcção. Em função do vão é indicada a altura mínima da secção, em função do tipo de materiais e das condições de apoio.

Indique o Peso do revestimento, Peso das divisórias, bem como a sobrecarga. Clicando no comando obtém a tabela das divisórias e a tabela das sobrecargas

Para cada caso – apoio simples, - apoio com continuidade – apoio livre terá a indicação dos Momentos Flectores, do valor do momento reduzido, da percentagem de armadura e da secção das armaduras necessárias e após introdução das armaduras, aparece o *As (ef.)*, (Armadura efectiva na secção em estudo – neste caso nos apoios).

• Na escolha das armaduras, clicando no comando pode ter acesso à tabela das armaduras, coloque no primeiro campo o número de varões, no segundo o diâmetro dos varões, referentes a um diâmetro, por exemplo

| 6 | 12 |   |    | para 6ø12            |
|---|----|---|----|----------------------|
| 6 | 12 | 6 | 10 | para 6 ø 12 + 6 ø 10 |

- Caso tenha acrescentado Momento Flector e Esforço Transverso, terá de adicionar a quota parte da reacção de apoio.
- Também aparece indicado o valor do Esforço Transverso, valor da parcela de Esforço Transverso absorvida pelo betão, e parcela de Esforço Transverso a absorver pelas armaduras, que em princípio será sempre zero.
- As reacções dos apoios devido à acção permanente R(G) e à acção variável R(Q) aparecem em quadro próprio, bem como o cálculo da deformada (flecha)

Enquanto houver Mensagens de erro dentro da caixa de Observações o cálculo não está correcto. Só estará pronto a imprimir, quando o quadro das observações não tiver mensagens.

Imagem de exemplo dos nove primeiros tipos de laje.

| <b>bet</b> arm <b>6</b>                                  |                                                                                                    |
|----------------------------------------------------------|----------------------------------------------------------------------------------------------------|
|                                                          | (kNm) (MPa) (%) As As(ef)                                                                             |
| Encastrado Apoiado Bordo livre                           | Armaduras inferiores NÃO) perpendiculares ao vão 2                                                    |
| 0.7.4                                                    |                                                                                                    |
| C Tipo 2                                                 |                                                                                                    |
| C Tipo 3                                                 | Maior (Lx) 5,77 0,05 0,06 1,75 6 0 8 3,02                                                             |
| © Tipo 4                                                 | Armadura superior (APOIOS) perpendiculares ao vão ?                                                   |
| C Tipo 5                                                 | menor (Ly) 1420 0.13 0.15 464 6 0 10 471                                                              |
|                                                          |                                                                                                    |
| C Tino 8 D                                               |                                                                                                    |
| C Tipo 9 +                                               | Armadura inferior (BORDO LIVRE)                                                                       |
| Outras =>                                                |                                                                                                    |
| Características da laje                                  | Resistência ao Esforço Transverso Reacções dos apoios                                                 |
| Designação                                               | Vsd<br>(kN/m)         Vcd<br>(kN/m)         Vwd<br>(kN/m)         R G<br>(kN/m)         R Q<br>(kN/m) |
| Vão maior Lx = 5 nn m                                    | Apoio A 15.58 54.00 0.00 Apoio A 7.19 3.20                                                            |
| Vão menor Ly = 4,00 m Ly / Lx = 0,80                     | Apoio B 7,03 54,00 0,00 Apoio B 3,25 1,44                                                             |
| Altura mínima hmín= 9 cm                                 | Apoio C 15,58 54,00 0,00 Apoio C 7,19 3,20                                                            |
| Altura total adoptada h= 12 cm                           | Apolo D   7,03   54,00   0,00 Apolo D   3,25   1,44                                                   |
| Altura útil da secção d= 10 cm                           | Calculo da deformada (flecha)                                                                         |
| Base da secção b=   100 cm                               | Flecha = 3,800 mm                                                                                     |
| Acçoes sobre a laje                                      |                                                                                                    |
| Acçoes permanentes<br>Peso próprio da laia pp- 200 kN/m2 | Ubservações                                                                                           |
| Peso dos revestimentos rev= 0.50 kN/m2                   |                                                                                                    |
| Peso Divisórias div= 1.00 kN/m2                          |                                                                                                    |
| TOTAL G= 4,50 kN/m2                                      |                                                                                                    |
| Acções variáveis                                         |                                                                                                    |
| Sobrecarga ? sc=   2,00 kN/m2                            |                                                                                                    |
| Combinação de Áccões TOTAL Q= 2,00 kN/m2                 |                                                                                                    |

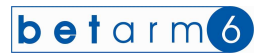

Imagem de exemplo dos outros oito tipos de laje (este exemplo está com mensagem de erro na armadura e no tipo de varões comerciais . ver na armadura do bordo livre ainda não está escrito o diâmetro de varões (considera diâmetro de 1 cm, que não existe; após a introdução do segundo número (0, 2 ou 6) a mensagem desaparece.

| <b>bet</b> arm <b>6</b>               | Armaduras                                             |
|---------------------------------------|-------------------------------------------------------|
| Tipo de apoios                        |                                                       |
| ///// Encastrado Apolado Bordo livre  | Armaduras interiores (VAU) perpendiculares ao vao     |
| C Tipo 10                             | Maior (Ly) 6,76 0,13 0,15 2,74 6 Ø 8 3,02             |
|                                       | menor (Lx) 2,41 0,05 0,05 0,90 6 Ø 6 1,70             |
| C Tipo 13                             | Armadura superior (APOIOS) perpendiculares ao vão ?   |
| C Tipo 14                             | Major (Lu) 10.75 0.01 0.05 4.07 0. 0 10 4.71          |
| C Tipo 15                             |                                                       |
| C Tipo 16 / 1                         |                                                       |
|                                       | Armadura inferior (BORDO LIVRE perpendicular ao vão ? |
| Outras <=                             | 10,27 0,20 0,24 4,43 6 0 1 0,05                       |
| Características da laje               | Resistência ao Esforço Transverso Reacções dos apoios |
|                                       |                                                       |
|                                       | (kN/m) (kN/m) (kN/m)                                  |
| Vão maior                             |                                                       |
| Vão menor Ly = 3.00 m Ly / Lx = 0.75  | Apoio B 9.88 36.50 0.00 Apoio B 4.56 2.03             |
| Altura mínima hmin= 7 cm              | Apoio C 0,00 36,50 0,00 Apoio C 0,00 0,00             |
| Altura total adoptada h= 10 cm        | Apoio D 9,88 36,50 0,00 Apoio D 4,56 2,03             |
| Altura útil da secção d= 8 cm         | Calculo da deformada (flecha)                         |
| Base da secção b=   100 cm            | Flecha.= 8,500 mm                                     |
| Acçoes sobre a laje                   |                                                       |
| Acções permanentes                    | Ubservações                                           |
| Peso dos revestimentos rev= 0.50 kN/m | 2                                                     |
| Peso Divisórias div= 1,50 kN/m        | 2                                                     |
| TOTAL G= 4,50 kN/m                    | 2. ESCOLHA DIAMETROS DE VAROES COMERCIAIS             |
| Acções variaveis                      | A ARMADURA PRINCIPAL E INSUFICIENTE                   |
|                                       |                                                       |
| TOTAL Q= 2.00 kN/m                    | 2                                                     |

Ao clicar sobre o comando "Gravar" passa a informação seguinte para o ficheiro de dados.

| LAJE LX1             |                                |                            |                          |
|----------------------|--------------------------------|----------------------------|--------------------------|
| Tipo de apoios:      | ( 4 ) Apoiada em dois k        | oordos opostos / Encastrad | a em dois bordos opostos |
| CARACT. GEOMÉTRICAS  |                                |                            |                          |
| Vãos de cálculo      | ly= 4,00 m                     | lx=5,00 m                  | ly/lx=0,8                |
| Dimensões da peça    | h=12 cm                        | d=10 cm                    | b=100 cm                 |
| ACÇÔES PERMANENTES   | pp =3,00 kN/m2<br>G=4,50 kN/m2 | rev=0,50 kN/m2             | div=1,00 kN/m2           |
| ACÇÕES VARIÁVEIS     | sc =2,00 kN/m2                 | Q=2,00 kN/m2               |                          |
| COMBINAÇÃO DE ACÇÕES | Sd =9,75 kN/m2                 |                            |                          |
| MOMENTOS FLECTORES   |                                |                            |                          |
| Positivo (X)         | Msd x + = 5,77 kNm             | μ= 0,054 MPa               | w= 0,057                 |
| Positivo (Y)         | Msd y + = 5,77 kNm             | μ= 0,054 MPa               | w= 0,057                 |
| Negativo (X)         | Msd x - = 14,20 kNm            | μ= 0,133 MPa               | w= 0,151                 |
| ARMADURAS            |                                |                            |                          |
| Positiva (perp. Y)   | As $x + = 1,75$ cm2 realized   | zável com 6 Ø 8 pml        | As(ef.)= 3,02 cm2        |
| Positiva (perp X)    | As y+ = 1,75 cm2 realiz        | zável com 6 Ø 8 pml        | As(ef.)= 3,02 cm2        |
| Negativa (perp. Y)   | As $x - = 4,64$ cm2 realized   | zável com 6 Ø 10 pml       | As(ef.)= 4,71 cm2        |
| ESFORÇO TRANSVERSO   |                                |                            |                          |
| Apoio A              | Vsd (A)=15,58 kN               | Vcd=54,00 kN               | Vwd=0,00 kN              |
| Apoio B              | Vsd (B)=7,03 kN                | Vcd=54,00 kN               | Vwd=0,00 kN              |
| Apoio C              | Vsd (C)=15,58 kN               | Vcd=54,00 kN               | Vwd=0,00 kN              |
| Apoio D              | Vsd (D)=7,03 kN                | Vcd=54,00 kN               | Vwd=0,00 kN              |
| REACÇÃO DOS APOIOS   |                                |                            |                          |
| Apoio A              | Ra(G)=7,19 kN                  | Ra (Q)=3,20 kN             |                          |
| Apoio B              | Rb(G)=3,25 kN                  | Rb (Q)=1,44 kN             |                          |
| Apoio C              | Rc(G)=7,19 kN                  | Rc $(Q) = 3,20$ kN         |                          |
| Apoio D              | Rd(G)=3,25 kN                  | Rd (Q)=1,44 kN             |                          |
|                      |                                |                            |                          |

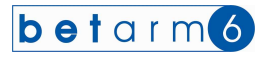

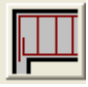

### **V. MÓDULO DE VIGAS**

O método de cálculo, para as Vigas, é o indicado no Manual Técnico anexo. Faça as escolhas

- <sup>°</sup> Simplesmente apoiada, em consola, semi-encastrada, meio encastramento e duplamente encastrada
- ° Designação da viga V1, V2, V3, V4 V....
- Introduza o vão de cálculo em metros. Em função do vão é indicada a altura mínima da secção, em função do tipo de materiais e das condições de apoio.
- Introduza a secção da viga, altura e base

No quadro das Acções sobre as vigas, aparecem duas "listas pendentes", que possuem as designações das lajes já calculadas no trabalho actual. Uma refere-se à laje que descarrega à esquerda e a outra à laje que descarrega à direita.

|                                                      | Esforços actuantes                                            |
|------------------------------------------------------|---------------------------------------------------------------|
| betarm(6)                                            | Msd positivo = 1,88 + 0,00 = 1,88 kNm/m                       |
|                                                      | Msd negativo = 3,76 + 0,00 = 3,76 kNm/m                       |
| C Meio encastramento                                 | Vsd (appip A) = 5.64 + 0.00 = 5.64 kN/m                       |
| C Apoio em consola                                   | Vsd [apoio B] = 5.64 + 0.00 = 5.64 kN/m                       |
| C Semi-encastrada                                    |                                                               |
| Encastramento perfeito                               | Armadura para Momento positivo Armadura para Momento negativo |
| C Simplesmente apoiada                               | μ= 0,010 Mpa μ= 0,019 Mpa                                     |
| Paracterísticas da vica                              | w'= 0,000 % w'= 0,000 %                                       |
|                                                      | w= 0,010 % w= 0,019 %                                         |
| Designação V1 A's                                    | 2 As= 101 cm2 2 As= 101 cm2                                   |
| Vão de cálculo I = 4 nn m                            |                                                               |
|                                                      |                                                               |
|                                                      | As(ef)= cm2 As(ef)= cm2                                       |
| Altura mínima hmin= 12 cm                            | Esforce Transverse                                            |
| Alt total adoptada h= cm As                          |                                                               |
|                                                      | Esforço Transverso Máximo Vsd= 5,64 kN/m                      |
| Altura útil secção d=   27 cm + b+                   | Parcela absorvida pelo betão Vcd= 40,50 kN/m                  |
| Acçoes sobre a viga                                  | Parccela a absorver por estribos Vwd=   0,00 KN/m             |
| Escolha laje à esquerda Escolha laje à direita       | Armadura transversal                                          |
| •                                                    | Estribos Secção cm2                                           |
| LP1                                                  |                                                               |
| L1 Acções variáveis (Q)                              | Afastamento Max. cm Necess. cm Adopt. 0 cm                    |
| LX1a<br>IX1b                                         | Est. Transverso absorvida p/ estribos Vwd= kN/m               |
| LX1 c Laje L1= 0.00 kN/m                             | Deserve des services                                          |
| LX1 d Laje L2= 0,00 kN/m                             | Pale 270 kN/m Pble 270 kN/m                                   |
| ? parede= 0,00 kN/m                                  | 11d- 3,76 NWIII 110- 3,76 NWIII                               |
| Soma G= 199 kN/m Soma G= 0.00 kN/m                   | Observações                                                   |
|                                                      |                                                               |
| .ombinação de Acções 5d =1.5 G + 1.5 Q =   2,82 kN/m |                                                               |
| Carga Concentrada                                    |                                                               |
| La P al Criss consultada E-                          |                                                               |
|                                                      |                                                               |
| Dist as apoin and D- 0.00 m                          |                                                               |
| I B VI Disc do apoio esq. D-   [  [] III             |                                                               |

 Clicando nas mesmas pode escolher a laje em questão e os valores das reacções dos apoios serão assumidos automaticamente, conforme se ilustra na imagem seguinte

| -Acçoes sobre           | e a viga — |         |             |                        |       |  |
|-------------------------|------------|---------|-------------|------------------------|-------|--|
| Escolha laje à esquerda |            |         | Escolha la  | Escolha laje à direita |       |  |
| LX1 b                   | -          | LX1 c   | 1           | -                      |       |  |
| Acçõe: permanentes (G)  |            |         | Acçã        | ões valiávei:          | s (Q) |  |
| pp=                     | 1,88       | kN/m    | ×           |                        |       |  |
| Laje L1=                | 3,24       | kN/m    | Laje L1=    | 1,44                   | kN/m  |  |
| Laje L2=                | 7,19       | kN/m    | Laje L2=    | 3,19                   | kN/m  |  |
| ? parede=               | 0,00       | kN/m    |             |                        |       |  |
| Soma G=                 | 12,31      | kN/m    | Soma Q=     | 4,63                   | kN/m  |  |
| Combinação              | de Acções  | Sd =1.5 | 5G + 1.5Q = | 25,41                  | kN/m  |  |

 Os valores que agora estão assumidos (células amarelas) podem ser alterados, bastando para isso clicar na própria célula.

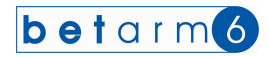

|                                                     | Esforços actuantes                                            |
|-----------------------------------------------------|---------------------------------------------------------------|
| betarm 6                                            | Msd positivo = 16,94 + 0,00 = 16,94 kNm/m                     |
| Apoios                                              | Msd negativo = 33,88 + 0,00 = 33,88 kNm/m                     |
| C Meio encastramento                                | Vsd (apoio A) = 50,82 + 0,00 = 50,82 kN/m                     |
| C Apoio em consola                                  | Vsd (apoio B) = 50,82 + 0,00 = 50,82 kN/m                     |
| C Semi-encastrada                                   | Armadura para Momento positivo Armadura para Momento negativo |
| Encastramento perfeito     C. Simplemente perfeito  | un 0007 Men un 0077 Men                                       |
| Complesmente apolada                                | w'= 0,000 % w'= 0,000 %                                       |
| Características da viga                             | w= 0.095 % w= 0.204 %                                         |
| Designação V1 A's                                   | 2 4 = 197 cm2 2 4 = 422 cm2                                   |
| Vão de cálculo I = 4 00 m                           |                                                               |
| Pasa da sassão ba lor on de b                       |                                                               |
|                                                     | As(ef)= cm2 As(ef)= cm2                                       |
| Altura mínima hmin= 12 cm                           | Esforço Transverso                                            |
| Alt total adoptada h= 30 cm As                      | Enforce Transverse Máxime Ved- 50.00 kN/m                     |
| Altura útil seccão d= 77 cm + b+                    | Parcela absorvida pelo betão Vcd= 10,50 kN/m                  |
|                                                     | Parccela a absorver por estribos Vwd= 10,32 kN/m              |
| Escolha laie à esquerda Escolha laie à direita      | Amadura transversal                                           |
|                                                     | Estribos Secção cm2                                           |
| Acções permanentes (G) Acções variáveis (Q)         | Afastamento Maxcm Necesscm Adopt cm                           |
| pp= 1,88 kN/m                                       | Est. Transverso absorvida p/ estribos Vwd= kN/m               |
| Laje L1= 3,24 kN/m Laje L1= 1,44 kN/m               | Beaccões dos apoios                                           |
| Laje L2= 7,19 kN/m Laje L2= 3,19 kN/m               | Ra = 33,88 kN/m Rb = 33,88 kN/m                               |
| 7 parede= 0,00 KN/m                                 | - Observações                                                 |
| Soma G= 12,31 kN/m Soma Q= 4,63 kN/m                | observações                                                   |
| Combinação de Acções Sd =1.5 G + 1.5 Q = 25,41 kN/m |                                                               |
| Carga Concentrada                                   |                                                               |
| F Carga concentrada F= 0,00 kN                      |                                                               |
| /// V//                                             |                                                               |

 Caso queira optar pelo sistema antigo (introduzir as acções manualmente), pode sempre fazê-lo. Assim, faça "ENTER" quando estiver sobre as listas pendentes e introduza os valores das reacções que nela descarregam. Esses valores, são os valores de lajes já calculadas, e poderão ser consultados nas impressões já realizadas ou no ficheiro de

dados gerado pelo computador – ver mais capítulo 8. Clicando no comando 20 obtém a tabela de pesos das paredes.

<sup>o</sup> Em função do tipo de apoio, pode escolher no canto inferior esquerdo colocar a Carga e a distância ao apoio esquerdo, sendo o Momento Flector calculado e adicionado ao restante, passando a laje a ser dimensionada para a acção total. Alerta-se para o facto de a opção meio encastramento não permitir essa introdução.

<sup>o</sup> Caso não tenha introduzido valores nas cargas concentradas, pode ainda adicionar Momento Flector e Esforços Transversos devido a outras acções – terá de introduzir o Momento previamente calculado e majorado. Pode obter as fórmulas de cálculo nas Tabelas Técnicas, para uma diversidade de situações. Caso não pretende adicionar esses esforços, basta fazer ENTER e mantém o valor nulo.

<sup>o</sup> A tabela para introdução das armaduras surge no ecrã, conforme sejam necessárias ou não, em função do tipo de viga a calcular. No caso das vigas simplesmente apoiadas, caso apareça a solicitação das armaduras negativas, estas devem-se à necessidade de colocação de armaduras de tracção e não devido a momentos nos apoios. Na viga em consola, é a mesma situação mas com a armadura inferior (de tracção). Já no caso das vigas semi-encastradas, vigas duplamente encastradas e com meio encastramento, o momento é que condiciona a armadura. Contudo, o computador calcula ambas as armaduras e compara-as e selecciona a mais alta.

• Na escolha das armaduras, clicando no comando pode ter acesso à tabela das armaduras, coloque no primeiro campo o número de varões, no segundo o diâmetro dos varões, referentes a um diâmetro, por exemplo

| 6 | 12 |   |    | para 6ø12            |
|---|----|---|----|----------------------|
| 6 | 12 | 6 | 10 | para 6 ø 12 + 6 ø 10 |

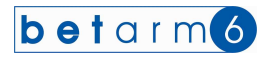

 Os estribos, são escolhidos numa lista pendente, em função do diâmetro e do número de ramos na secção. Após a selecção dos estribos, o computador questiona o afastamento pretendido.

|                                                              | E storços actuantes                                           |
|--------------------------------------------------------------|---------------------------------------------------------------|
| Detarmo                                                      | Msd positivo = 19,36 + 32,93 = 52,29 kNm/m                    |
| Apoios                                                       | Msd negativo =   38,72 +   8,23 =   46,95 Kivim/m             |
| C Meio encastramento                                         | Vsd (apoio A) = 55,31 + 5,36 = 60,67 kN/m                     |
| C Apoio em consola                                           | Vsd (apoio B) =   55,31 +   4,64 =   59,95 kN/m               |
| Semi-encastrada                                              | Armadura para Momento positivo Armadura para Momento negativo |
| C Simplesmente anniada                                       | u= 0.143 Mpa u= 0.128 Mpa                                     |
| Construction de vier                                         | w'= 0,000 % w'= 0,000 %                                       |
| Laracterísticas da viga                                      | w= 0,163 % w= 0,144 %                                         |
| Designação V1 A's                                            | 2 As= 4.64 cm2 2 As= 4.10 cm2                                 |
| Vão de cálculo I = 4 20 m                                    |                                                               |
| Pana da ananão da la com                                     |                                                               |
|                                                              | As(ef)= 5,65 cm2 As(ef)= 4,52 cm2                             |
| Altura mínima hmin= 13 cm                                    | Esforço Transverso                                            |
| Alt. total adoptada h= 40 cm As                              | Fotoron Transueron Másimo                                     |
| Altura útil seccão de 27 cm Lb                               | Parcela absorvida pelo betão Vode 55.50 kN/m                  |
|                                                              | Parccela a absorver por estribos Vwd= 517 kN/m                |
| Acções sobre a viga<br>Escolha lais à osquerda               | Amadura transvered                                            |
|                                                              | Estribos                                                      |
|                                                              | Diànata C (de Juneal)                                         |
| Acções permanentes (G) Acções variáveis (Q)                  | Afastamer Diâmetro 6 (de 3 ramos) cm Adopt. 0 cm              |
| pp= 250 kN/m                                                 | Est Trans Diametro 6 (de 4 ramos)                             |
| Laje L1= 324 kN/m Laje L1= 1.44 kN/m                         | Diâmetro 8 (de 2 ramos)                                       |
| Laje L2= 7,19 kN/m Laje L2= 3,19 kN/m                        | Heacçoes (Diâmetro 8 (de 4 ramos)                             |
| ? parede= 0,00 kN/m                                          | Diametro 10 (de 2 ramos)                                      |
| Soma G = 12 93 kN/m Soma Q = 4 63 kN/m                       | Observações                                                   |
|                                                              |                                                               |
| compinação de Acçues - 50 = 1.5 d + 1.5 d = 1 - 26,34 - KN/M |                                                               |
| Carga Concentrada                                            |                                                               |
| Carga concentrada F= 10.00 kN                                |                                                               |
|                                                              |                                                               |

Enquanto houver Mensagens de erro dentro da caixa de Observações o cálculo não está correcto. Só estará pronto a imprimir, quando o quadro das observações não tiver mensagens.

|                                                        | Esforços actuantes                                            |
|--------------------------------------------------------|---------------------------------------------------------------|
| betarm (b)                                             | Msd positivo = 19,36 + 32,93 = 52,29 kNm/                     |
| Apoios                                                 | Msd negativo =   38,72 +   8,23 =   46,95 kNm/                |
| C Meio encastramento                                   | Vsd (apoio A) = 55,31 + 5,36 = 60,67 kN/m                     |
| C Apoio em consola                                     | Vsd (apoio B) = 55,31 + 4,64 = 59,95 kN/m                     |
| Encastrada                                             | Armadura para Momento positivo Armadura para Momento negativo |
| C Simplesmente apoiada                                 | μ= 0.143 Mpa μ= 0.128 Mpa                                     |
| Deracter (aligan da viga                               | w'= 0,000 % w'= 0,000 %                                       |
|                                                        | w= 0,163 % w= 0,144 %                                         |
| Designação VI A's                                      | ? As= 4,64 cm2 ? As= 4,10 cm2                                 |
| Vão de cálculo I = 4,20 m                              |                                                               |
| Base da secção b= 25 cm d h                            |                                                               |
| Altura mínima hmin= 13 cm                              |                                                               |
|                                                        | Estorço Transverso                                            |
|                                                        | Esforço Transverso Máximo Vsd= 60,67 kN/m                     |
| Altura útil secção d=   37 cm + b +                    | Parcela absorvida pelo betão Vcd= 55,50 kN/m                  |
| Acçoes sobre a viga                                    | Parccela a absorver por estribos VWd= 5,17 KN/m               |
| Escolha laje à esquerda Escolha laje à direita         | Armadura transversal                                          |
|                                                        | Estribos Diâmetro 6 (de 2 ramos) 👻 Secção   0,57 cm2          |
| Accões permanentes (G)                                 | Afastamento Max, 185 cm Necess, 185 cm Adopt, 19 cm           |
|                                                        | Eat Transverse about the stretches Virial Control Million     |
| pp= 2,50 NN/III<br>Laiel1= 2,24 kN/m Laiel1= 1,44 kN/m | Est. Hansversu ausurviua priestituus VWd= 36,70 KNVm          |
| Laje L2= 7,19 kN/m Laje L2= 3,19 kN/m                  | Reacções dos apoios                                           |
| ? parede= 0,00 kN/m                                    | Ha =   40,44 KN/M HD =   39,97 KN/M                           |
| Soma G = 12.93 kN/m Soma O = 4.63 kN/m                 | Observações                                                   |
| Cambing and Applies Sd -1 EC +1 ED - Construction      |                                                               |
| uniumação de Acções 30 = 1.5 d + 1.5 d = 1 26,34 KN/M  |                                                               |
| Carga Concentrada                                      |                                                               |
| Carga concentrada F= 10.00 kN                          |                                                               |
| F                                                      |                                                               |
|                                                        |                                                               |

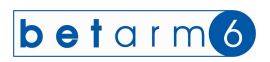

## A informação desta viga será adicionada ao ficheiro de resultados

| 📕 JL.TXT - Bloco de nota                                                                                                    | 5                                                                                                    |                                                                                                    |                                                                                                    |     |
|----------------------------------------------------------------------------------------------------|----------------------------------------------------------------------------------------------------|----------------------------------------------------------------------------------------------------|----------------------------------------------------------------------------------------------------|-----|
| <u>Ficheiro Editar Fo</u> rmatar <u>V</u> e                                                                                                    | r <u>Aj</u> uda                                                                                                    |                                                                                                    |                                                                                                    |     |
| ARMADURAS<br>Positiva (perp. Y)<br>Positiva (perp. Y)<br>Negativa (perp. Y)<br>ESFORÇO TRANSVERSO<br>Apoio B<br>Apoio B<br>Apoio D<br>REACÇÃO DOS APOIOS<br>Apoio A<br>Apoio B<br>Apoio B<br>Apoio D                                                                                                    | As x+ = 1,75 cm2 realiz<br>As y+ = 1,75 cm2 realiz<br>As x- = 4,64 cm2 realiz<br>Vsd (A)=15,58 kN<br>Vsd (C)=15,58 kN<br>Vsd (C)=15,58 kN<br>Vsd (C)=7,03 kN<br>Ra(G)=7,19 kN<br>Ra(G)=3,25 kN<br>Rc(G)=7,19 kN                                                                                                    | ável com 6 Ø 8 pml<br>ável com 6 Ø 8 pml<br>ável com 6 Ø 10 pml<br>Vcd=54,00 kN<br>Vcd=54,00 kN<br>Vcd=54,00 kN<br>Vcd=54,00 kN<br>Ra (Q)=3,20 kN<br>Rb (Q)=1,44 kN<br>Rc (Q)=3,20 kN<br>Rc (Q)=3,20 kN                                                                  | As(ef.)= 3,02 cm2<br>As(ef.)= 3,02 cm2<br>As(ef.)= 4,71 cm2<br>Vwd=0,00 kN<br>Vwd=0,00 kN<br>Vwd=0,00 kN<br>Vwd=0,00 kN                                              |     |
| VIGA V1<br>CARACTERÍSTICAS GEOMÉTR<br>Vão de Câlculo<br>Dimensões da peça<br>ACÇÕES PERMANENTES<br>ACÇÕES VARIÁVEIS<br>COMBINAÇÃO DE ACÇÕES<br>MOM. FLECTOR POSITIVO<br>MOM. FLECTOR NEGATIVO<br>ARMADURA INFERIOR<br>ESF.TRANSVERSO (Ap. A)<br>ESF.TRANSVERSO (Ap. B)<br>ARMADURA TRANSVERSAL<br>REACÇÃO DOS APOIOS<br>(**) - Esforços<br>(**) - Esforços | ICAS<br>1= 4,20 m - Encastrame<br>h= 40 cm<br>pp =2,50 kN/m2<br>Laje 1 =1,44 kN/m2<br>Sd =26,34 kN/m2<br>Msd=52,29 kNm<br>Msd=52,29 kNm<br>Msd=46,95 kNm<br>Msd=46,95 kNm<br>Msd=46,95 kNm<br>As= 4,64 cm2 realizável<br>Vsd=60,67 kN<br>Vsd (*)=55,31 kN<br>Vsd (*)=55,31 kN<br>Vsd (*)=55,31 kN<br>Vsd (*)=55,31 kN<br>Vsd (*)=55,31 kN<br>Vsd (*)=55,31 kN<br>Vsd (*)=55,31 kN<br>Vsd (*)=55,31 kN<br>Vsd (*)=55,31 kN<br>Vsd (*)=55,31 kN<br>Vsd (*)=40,44 kN<br>devido a carga uniforme<br>s devido a outras cargas | nto perfeito<br>d= 37 cm<br>Laje 1=3,24 kN/m2<br>Laje 2=3,19 kN/m2<br>$\mu$ = 0,143 MPa<br>Msd (**)=32,93 kNm<br>$\mu$ = 0,128 MPa<br>Msd (**)=8,23 kNm<br>com 5 Ø 12<br>vcd=55,50 kN<br>vsd (*)=4,64 kN<br>Afastamento s=18,00 cm<br>R(B)=39,97 kN<br>mente distribuída | b= 25 cm<br>Laje 2=7,19 kN/m2<br>G=12,93 kN/m2<br>Q=4,63 kN/m2<br>w= 0,163 %<br>w= 0,144 %<br>As(ef.)= 5,65 cm2<br>As(ef.)= 4,52 cm2<br>Vwd=36,70 kN<br>Vwd=36,70 kN |     |
|                                                                                                    |                                                                                                    |                                                                                                    |                                                                                                    | ~   |
| <                                                                                                    |                                                                                                    |                                                                                                    |                                                                                                    | 2 3 |

| VIGA V1                                           |                          |                        |                   |  |  |
|---------------------------------------------------|--------------------------|------------------------|-------------------|--|--|
| CARACTERÍSTICAS GEOMÉTR                           | ICAS                     |                        |                   |  |  |
| Jão de cálculo l= 4,20 m - Encastramento perfeito |                          |                        |                   |  |  |
| Dimensões da peça                                 | h= 40 cm                 | d= 37 cm               | b= 25 cm          |  |  |
| ACÇÕES PERMANENTES                                | pp =2,50 kN/m2           | Laje 1=3,24 kN/m2      | Laje 2=7,19 kN/m2 |  |  |
|                                                   | par=0,00 kN/m2           |                        | G=12,93 kN/m2     |  |  |
| ACÇÕES VARIÁVEIS                                  | Laje 1 =1,44 kN/m2       | Laje 2=3,19 kN/m2      | Q=4,63 kN/m2      |  |  |
| COMBINAÇÃO DE ACÇÕES                              | Sd =26,34 kN/m2          |                        |                   |  |  |
| MOM. FLECTOR POSITIVO                             | Msd=52,29 kNm            | μ= 0,143 MPa           | w= 0,163 %        |  |  |
|                                                   | Msd (*)=19,36 kNm        | Msd (**)=32,93 kNm     |                   |  |  |
| MOM. FLECTOR NEGATIVO                             | Msd=46,95 kNm            | μ= 0,128 MPa           | w= 0,144 %        |  |  |
|                                                   | Msd (*)=38,72 kNm        | Msd (**)=8,23 kNm      |                   |  |  |
| ARMADURA INFERIOR                                 | As= 4,64 cm2 realizável  | com 5 Ø 12             | As(ef.)= 5,65 cm2 |  |  |
| ARMADURA SUPERIOR                                 | As= 4,10 cm2 realizável  | com 4 Ø 12             | As(ef.)= 4,52 cm2 |  |  |
| ESF.TRANSVERSO (Ap. A)                            | Vsd=60,67 kN             | Vcd=55,50 kN           | Vwd=36,70 kN      |  |  |
|                                                   | Vsd (*)=55,31 kN         | Vsd (**)=5,36 kN       |                   |  |  |
| ESF.TRANSVERSO (Ap. B)                            | Vsd=59,95 kN             | Vcd=55,50 kN           | Vwd=36,70 kN      |  |  |
|                                                   | Vsd (*)=55,31 kN         | Vsd (*)=4,64 kN        |                   |  |  |
| ARMADURA TRANSVERSAL                              | Estribos Ø 6 (2 ramos)   | Afastamento s=18,00 cm |                   |  |  |
| REACÇÃO DOS APOIOS                                | R(A) = 40, 44  kN        | R(B)=39,97 kN          |                   |  |  |
| (*) - Esforços                                    | devido a carga uniformen | nente distribuída      |                   |  |  |
| (**) - Esforço:                                   | s devido a outras cargas |                        |                   |  |  |

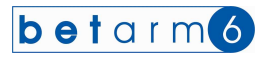

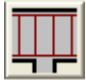

### VI . MÓDULO DE VIGAS CONTÍNUAS

As próximas imagens mostram os formulários para o cálculo das Vigas Contínuas, pelo Método de Cross. O método de cálculo é o indicado no Manual Técnico anexo.

- ° Comece por introduzir a designação da viga a calcular V1, V2, V3, V4 V....
- ° Introduza o número de tramos (de 1 a 6, não considerar as eventuais consolas nas extremidades).
- ° Dê entrada dos valores referentes à base da secção e da altura útil pretendida em cm.

| [ | Características da viga           |
|---|-----------------------------------|
|   | Designação V2 A's                 |
|   | Numero de tramos 3                |
|   | Base da secção b= 25 cm d h       |
|   | Altura mínima hmin= cm            |
|   | Alt. total adoptada h= 40 cm A s  |
|   | Altura útil secção d= 37 cm 井 b 🕂 |
|   | Peso próprio PP= 2,50 KN/m        |

| beta<br>▲1                    | sd<br>sd                 | с<br>з 4<br>цз                                                                    | Características d<br>Designação<br>Numero de trar<br>Base da secçã<br>Altura mínima<br>Alt. total adopta<br>Altura útil secç<br>Peso próprio | la viga<br>V2<br>3<br>0 b= 25 cm<br>hmin=<br>cm<br>hmin=<br>40 cm<br>30 d= 37 cm<br>PP= 2,50 KN. |                                                                                                    | Opções<br>→ As acções são<br>Indas izuais<br>→ Existem consolas na<br>extremidades<br>→ Existem consolas na<br>extremidades<br>→ Existem consolas na |
|-------------------------------|--------------------------|-----------------------------------------------------------------------------------|----------------------------------------------------------------------------------------------------|--------------------------------------------------------------------------------------------------|----------------------------------------------------------------------------------------------------|----------------------------------------------------------------------------------------------------|
| Tramo 1<br>Tramo 2<br>Tramo 3 | Všo<br>m<br>0.00<br>0.00 | arga uniformemente dis<br>Laje à esquerd<br>Accão G<br>▼ 0,00<br>▼ 0,00<br>▼ 0,00 | tribuida<br>a<br> Accão Q<br> 0,00<br> 0,00<br> 0,00                                                                                         | LAJE à direita<br>Acção 6 Ac<br>▼ 0.00 (<br>▼ 0.00 (<br>▼ 0.00 (                                 | Farede         ?           250 0         ?         ?           100         0.00         0.00         ?           000         0.00         0.00         ?           000         0.00         ?         ? | Sd<br>KN/m                                                                                                    |
| Ibservações —                 |                          |                                                                                   |                                                                                                    |                                                                                                  |                                                                                                    | 5.0                                                                                                    |

° No menu das opções faça a escolha de

- As acções são todas iguais
- o Existem cargas concentradas

Após introdução do número de tramos é mostrado o esquema da viga e o quadro para introdução dos vãos e acções – ver ilustração seguinte (neste exemplo de 3 tramos)

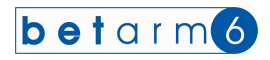

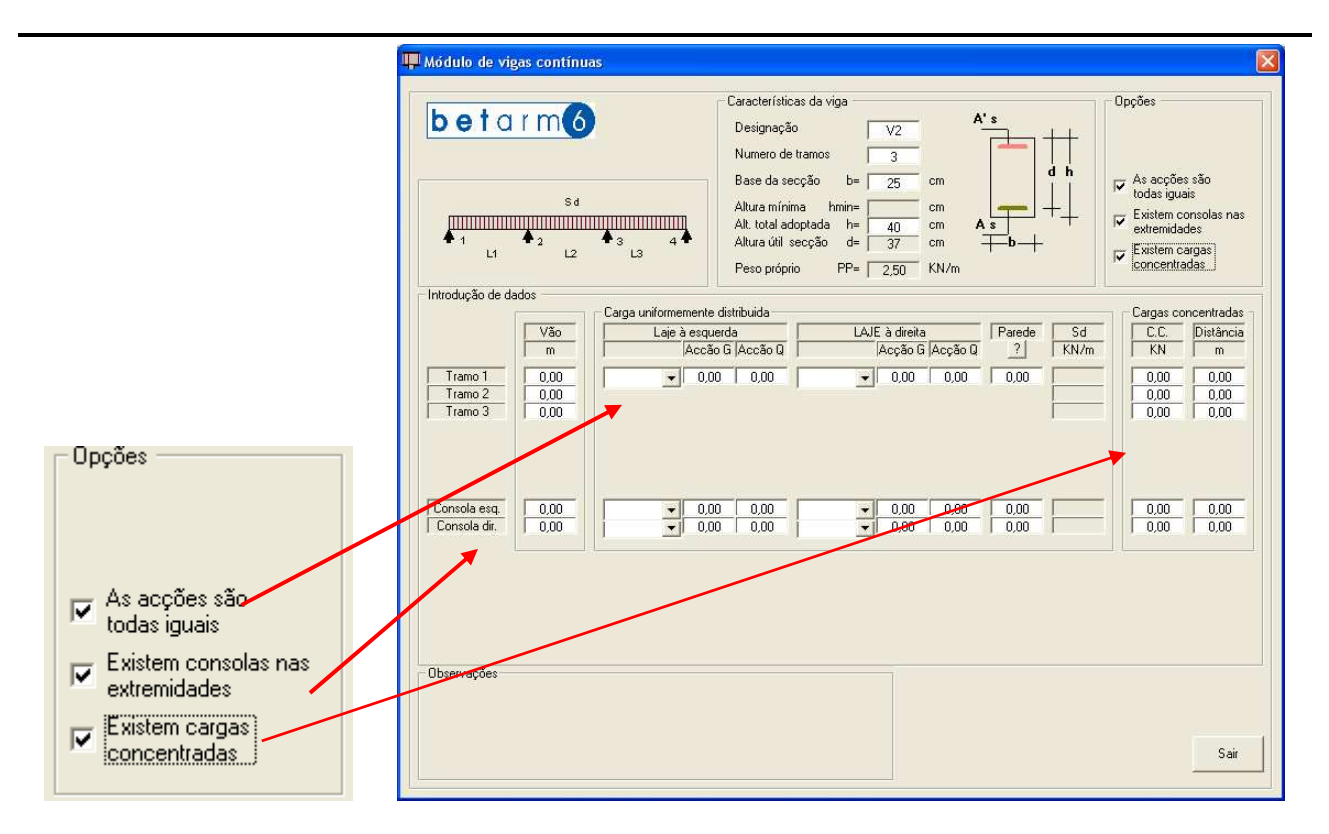

Neste quadro terá de introduzir sequencialmente os seguintes valores:

° Vão de calculo em metros. Ao introduzir o vão, o peso próprio é calculado automaticamente.

| sd<br>sd<br>sd<br>sd<br>sd<br>sd<br>sd<br>sd<br>sd<br>sd                                                                                                    | Designação     V2       Numero de tramos     3       Base da secção     b=       Altura mínima     hmine       Altura di el secção     40       Cm     As       Altura di el secção     57       Peso próprio     PP=       250     KN/m | d h<br>d h<br>↓ ↓<br>↓ ↓<br>↓ ↓<br>↓ ↓<br>↓ ↓<br>↓ ↓<br>↓ ↓<br>↓ |
|----------------------------------------------------------------------------------------------------|----------------------------------------------------------------------------------------------------|------------------------------------------------------------------|
| Introdução de dados<br>Tramo 1<br>Tramo 2<br>Tramo 3<br>Tramo 3<br>Tramo 3<br>Carga uniformemente<br>S.00<br>Laje à esq.<br>Carga uniformemente<br>Laje à esq.<br>Acc2<br>U<br>L1<br>L1<br>L2<br>L3<br>L3<br>L3<br>L3<br>L3<br>L3<br>L3<br>L3<br>L3<br>L3 | a distribuida<br>erda LAJE à direita Parec<br>o G Accão Q Acção G Acção Q ?<br>0 0.00 • 0.00 0.00 0.00                                                                                                    | le Sd<br>KN/m<br>3.75<br>3.75<br>3.75                            |
| Observações                                                                                                    |                                                                                                    | Aceita                                                           |

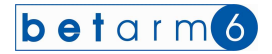

 No quadro das Acções sobre as vigas, aparecem duas "listas pendentes", que possuem as designações das lajes já calculadas no trabalho actual. Uma refere-se à laje que descarrega à esquerda e a outra à laje que descarrega à direita.

Clicando nas mesmas pode escolher a laje em questão e os valores das reacções dos apoios serão assumidos automaticamente, conforme se ilustra na imagem seguinte

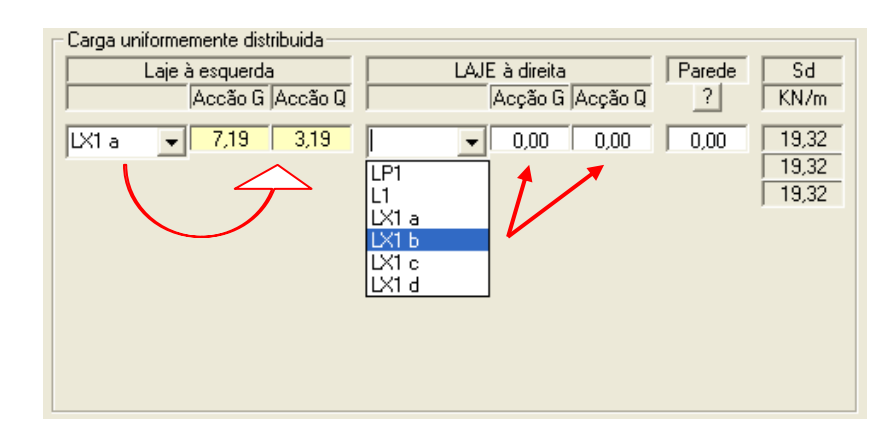

 Os valores que agora estão assumidos (células amarelas) podem ser alterados, bastando para isso clicar na própria célula.

Caso não pretenda escolher da lista pendente pode introduzir as cargas sobre a viga devido às acções permanentes

(G1 – devido à acção da laje 1, G2 – devido à acção da laje 2), peso das paredes (Clicando no comando de obtém a tabela de pesos das paredes mais usuais), o peso das cargas variáveis (Q1 – devido à acção da laje 1, Q2 – devido à acção da laje 2), sendo actualizado o valor da combinação das acções (Sd).

Faz-se isso para cada tramo. Caso tenha a opção "As cargas são todas iguais" ligado, depois de introduzir os valores do primeiro tramo, apenas terá de indicar os vãos dos outros, sendo as restantes acções igualizadas.

Após a introdução destes valores carregue no comando "Aceita" (para aceitar e gravar os dados para o cálculo, calcular e verificar a altura mínima da viga); em seguida "Calcula", para calcular os esforços pelo método de Cross; seguidamente, carregue no comando "Avança" (para carregar os resultados do Método de Cross e prosseguir o cálculo).

Caso escolhesse a opção "Existem consolas nas extremidades" e "Existem cargas concentradas", apareciam células para introdução destes dados.

A introdução das cargas concentradas é feita sem majoração, e a distância da mesma carga é medida em relação ao apoio esquerdo.

Nas consolas a introdução das cargas é igual ao já definido para os tramos. A distância da carga concentrada da consola esquerda mede-se do apoio para a esquerda.

Aparece indicado o Apoio 1 e 4 (neste exemplo), com valores de Momento Flector igual a zero, mas introduza as armaduras mínimas (dois ferros de construção da viga). Os Momentos Flectores nos restantes tramos surgem com os valores necessários. Os restantes valores indicados no ecrã, além do Msd (Momento Flector), o valor do momento reduzido, w e w' (valores das percentagens das armaduras), As (secção de aço necessária) e após introdução das armaduras, aparece o As (ef.), (Armadura efectiva na secção em estudo – neste caso sobre o apoio).

Na escolha das armaduras, clicando no comando pode ter acesso à tabela das armaduras, coloque no primeiro campo o número de varões, no segundo o diâmetro dos varões, referentes a um diâmetro, por exemplo

| 4 | 12 |   |    | para 4ø12            |
|---|----|---|----|----------------------|
| 4 | 12 | 2 | 10 | para 4 ø 12 + 2 ø 10 |

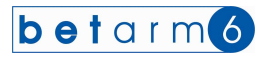

Repete-se o procedimento para cada um dos tramos, e em seguida deve clicar no comando "Avança", seguindo para o seguinte ecrã:

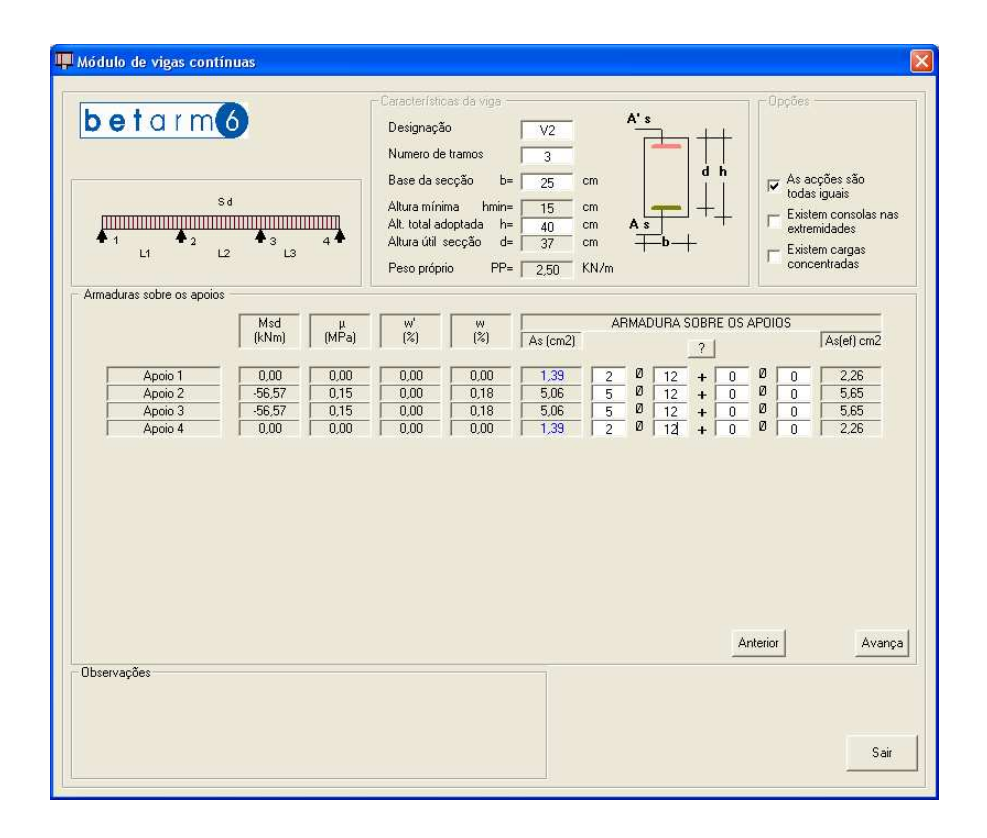

Aparece indicado o Tramo 1 a 3 (neste exemplo), os valores de Momento Flector. Os restantes valores indicados no ecrã, além do Msd (Momento Flector), o valor do momento reduzido, w e w' (valores das percentagens das armaduras), As (secção de aço necessária) e após introdução das armaduras, aparece o As (ef.), (Armadura efectiva na secção em estudo – neste caso sobre o apoio).

Também, na escolha das armaduras, se clicar no comando pode ter acesso à tabela das armaduras, coloque no primeiro campo o número de varões, no segundo o diâmetro dos varões, referentes a um diâmetro, por exemplo

| 3 | 16 |   |    | para 3ø16            |
|---|----|---|----|----------------------|
| 3 | 16 | 2 | 12 | para 3 ø 16 + 2 ø 12 |

Repete-se o procedimento para cada um dos tramos, e em seguida deve clicar no comando "Avança", seguindo para o ecrã ilustrado pela imagem seguinte. Também pode aceder à vista anterior carregando o respectivo comando "Anterior". Durante a introdução de armaduras ou estribos, fica sem acesso aos dados iniciais.

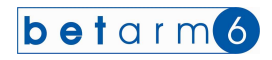

| Módulo de vigas contínuas                                                                                                    | Características da vige<br>Designação<br>Numero de tramos<br>Base da secção b= 25 cm<br>Altura únima himin=<br>Alt. total adoptada h=<br>Altura útil secção d=<br>Peso próprio<br>PP= 2,50 KN/m<br>Características da vige<br>Copções<br>A ' s<br>d h<br>d h<br>Copções<br>Copções |
|----------------------------------------------------------------------------------------------------|----------------------------------------------------------------------------------------------------|
| Mindon's no ramos         Msd (kNm)         μ (MPa)           Tramo 1         56,46         0,15           Tramo 2         -3,89         0,01           Tramo 3         56,46         0,15 | w'         w         ARMADURA NOS TRAMOS           0.00         0.18         5.06         5         0         12         +         0         0         5.65           0.00         0.18         5.06         5         0         12         +         0         0         0         2.26           0.00         0.18         5.06         5         0         12         +         0         0         0         2.26           0.00         0.18         5.06         5         0         12         +         0         0         0         5.65                                                                                                    |
| - Observações                                                                                                    | Anterior Avança<br>Sair                                                                                                    |

Nesta fase do cálculo, aparecem no ecrã, os valores dos Esforços Transversos à esquerda e à direita, ou seja dentro de cada tramo o Esforço Transverso à esquerda (positivos no apoio esquerdo) e à direita (negativo no apoio direito). Também aparece o valor do Vcd (parcela de ET absorvida pelo betão) e Vwd (parcela de esforço que será necessário absorver por armaduras transversais (estribos).

| betar                               | Sd<br>2 L2 | 3 4 <b>1</b><br>L3 | Larac<br>Desi<br>Num<br>Base<br>Altur<br>Altur<br>Peso | terísticas da s<br>gnação<br>ero de tramos<br>e da secção<br>a mínima<br>otal adoptada<br>a útil secção<br>o próprio | V2<br>3<br>b= 25 cm<br>hmin= 15 cm<br>d= 37 cm<br>PP= 2.50 KN | A's<br>As<br> | d h<br>++ | Upções<br>✓ As acçõ<br>todas igu<br>Existem<br>Existem<br>Concent | es são<br>Jais<br>consolas nas<br>ades<br>cargas<br>radas |
|-------------------------------------|------------|--------------------|--------------------------------------------------------|----------------------------------------------------------------------------------------------------|---------------------------------------------------------------|---------------|-----------|-------------------------------------------------------------------|-----------------------------------------------------------|
| Estolço Hansvelso                   | Vsd (k     | N/m)               | Vcd                                                    | Vwd                                                                                                    | ARMADURA TR                                                   | ANSVERSAL     | Afasta    | mento Adopt.                                                      | Vwd                                                       |
|                                     | Esquerda   | Direita            | [ [Kn]                                                 | [ [Kn]                                                                                                    |                                                               | • A           | Max.      | Nec. 0                                                            | [ [Kn]                                                    |
| Tramo 1                             | -   54,54  | .77.16             | 55,50                                                  | 0,00                                                                                                    |                                                               |               | _         |                                                                   |                                                           |
| Turno 0                             | 52,68      | 1                  | 55,50                                                  | 0,00                                                                                                    | 1                                                             |               |           |                                                                   |                                                           |
| j i ramo 2                          | -          | -52,68             | 55,50                                                  | 0,00                                                                                                    |                                                               |               |           |                                                                   |                                                           |
| Tramo 3                             | -   77,16  | -54.54             | 55,50                                                  | 1 21,66                                                                                                    |                                                               |               |           |                                                                   |                                                           |
| Consola esquerda<br>Consola direita |            |                    |                                                        |                                                                                                    |                                                               |               | 4         | Interior                                                          | Avanç                                                     |
|                                     |            |                    |                                                        |                                                                                                    |                                                               |               |           |                                                                   |                                                           |

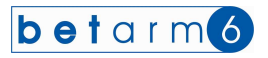

Os estribos, são escolhidos numa lista pendente, para a generalidade da viga, em função do diâmetro e do número de ramos na secção. Após a selecção dos estribos, o computador questiona o afastamento pretendido. È indicado o At (área de estribos), afastamento máximo e o afastamento necessário para o caso em estudo.

|                                                   | 84          | 3 4 <b>4</b> | Carac<br>Des<br>Num<br>Bass<br>Altu<br>Altu<br>Altu<br>Pess | terísticas da<br>ignação<br>ero de tramo<br>e da secção<br>ra mínima<br>total adoptac<br>a útil secçã<br>o próprio | Vija<br>b= 25 cm<br>hmin= 15 cm<br>a h= 40 cm<br>PP= 2.50 KN/m |     | ++<br>d h<br>+↓ |          | As acçõe<br>todas igu<br>Existem c<br>extremida<br>Existem c<br>concentra | s são<br>ais<br>onsolas nas<br>des<br>argas<br>adas |
|---------------------------------------------------|-------------|--------------|-------------------------------------------------------------|----------------------------------------------------------------------------------------------------|----------------------------------------------------------------|-----|-----------------|----------|---------------------------------------------------------------------------|-----------------------------------------------------|
| storço i ransverso                                | Vsd (k      | (N/m)        | Ved                                                         | Vwd                                                                                                    | ABMADLIBA TBANSVERS                                            | AL. | Afast           | amento   | Adopt                                                                     | Vwd                                                 |
|                                                   | Esquerda    | Direita      | (Kn)                                                        | (Kn)                                                                                                    | ·                                                              | At  | Max.            | Nec.     | 0                                                                         | (Kn)                                                |
|                                                   | - 54 54     |              | 55 50                                                       | 0.00                                                                                                    | Diâmetro 6 (de 2 ramos)                                        |     | -               | ·        | ·                                                                         |                                                     |
| Tramo 1                                           | 1 04,04     | .77.16       | 55.50                                                       | 21.66                                                                                                    | Diâmetro 6 (de 3 ramos)                                        |     | -               | <u> </u> | <u> </u>                                                                  |                                                     |
|                                                   | - 52,68     |              | 55,50                                                       | 0,00                                                                                                    | Diametro 6 (de 4 ramos)                                        |     | -               |          |                                                                           |                                                     |
| I ramo 2                                          |             | -52,68       | 55,50                                                       | 0,00                                                                                                    | Diâmetro 8 (de 3 ramos)                                        |     | [               | [        |                                                                           |                                                     |
| Tramo 3                                           | - 77,16     |              | 55,50                                                       | 21,66                                                                                                    | Diâmetro 8 (de 4 ramos)                                        |     |                 |          |                                                                           |                                                     |
|                                                   |             | 1 0001       | 1 00,00                                                     | 1 0,00                                                                                                    | Diâmetro 10 (de 3 ramos) 🞽                                     |     |                 |          |                                                                           |                                                     |
| Consola esquerda<br>Consola direita<br>bservações | 5           |              |                                                             |                                                                                                    |                                                                |     | 1               | Anterior | 1                                                                         | Avança                                              |
|                                                   | ESCOLHA EST | RIBOS OU AI  | FASTAMENT                                                   | os                                                                                                    |                                                                |     |                 |          |                                                                           |                                                     |

Terá de introduzir o espaçamento máximo pretendido pelo que o computador indica no fim da linha o Vwd – esforço absorvido pelo estribo com o afastamento escolhido.

|                    | Sd       | 3 4 4<br>L3 | Desi<br>Num<br>Base<br>Altur<br>Altur<br>Altur<br>Peso | ignação<br>iero de tramo<br>e da secção<br>a mínima<br>otal adoptad<br>a útil secção<br>o próprio | $ \begin{array}{c} V2 \\ \hline \\ \\ \\ \\ \\ \\ \\ \\ \\ \\ \\ \\ \\ \\ \\ \\ \\ $ |      | ++     |       | As acçõe<br>todas igu<br>Existem c<br>extremida<br>Existem c<br>concentre | s são<br>ais<br>onsolas na<br>des<br>argas<br>adas |
|--------------------|----------|-------------|--------------------------------------------------------|---------------------------------------------------------------------------------------------------|--------------------------------------------------------------------------------------|------|--------|-------|---------------------------------------------------------------------------|----------------------------------------------------|
| Esforço Transverso | Vedik    | hl /ml      | Ved                                                    | Mud                                                                                               |                                                                                      | SAL  | Afasta | manto | Adopt                                                                     | Viad                                               |
|                    | Esquerda | Direita     | (Kn)                                                   | (Kn)                                                                                              | Diâmetro 6 (de 2 ramos)                                                              | At   | Max.   | Nec.  | 18                                                                        | (Kn)                                               |
|                    | 54.54    |             | 55.50                                                  | 0.00                                                                                              | Estribos @ 6 (2 ramos)                                                               | 0.57 | 19.50  | 0.00  | 18                                                                        | 36.70                                              |
| Tramo 1            | 1 34,54  | -77.16      | 55.50                                                  | 21.66                                                                                             | Estribos Ø 6 (2 ramos)                                                               | 0.57 | 18.50  | 18.50 | 18                                                                        | 36.70                                              |
|                    | 52.68    |             | 55.50                                                  | 0.00                                                                                              | Estribos Ø 6 (2 ramos)                                                               | 0.57 | 18.50  | 0.00  | 18                                                                        | 36,70                                              |
| Tramo 2            |          | -52,68      | 55,50                                                  | 0.00                                                                                              | Estribos Ø 6 (2 ramos)                                                               | 0,57 | 18,50  | 0,00  | 18                                                                        | 36,70                                              |
| Turne 3            | - 77,16  |             | 55,50                                                  | 21,66                                                                                             | Estribos Ø 6 (2 ramos)                                                               | 0,57 | 18,50  | 18,50 | 18                                                                        | 36,70                                              |
| Tramo 5            |          | -54,54      | 55,50                                                  | 0,00                                                                                              | Estribos Ø 6 (2 ramos)                                                               | 0,57 | 18,50  | 0,00  | 18                                                                        | 36,70                                              |
|                    |          |             |                                                        |                                                                                                   |                                                                                      |      |        |       |                                                                           |                                                    |

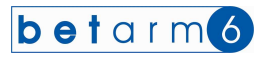

No caso de algum dos afastamentos não cumprir , ou não resistir ao esforço transverso, aparece os valores a vermelho, como no exemplo seguinte.

| betar              | Sd<br>2<br>12 | 3 4 <b>€</b><br>L3 | Carac<br>Desi<br>Num<br>Base<br>Altur<br>Altur<br>Peso | terísticas da<br>ignação<br>e da secção<br>a mínima<br>total adoptad<br>a útil secção<br>o próprio | Vige<br>V2<br>S<br>b=<br>25<br>cm<br>b=<br>25<br>cm<br>A's<br>cm<br>b=<br>25<br>cm<br>A's<br>cm<br>A's<br>cm<br>A's<br>cm<br>A's<br>cm<br>A's<br>cm<br>cm<br>A's<br>cm<br>cm<br>cm<br>cm<br>cm<br>cm<br>cm<br>cm<br>cm<br>cm |      | ++<br>d h<br>+ |       | As acçõe<br>todas igu<br>Existem o<br>extremida<br>Existem o<br>concentr | ss são<br>lais<br>consolas nas<br>ades<br>argas<br>adas |
|--------------------|---------------|--------------------|--------------------------------------------------------|----------------------------------------------------------------------------------------------------|----------------------------------------------------------------------------------------------------|------|----------------|-------|--------------------------------------------------------------------------|---------------------------------------------------------|
| Esforço Transverso | 16.40         | AL Juni            | Ved                                                    | Mod                                                                                                |                                                                                                    | 241  |                |       | Advet                                                                    | 1 Mart                                                  |
|                    | Esquerda      | Direita            | (Kn)                                                   | (Kn)                                                                                               | Diâmetro 6 (de 2 ramos)                                                                                                    |      | Max            | Nec   | Adopt.                                                                   | (Kn)                                                    |
|                    |               | , prond            | 55.50                                                  | 0.00                                                                                               |                                                                                                    | 0.52 | L 10.FC        | 0.00  | 1 10                                                                     | 01.77                                                   |
| Tramo 1            | -   54,54     | 77.10              | 55,50                                                  | 0,00                                                                                               | Estribos Ø 6 (2 ramos)                                                                                                    | 0.57 | 18,50          | 10,00 | 19                                                                       | 34,77                                                   |
|                    | 52.69         | 1 .11,10           | 55.50                                                  | 0.00                                                                                               | Estribus Ø 6 (2 ramos)                                                                                                    | 0,57 | 19,50          | 0.00  | 10                                                                       | 34,77                                                   |
| Tramo 2            | 1 32,00       | -52.68             | 55 50                                                  | 0.00                                                                                               | Estribos Ø 6 (2 ramos)                                                                                                    | 0,57 | 18.50          | 0,00  | 19                                                                       | 34.77                                                   |
|                    | 77.16         | 1 02,00            | 55 50                                                  | 21.66                                                                                              | Estribos Ø 6 (2 ramos)                                                                                                    | 0.57 | 18.50          | 18.50 | 19                                                                       | 34.77                                                   |
| Tramo 3            |               | -54.54             | 55.50                                                  | 0.00                                                                                               | Estribos Ø 6 (2 ramos)                                                                                                    | 0.57 | 18.50          | 0.00  | 19                                                                       | 34.77                                                   |
|                    |               |                    |                                                        |                                                                                                    |                                                                                                    |      |                |       |                                                                          |                                                         |

Clique na célula amarela que tem o afastamento a vermelho e altere o afastamento, ou se pretender, clique sobre o tipo de estribos para alterar por exemplo o diâmetro ou o número de ramos. Esta operação terá de ser efectuada para cada caso que não esteja correcto.

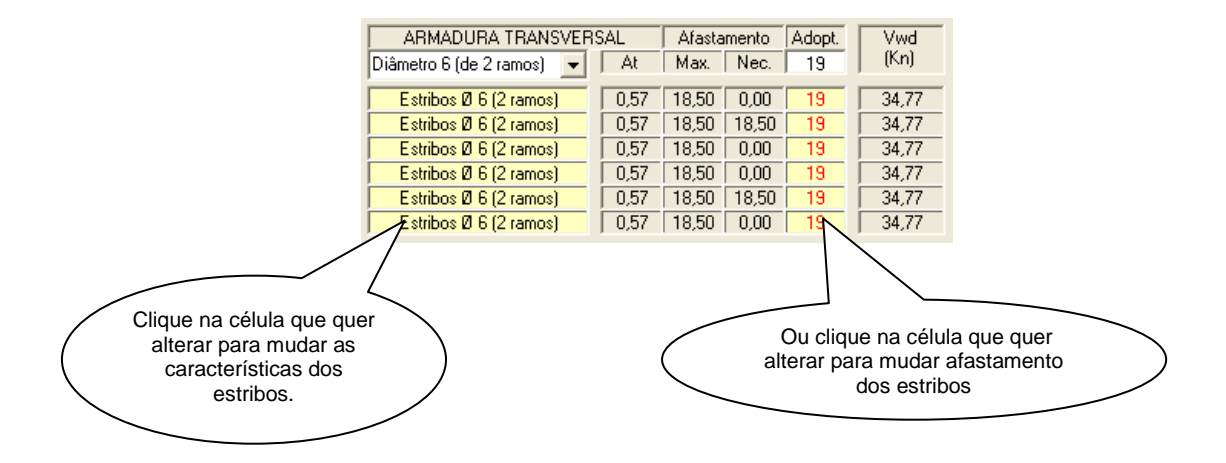

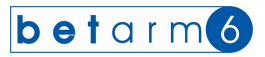

Depois de tudo acertado e clicando em "Avança", aparecerá outra imagem, onde terá informação sobre as reacções dos apoios, distâncias dos momentos negativos e distâncias dos momentos máximos e um esquema da leitura dos valores.

| <b>betarm</b><br><b>s</b><br><b>s</b><br><b>s</b><br><b>s</b><br><b>s</b><br><b>s</b><br><b>s</b><br><b>s</b> | Características da viga       Designação       Numero de tramos       Base da secção       Base da secção       Altura mínima       Altura mínima       Altura útil secção       Peso próprio       PP=     | V2<br>3<br>25<br>15<br>40<br>37<br>2,50<br>KN/m                                  | Dpções<br>d h<br>d h<br>b +<br>b +<br>C As acções são<br>todas iguais<br>⊏ Existem cansolas nas<br>extermidades<br>⊏ Existem cangas<br>concentradas |
|----------------------------------------------------------------------------------------------------|----------------------------------------------------------------------------------------------------|----------------------------------------------------------------------------------|----------------------------------------------------------------------------------------------------|
| Apoio 1         36,36           Apoio 4         36,36                                                         | Características construtivas           Momentos negal           metros         m           Tramo 1         0.00         C           Tramo 2         0.00         C           Tramo 3         0.86         C | vos a Momento<br>máximo a<br>etros metros<br>1,86 2.07<br>0,00 2.00<br>1,00 2.33 | Direcção da medição dos momentos<br>nulios e máximos<br>Zeros a                                                                                     |
| Übservações                                                                                                   |                                                                                                    |                                                                                  | Anterior<br>Ejectar Gravar Sair                                                                                                    |

Nesse esquema poder deduzir-se que

- os valores do primeiro zero (ponto de momento nulo) se mede do apoio esquerdo para o apoio direito (do respectivo tramo);
- ° do segundo zero (outro pondo de momento flector nulo) do apoio direito para o apoio esquerdo
- O Momento Flector máximo (no respectivo tramo) situa-se a distância indicada, medida do apoio esquerdo para o apoio direito.

| Características constr        | utivas                                                                                                |                      |                                                     |
|-------------------------------|----------------------------------------------------------------------------------------------------|----------------------|-----------------------------------------------------|
|                               | Momentos negativos a                                                                                  | Momento<br>máximo a  | Direcção da medição dos momentos<br>nulos e máximos |
|                               | metros metros                                                                                         | metros               | Zeros a                                             |
| Tramo 1<br>Tramo 2<br>Tramo 3 | 0,00         0,86           0,00         0,00           0,86         0,00           0,86         0,00 | 2,07<br>2,00<br>2,93 | Momentos máximos                                    |

Enquanto houver Mensagens de erro dentro da caixa de Observações o cálculo não está correcto. Só estará pronto a imprimir , quando o quadro das observações não tiver mensagens.

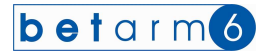

A impressão será mais uma vez acrescentada ao ficheiro de resultados que juntará a seguinte informação:

| VIGA V | 72 - Contínu   | a com 3  | tramos |        |           |         |    |          |           |      |         |        |         |         |
|--------|----------------|----------|--------|--------|-----------|---------|----|----------|-----------|------|---------|--------|---------|---------|
| Dimer  | nsões da pec   | a        | h= 40  | cm     | d= 37 cm  |         | b= | = 25 cm  |           |      |         |        |         |         |
| ACÇÕES | S NA VIGA      |          |        |        |           |         |    |          |           |      |         | CARGAS | CONCEN  | ITRADAS |
| Tramo  | Vão            | pp       | G1     | G2     | Par Q     | 1       |    | Q2 5     | sd        |      |         | CC(KN) | Braço(  | m )     |
| 1      | 5,00 m         | 2,50     | 7,19   | 3,24   | 0,00 3    | ,19     |    | 1,44     | <br>26,34 | KN/m |         |        |         |         |
| 2      | 4,00 m         | 2,50     | 7,19   | 3,24   | 0,00 3    | ,19     |    | 1,44     | 26,34     | KN/m | L       |        |         |         |
| 3      | 5,00 m         | 2,50     | 7,19   | 3,24   | 0,00 3    | ,19     |    | 1,44     | 26,34     | KN/m | L       |        |         |         |
| ARMADU | JRAS NOS APO   | IOS      |        |        |           |         |    |          |           |      |         | REACÇÃ | O NOS A | APOIOS  |
| Apoio  | Msd            | u        | W      | w'     | As        | A       | R  | MADU     | RA        | A ef | •       | R (kN) |         |         |
| 1      | 0,00 KNm       | 0,00     | 0,00   | 0,00   | 1,39 cm2  | 2       | ø  | 12       |           | 2,26 | <br>cm2 | R ( 1  | ) = 36, | 36 KN   |
| 2      | -56,57 KNm     | 0,15     | 0,18   | 0,00   | 5,06 cm2  | 5       | Ø  | 12       |           | 5,65 | cm2     | R ( 2  | ) = 86, | 56 KN   |
| 3      | -56,57 KNm     | 0,15     | 0,18   | 0,00   | 5,06 cm2  | 5       | Ø  | 12       |           | 5,65 | cm2     | R ( 3  | ) = 86, | 56 KN   |
| 4      | 0,00 KNm       | 0,00     | 0,00   | 0,00   | 1,39 cm2  | 2       | Ø  | 12       |           | 2,26 | cm2     | R ( 4  | ) = 36, | 36 KN   |
| ARMADI | JRAS NOS TRA   | MOS      |        |        |           |         |    |          |           |      |         | DISTÂN | CIA MOM | IENTOS  |
| Tramo  | Msd            | u        | <br>W  | w'     | As        | A       | R  | MADU     | R A       | A ef | •       | Nulos  | a       | Max. a  |
| 1      | 56,46 KNm      | 0,15     | 0,18   | 0,00   | 5,06 cm2  |         | ø  | 12       |           | 5,65 | <br>cm2 | 0,00   | 0,86    | 2,07    |
| 2      | -3,89 KNm      | 0,01     | 0,01   | 0,00   | 1,39 cm2  | 2       | Ø  | 12       |           | 2,26 | cm2     | 0,00   | 0,00    | 2,00    |
| 3      | 56,46 KNm      | 0,15     | 0,18   | 0,00   | 5,06 cm2  | 5       | Ø  | 12       |           | 5,65 | cm2     | 0,86   | 0,00    | 2,93    |
| ESFOR  | ÇO TRANSVERS   | 0        |        |        |           |         |    |          |           |      |         |        |         |         |
| Tramo  | Vsd esqª V     | sd dirª  | Vc     | 1<br>1 | ARM. TRAN | SVEF    | SA | L        | Af        | ast. | Vwd     |        |         |         |
| 1      | <br>54,54 KN/m |          | 55     | .50    | Estribos  | <br>Ø 6 | (2 | ramos)   | <br>18    |      | 36,70   |        |         |         |
| 1      |                | 77,16 KI | N/m 55 | ,50    | Estribos  | Ø 6     | (2 | 2 ramos) | 18        | Cm   | 36,70   |        |         |         |
| 2      | 52,68 KN/m     |          | 55     | ,50    | Estribos  | Øб      | (2 | 2 ramos) | 18        | cm   | 36,70   |        |         |         |
| 2      | -              | 52,68 KI | N/m 55 | ,50    | Estribos  | Ø6      | (2 | 2 ramos) | 18        | cm   | 36,70   |        |         |         |
| 3      | 77,16 KN/m     |          | 55     | ,50    | Estribos  | Øб      | (2 | 2 ramos) | 18        | CM   | 36,70   |        |         |         |
| 3      | -              | 54,54 KI | N/m 55 | ,50    | Estribos  | Øб      | (2 | 2 ramos) | 18        | CM   | 36,70   |        |         |         |

### Interpretação de alguns valores de resultados

| Apoio                      | Msd                                                               | u                                   | w                            | w'                                   | As                                           | ARMADURA                             | A ef.                                        | R (kN)                                                                    |                                           |
|----------------------------|-------------------------------------------------------------------|-------------------------------------|------------------------------|--------------------------------------|----------------------------------------------|--------------------------------------|----------------------------------------------|---------------------------------------------------------------------------|-------------------------------------------|
| 1<br>2<br>3<br>4<br>ARMADU | 0,00 KNm<br>-56,57 KNm<br>-56,57 KNm<br>0,00 KNm<br>JRAS NOS TRAN | 0,00<br>0,15<br>0,15<br>0,00<br>40S | 0,00<br>0,18<br>0,18<br>0,00 | 0,00<br>0,00<br>0,00<br>0,00<br>0,00 | 1,39 cm2<br>5,06 cm2<br>5,06 cm2<br>1,39 cm2 | 2 Ø 12<br>5 Ø 12<br>5 Ø 12<br>2 Ø 12 | 2,26 cm2<br>5,65 cm2<br>5,65 cm2<br>2,26 cm2 | R (1) = 36,<br>R (2) = 86,<br>R (3) = 86,<br>R (4) = 36,<br>DISTÂNCIA MOM | 36 KN<br>56 KN<br>56 KN<br>36 KN<br>ENTOS |
| Tramo                      | Msd                                                               | u                                   | W                            | w'                                   | As                                           | ARMADURA                             | A ef.                                        | Nulos a                                                                   | Max. a                                    |
| 1<br>2<br>3                | 56,46 KNm<br>-3,89 KNm<br>56,46 KNm                               | 0,15<br>0,01<br>0,15                | 0,18<br>0,01<br>0,18         | 0,00<br>0,00<br>0,00                 | 5,06 cm2<br>1,39 cm2<br>5,06 cm2             | 5 Ø 12<br>2 Ø 12<br>5 Ø 12           | 5,65 cm2<br>2,26 cm2<br>5,65 cm2             | 0,00 0,86<br>0,00 0,00<br>0,86 0,00                                       | 2,07<br>2,00<br>2,93                      |

Os valores a vermelho são os momentos flectores sobre o apoio 2 e 3. Os momentos flectores sobre o apoio 1 e 4 são nulos, pois considera-se que nas extremidades a viga não tem momento (apoio simples). Caso tivéssemos consolas nas extremidades já haveria momentos negativos.

Os Valores a azul são os momentos positivos no tramo 1 e no tramo 3 (armaduras colocadas inferiormente). No caso do apoio 2 (a verde) o valor é negativo, aí a armadura dos tramos é necessária na parte superior da viga e os ferros de construção passam para a face inferior (invertem-se as situações)

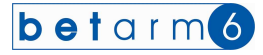

Os valores seguintes são as reacções dos apoios, o apoio 1 é o da esquerda, e o apoio 4 é o da direita, o apoio 2 e apoio 3 são os intermédios

| Apoio | Msd        | u    | w    | w'   | As       | ARMADURA | A ef.    | R (kN)             |
|-------|------------|------|------|------|----------|----------|----------|--------------------|
| 1     | 0,00 KNm   | 0,00 | 0,00 | 0,00 | 1,39 cm2 | 2 Ø 12   | 2,26 cm2 | R ( 1 ) = 36,36 KN |
| 2     | -56,57 KNm | 0,15 | 0,18 | 0,00 | 5,06 cm2 | 5 Ø 12   | 5,65 cm2 | R ( 2 ) = 86,56 KN |
| 3     | -56,57 KNm | 0,15 | 0,18 | 0,00 | 5,06 cm2 | 5 Ø 12   | 5,65 cm2 | R(3) = 86,56  KN   |
| 4     | 0,00 KNm   | 0,00 | 0,00 | 0,00 | 1,39 cm2 | 2 Ø 12   | 2,26 cm2 | R ( 4 ) = 36,36 KN |

Os valores seguintes são as distâncias de momentos nulos e de momentos máximos.

| ARMADU      | JRAS NOS TH                         | RAMOS                |                      |                      |                                  |                            |                                  | DISTÂNCIA MON                       | IENTOS               |
|-------------|-------------------------------------|----------------------|----------------------|----------------------|----------------------------------|----------------------------|----------------------------------|-------------------------------------|----------------------|
| Tramo       | Msd                                 | u                    | w                    | w '                  | As                               | ARMADURA                   | A ef.                            | Nulos a                             | Max. a               |
| 1<br>2<br>3 | 56,46 KNm<br>-3,89 KNm<br>56,46 KNm | 0,15<br>0,01<br>0,15 | 0,18<br>0,01<br>0,18 | 0,00<br>0,00<br>0,00 | 5,06 cm2<br>1,39 cm2<br>5,06 cm2 | 5 Ø 12<br>2 Ø 12<br>5 Ø 12 | 5,65 cm2<br>2,26 cm2<br>5,65 cm2 | 0,00 0,86<br>0,00 0,00<br>0,86 0,00 | 2,07<br>2,00<br>2,93 |

Assim no tramo 1 e partindo do apoio esquerdo os valores nulos são a distância de 0,00 m zero (sobre o apoio) e 0,86 m do apoio 2 para a esquerda.

No tramo 2 e partindo do apoio esquerdo os valores nulos são a distância de 0,00 m e 0,00 m do apoio 2 para a esquerda, querendo isto dizer que no presente exemplo o diagrama dos momentos para o tramo 2 não chega a passar a linha dos zeros.

Por sua vez, no tramo 31 e partindo do apoio esquerdo os valores nulos são a distância de 0,860 m zero e 0,86 m do apoio 2 para a esquerda (sobre o apoio).

Não esquecer de adicionar o comprimento de amarração às distâncias geradas pelo computador.

Para o esforço transverso temos a vermelho os Esforços Transversos de cada tramo à esquerda e a azul os Esforços Transversos de cada tramo para o lado direito.

#### ESFORÇO TRANSVERSO

| Tramo                 | Vsd esqª Vsd dirª                                                    | Vcd                                                | ARM. TRANSVERSAL                                                                                                    | Afast.                                             | Vwd                                                |
|-----------------------|----------------------------------------------------------------------|----------------------------------------------------|----------------------------------------------------------------------------------------------------|----------------------------------------------------|----------------------------------------------------|
| 1<br>1<br>2<br>2<br>3 | 54,54 KN/m<br>-77,16 KN/m<br>52,68 KN/m<br>-52,68 KN/m<br>77,16 KN/m | 55,50<br>55,50<br>55,50<br>55,50<br>55,50<br>55,50 | Estribos Ø 6 (2 ramos)<br>Estribos Ø 6 (2 ramos)<br>Estribos Ø 6 (2 ramos)<br>Estribos Ø 6 (2 ramos)<br>Estribos Ø 6 (2 ramos) | 18 cm<br>18 cm<br>18 cm<br>18 cm<br>18 cm<br>18 cm | 36,70<br>36,70<br>36,70<br>36,70<br>36,70<br>36,70 |
| 3                     | -54,54 KN/m                                                          | 55,50                                              | Estribos Ø 6 (2 ramos)                                                                                                    | 18 cm                                              | 36,70                                              |
|                       |                                                                      |                                                    |                                                                                                    |                                                    |                                                    |

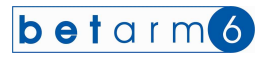

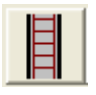

# VI. MÓDULO DE PILARES (COMPRESSÃO SIMPLES)

A próxima imagem ilustra o formulário para o cálculo dos Pilares (compressão simples). O método de cálculo é o indicado no Manual Técnico anexo.

Faça as escolhas

° Quadrada / Rectangular e Circular

<sup>o</sup> Designação do pilar P1, P2, P3, P4, P.....; no campo seguinte a indicação complementar (opcional), por exemplo rés-do-chão, ficando **P1 – rés-do-chão**.

° Introduza o vão de cálculo em metros.

Imagem do formulário para colunas (pilares redondos)

| hetarma                                        | Verificação do varejamento                                   |
|------------------------------------------------|--------------------------------------------------------------|
| borarmo                                        | Tipo de estrutura                                            |
| Seccio                                         |                                                              |
|                                                | Faster descudents servicites lineate allevice has            |
| Circular                                       |                                                              |
| Características do pilar                       |                                                              |
| Designação P1 ANDAR                            | Lomprimento efectivo de encurvadura lo=                      |
| Vão de cálculo                                 | Esberteza do pilar L=                                        |
|                                                | Estados limites de compressão                                |
| Dimensão mínima 20 cm                          | Secção de betão que por si só, resiste ao Nsd A'c= 73.10 cm2 |
| Diâmetro do pilar de la con                    | Armad long min % A'c= 0.44 cm2 % Ac= 1.99 cm2                |
|                                                | 1 644 100 100                                                |
| Socoše do pilor. Apr. [205.00] on?             | Armadura principal                                           |
| Secção do pilar Adel   625,00 ciliz            |                                                              |
| Acçoes no pilar                                | realizavei.com   0 1/0 +   0 1/0 As(ef)=   cm2               |
| Peso próprio do pilar pp= 3,91 kN              | Estorço Normal resistente do pilar Nrd= KN                   |
| Carga do pilar anterior                        | Armadura transversal                                         |
|                                                | Assão a traventir sela silar                                 |
|                                                | R = 44.34 kN                                                 |
| Acção das vigas                                | Observações                                                  |
| V1 - Apoio A 🚽 1ª viga 40,43 kN                |                                                              |
| → 2ª viga 0,00 kN                              |                                                              |
| → 3ª viga 0,00 kN                              |                                                              |
| ✓ 4º viga 0,00 kN                              |                                                              |
|                                                |                                                              |
| carga totar (sem majoração) TOTAL =   44,34 KN |                                                              |

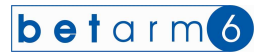

Imagem do formulário para pilares rectangulares ou quadrados

| hatarma                                | _ Verificação do varejamento                                 |     |
|----------------------------------------|--------------------------------------------------------------|-----|
|                                        | Tipo de estrutura                                            |     |
|                                        |                                                              | Ê   |
| ecção                                  |                                                              |     |
| 📀 Quadrada / Rectangular 🛛 🤇 Circ      | ular Factor dependente condições ligação pilar/estrutura n = | Γ.  |
| bracterísticas do pilor                | Raio de giração i =                                          | 2   |
| aracteristicas do pilar                | Comprimento efectivo de encurvadura lo=                      | 4   |
| Designação P1 ANDAR                    | Exhertena de altar                                           |     |
| Vãodecálculo I= 250 m                  |                                                              |     |
|                                        | Estados limites de compressão                                |     |
| Dimensão mínima 20 cm                  | Secção de betão que por si só, resiste ao Nsd A'c= 73,10 c   | :m2 |
| Base da seccão b= 25 cm                | Armad. long. mín. % A'c= 0.44 cm2 % Ac= 1.88 c               | :m2 |
| Albura da seccião he los com la b      |                                                              |     |
|                                        | Armadura principal                                           |     |
| Secção do pilar Ac=   625,00 cm2       | <u></u>                                                      | m2  |
| cçoes no pilar                         | realizável com 0 0 0 + 0 0 0 As(ef)= c                       | m2  |
| Peso próprio do pilar pp= 3            | 91 kN Esforço Normal resistente do pilar Nrd=                | K١  |
|                                        | Armadura transversal                                         |     |
| Carga do pilar anterior                | Cintas espaçadas cm                                          | ĸ.  |
| ➡ P ant.= 0                            | 00 kN Acção a transmitir pelo pilar                          |     |
| Accão das vienas                       | R =   44,34 k                                                | N   |
|                                        | Observações                                                  |     |
| VI Apoio A Via Agoio A                 | .43 KN                                                       |     |
| VI - Apoio A 2ª viga 0<br>VI - Apoio B | .00 KN                                                       |     |
| V2_Apoio 1 3ª viga 0                   | 00 kN                                                        |     |
| V2_Apoio 3 4ª viga 0                   | 00 kN                                                        |     |
| V2_Apoio 4                             |                                                              |     |
| VI - Apoio B                           | .34 KN                                                       |     |

Introduza a secção do pilar, base e altura

<sup>o</sup> Seguidamente teremos de introduzir as acções sobre os pilares a partir das listas pendentes que o programa apresenta, a primeira para acção carga do pilar anterior, as restantes quatro para as acções (reacções dos apoios) das vigas Ao escolher da lista pendente o valor da acção á assumido pelo computador, podendo sempre alterar, se pretender.

| - Access no pilor                  |                 |    |
|------------------------------------|-----------------|----|
| Acçues no pilar                    |                 |    |
| Peso próprio do pilar              | pp= 3,91        | kN |
| Carga do pilar anterior            |                 |    |
| •                                  | P ant.= 0,00    | kN |
| Acção das vigas                    |                 |    |
| V1 - Apoio A                       | 1ª viga 🚽 40,43 | kN |
| V1 - Apoio A<br>V1 - Apoio B       | 2ª viga 0,00    | kN |
| V2_Ápoio 1<br>V2 Apoio 2           | 3º viga 0,00    | kN |
| V2_Apoio_3<br>V2_Apoio_4           | 4ª viga 0,00    | kΝ |
| Carg, V1 - Apoio A<br>V1 - Apoio B | TOTAL = 44,34   | kN |
| Combinação de Acções               | 66,51           | kN |

Caso não pretenda utilizar os valores da lista pendente, introduza os valores das reacções que nela descarregam.
 Esses valores, são os valores das vigas já calculadas, e poderão ser consultados nas impressões já realizadas ou no ficheiro de dados gerado pelo computador – ver mais num dos próximos capítulos como o fazer.

 Pode fazer a verificação do varejamento, seleccionando o tipo de estrutura, de uma tabela fornecida pelo computador, e baseada no método de Montoya.

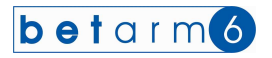

| /erificação do varejamento                                         |        |
|--------------------------------------------------------------------|--------|
| Tipo de estrutura                                                  |        |
|                                                                    | -      |
| Pilares de estrutura de edifícios                                  | ~      |
| Fac - Para pilares entre pisos                                     |        |
| <ul> <li>Pilar perfeitamente encastrado na sapata</li> </ul>       |        |
| Raj - Pilar parcialmente encastrado na sapata                      |        |
| <ul> <li>Quando não há transmissão de momentos à sapata</li> </ul> |        |
| Cor Pilares isolados                                               | _      |
| <ul> <li>Ambas as extremidades articuladas</li> </ul>              |        |
| Est - Ambas as extremidades encastradas                            | $\sim$ |

| Verificação do varejamento                          |          |
|-----------------------------------------------------|----------|
| Tipo de estrutura                                   |          |
| <ul> <li>Para pilares entre pisos</li> </ul>        | -        |
|                                                     |          |
| Factor dependente condições ligação pilar/estrutura | n = 0,75 |
| Raio de giração                                     | i = 7,22 |
| Comprimento efectivo de encurvadura                 | lo= 1,88 |
| Esberteza do pilar                                  | L= 25,97 |
|                                                     |          |

° A tabela para introdução das armaduras é calculada de acordo com o REBAP.

• Na escolha das armaduras, clicando no comando 2 pode ter acesso à tabela das armaduras, e coloque no primeiro campo o número de varões, no segundo o diâmetro dos varões, referentes a um diâmetro, por exemplo

|         | Armadura principal         ?         As=         2,64           realizável com         4         Ø         12         +         0         Ø         As(ef)=         4,52           Esforço Normal resistente do pilar         Nrd=         725,73 |   |    |                                      |  |  |  |
|---------|----------------------------------------------------------------------------------------------------|---|----|--------------------------------------|--|--|--|
| 46<br>6 | 12<br>12                                                                                                    | 6 | 10 | para 46 ø 12<br>para 6 ø 12 + 6 ø 10 |  |  |  |

 As cintas, são calculadas automaticamente sem intervenção do utilizador, uma vez que apenas são afectadas por questões regulamentares.

| - Armadura transversal<br>Cintas 6                | espaçadas 14,00 cm |
|---------------------------------------------------|--------------------|
| <ul> <li>Acção a transmitir pelo pilar</li> </ul> | R = 266,63 kN      |

| hatarma                                         | Verificação do varejamento                                     |
|-------------------------------------------------|----------------------------------------------------------------|
|                                                 | Tipo de estrutura                                              |
|                                                 | Para pilares entre pisos                                       |
|                                                 |                                                                |
| (• Quadrada / Rectangular (* Urcular            | Factor dependente condições ligação pilar/estrutura n =   0,75 |
| aracterísticas do pilar                         | Haio de giração I=   7,22                                      |
| Designação P1 ANDAR                             | Comprimento efectivo de encurvadura lo=   1,88                 |
|                                                 | Esberteza do pilar L= 25,97                                    |
| vao de calculo 1 - 1 2,50 m                     | Estados limites de compressão                                  |
| Dimensão mínima 20 cm                           | Secção de betão que por si só, resiste ao Nsd A'c= 215 90 cm2  |
| Base da secção h= 25 cm                         | Armad long mín % A'c= 130 cm2 % Ac= 188 cm2                    |
|                                                 |                                                                |
| Seccio de pilar Aco COS 00 om?                  | Armadura principal                                             |
| 560ção do pilai - A04   623,00 - Ciliz          |                                                                |
| cçoes no pilar                                  |                                                                |
| Peso próprio do pilar pp= 3,91 kN               | Estorço Normai resistente do pilar Nrd=   725,73 KN            |
| Carga do pilar anterior                         | Armadura transversal<br>Cintas 6 espacadas 14.00 cm            |
| Pant= 0.00 kN                                   | Accão a transmitir pelo pilar                                  |
| 1                                               | R = 130,90 kN                                                  |
| Acção das vigas                                 | Observações                                                    |
| V1 - Apoio A 🔹 1ª viga 40,43 kN                 |                                                                |
| V2_Apoio 2                                      |                                                                |
| → 3ª viga 0,00 kN                               |                                                                |
| ✓ 4 <sup>2</sup> viga 0,00 kN                   |                                                                |
| Carga total (sem maioração) TRTAL = 120.00 kN   |                                                                |
| anither received and the receiver - 1 120'20 Ku |                                                                |

Enquanto houver Mensagens de erro dentro da caixa de Observações o cálculo não está correcto. Só estará pronto a imprimir , quando o quadro das observações não tiver mensagens.

Os resultados apresentados e adicionados ao ficheiro são os seguintes:

| PILAR P1 - ANDAR<br>CARACTERÍSTICAS GEOMÉTR | TCAS           |           |       |              |                   |
|---------------------------------------------|----------------|-----------|-------|--------------|-------------------|
| Vão de cálculo                              | l = 2.50  m    |           |       |              |                   |
| Dimensões da peça<br>ACÇÕES NO PILAR        | b= 25 cm       |           | h= 25 | 5 cm         | Ac = 625, 00 cm2; |
| Peso próprio do pilar                       | pp =3,91 kN    |           | Pilar | ant.=0,00 kN |                   |
| Acções das vigas                            | V1=40,43 kN    | V2=86,56  | kN    | V3=0,00 kN   | V4=0,00 kN        |
| COMBINAÇÃO DE ACÇÕES                        | Sd =196,35 kN  |           |       |              |                   |
| CÁLCULO DO VAREJAMENTO                      | n=0,75         | i=7,22    |       | lo=1,88      | Lambda=25,97      |
| ARMADURA MÍNIMA                             | A'c=215,90 cm2 |           | % A'c | c=1,30 cm2   | % Ac=1,88 cm2     |
| ARMADURA PRINCIPAL                          | As= 1,88 cm2 r | ealizável | c/ 4  | Ø 12         | As(ef.)= 4,52 cm2 |
| ESF. NORMAL RESISTENTE                      | Nrd=725,73 kN  |           |       |              |                   |
| ARMADURA TRANSVERSAL                        | Cintas em Ø 6  | espaçadas | s 14  | Cm           |                   |
| ACÇÃO TRANSM. PILAR                         | R=130,90kN     |           |       |              |                   |
|                                             |                |           |       |              |                   |

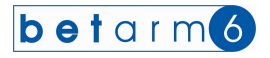

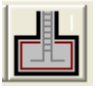

#### VII. MÓDULO DE SAPATAS

A imagem seguinte, ilustra o formulário para o cálculo das Sapatas. O método de cálculo é o indicado no Manual Técnico anexo. Faça as escolhas entre

- Sapatas de Pilar concêntrica, excêntrica e de canto ou Sapatas de paredes concêntrica e excêntrica
- Designação da sapata S1, S2, S...
- Introduza os dados referentes ao pilar, ou sapata, nomeadamente secção do pilar (ou largura da parede),

 Para introdução da carga transmitida pela parede ou pelo pilar, abrimos a lista pendente e escolhemos a designação do pilar e piso e a acção é assumida automaticamente para a célula. Caso pretenda pode introduzir directamente os valores na caixa de texto.

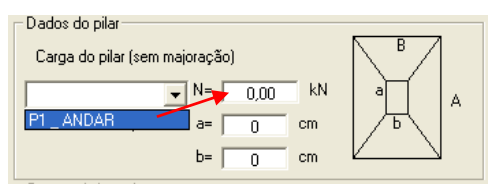

 O computador pré-dimensiona a sapata e temos de escolher a geometria pretendida. Também é fornecida a altura mínima da sapata.

 É verificada a tensão efectiva do terreno, e calculada a armadura das sapatas pelo método das bielas excepto na de canto em que é utilizado o método das consolas.

• Na escolha das armaduras, clicando no comando pode ter acesso à tabela das armaduras, coloque no primeiro campo o número de varões, no segundo o diâmetro dos varões, referentes a um diâmetro, por exemplo

| 6 | 12 |   |    | para 6ø12            |
|---|----|---|----|----------------------|
| 6 | 16 | 6 | 10 | para 6 ø 16 + 6 ø 12 |

Conselho: Utilize armaduras mínimas de ø 12, uma vez que as armaduras são enterradas e podem ser mais facilmente "atacadas" pela corrosão.

 A resistência ao punçoamento também é verificada, podendo ser solicitada o aumento de altura da sapata, ou caso pretenda, pode sempre aumentar a secção do pilar que nela descarrega, fazendo um "encabeçamento" só ao nível das fundações.

Aparência dos dados enviados para o ficheiro de resultados ou impressão:

| SAPATA S1 - Sapata isola | ada concêntrica            |                       |                   |
|--------------------------|----------------------------|-----------------------|-------------------|
| TENSÃO DO TERRENO        | Inicial=0,30 MPa           | Efectiva=0,32 MPa     |                   |
| CARACTERÍSTICAS PILAR    |                            |                       |                   |
| Carga do pilar           | N=130,89 kN                | PP sap =4,80          | Nsd=203,54 kN     |
| Dimensões do pilar       | a= 25 cm                   | b= 25 cm              |                   |
| CARACTERÍSTICAS SAPATA   |                            |                       |                   |
| Dimensões da sapata      | A=B=80,00 cm               |                       |                   |
| Altura da sapata         | H=30,00 cm                 | D=25,00 cm            |                   |
| ESFORÇOS ACTUANTES       | Fa=55,97 kN                | Fb=55,97 kN           |                   |
| ARMADURA (direcção A=B)  | As(A=B)= 3,00 cm2 realized | ável c/ 6 Ø 12 (sap.) | As(ef.)= 6,79 cm2 |
| VERIFICAÇÃO PUNÇOAMENTO  |                            |                       |                   |
| Perímetro crítico        | u=1,79 m                   |                       |                   |
| Esforços de punçoamento  | Vsd=49,35 kN               | Vrd=234,00 kN         |                   |

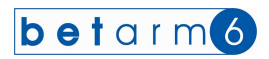

Visualização do formulário de sapatas isoladas.:

| <b>bet</b> arm <b>6</b>                    | Esforços actuantes                                 |
|--------------------------------------------|----------------------------------------------------|
| Line de espate                             | Estorços Fa=   50,88 kN                            |
|                                            | Fb= 50,88 kN                                       |
| Isoladas Concêntrica                       |                                                    |
| C De canto                                 |                                                    |
| Contínuas - C. Concêntrica                 | Armadura principal (direcção A)                    |
| C Excêntrica                               | As= 3,00 cm2                                       |
|                                            | ? realizável com 6 0 12 + 0 0 0                    |
| Designação S1                              | Armadura efectiva As(ef)= 6,79 cm2                 |
| Tensão do terreno ?  s= 0 on MPa           |                                                    |
| Dados do pilar                             |                                                    |
|                                            |                                                    |
| Larga do pilar (sem majoração)             |                                                    |
| P1_ANDAR V= 130,89 kN a A                  |                                                    |
| Dimensões do pilar a= 30 cm b              |                                                    |
| b= 30 cm                                   | Resistência ao Punçoamento                         |
| Características da sanata                  | Perímetro crítico u= 1,99 m                        |
| Dimensões mínimas da sapata                | Esforço de punçoamento actuante Vsd= 32,33 kN/m    |
| Lados A=B= 69 cm A=B= 90 cm                | Esforco de puncoamento resistente Vrd= 234.00 kN/m |
|                                            |                                                    |
| Alline de serves                           | Observações                                        |
| Alfura da sapata                           |                                                    |
| Alt. minima hmin=   22 cm h=   30 cm       |                                                    |
| Altura útil d= 25 cm                       |                                                    |
| Combinação de acções                       |                                                    |
| Acção a actuar sobre a sapata N= 130,89 kN |                                                    |
| Peso da sapata (real) pp= 4,80 kN          | VERIFICADO O PUNCOAMENTO                           |
| Combinação de acções Nsd= 203,54 kN        |                                                    |
|                                            |                                                    |

Visualização do formulário sapatas excêntricas (de pilares), com mensagem de erro no punçoamento:

| <b>bet</b> arm <b>6</b>                                  | Esforços actuantes                                                           |
|----------------------------------------------------------|------------------------------------------------------------------------------|
| Tipo de sapata                                           | Estorços Fa=   113,02 KN                                                     |
| Isoladas C Concêntrica                                   | FD=   113,02 KN                                                              |
| C De canto                                               | A 1 1 1 1 1 P AN                                                             |
| Contínuas C Concêntrica                                  | Armadura principai (direcçao Aj                                              |
| C Excêntrica                                             |                                                                              |
| Dulinue Te                                               | $\frac{7}{12} \text{ realizaver com} = 6  \emptyset = 12 + 0  \emptyset = 0$ |
| Tanta da harrar                                          | Armadura erectiva Asterj=   6,79 cm2                                         |
| Padas da silas                                           |                                                                              |
| Cause de pilar                                           |                                                                              |
| Carga do pilar (sem majoração)                           |                                                                              |
| P1_ANDAR ▼ N= 130,89 KN a                                |                                                                              |
| Dimensoes do pilar a= 25 cm b                            | Resistência ao Puncoamento                                                   |
| D=   25 cm                                               | Perímetro crítico u= 0.20 m                                                  |
| Jaracteristicas da sapata<br>Dimensões mínimas da sapata | Esforço de punçoamento actuante Vsd= 451.10 kN/m                             |
| Lados A=B= 69 cm A=B= 70 cm                              | Esforço de punçoamento resistente Vrd= 202.50 kN/m                           |
|                                                          |                                                                              |
| Altura da sapata                                         | Observações                                                                  |
| Alt.mínima hmin= 21 cm h= 25 cm                          |                                                                              |
| Altura útil d= 20 cm                                     |                                                                              |
| Combinação de acções                                     |                                                                              |
| Acção a actuar sobre a sapata N= 130,89 kN               |                                                                              |
| Peso da sapata (real) pp= 3,06 kN                        | NAO RESISTE AO PUNÇOAMENTO - AUMENTE A ALTURA DA SAPATA                      |
| Combinação de acções Nsd= 200,93 kN                      |                                                                              |
|                                                          |                                                                              |

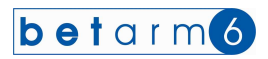

Visualização do formulário sapata de canto (de pilar) .:

| hetarma                                      | Armadura principal                |                  |
|----------------------------------------------|-----------------------------------|------------------|
|                                              | Momento Flector                   | Msd= 15,60 kNm/m |
| ipo de sapata                                | Momento reduzido                  | μ= 0.023 Mpa     |
| Isoladas C Concêntrica<br>C Excêntrica       | Percentagem de armadura           | w= 0,024 %       |
| re De canto                                  | Armadura principal (direcção A)   |                  |
| Contínuas C Concêntrica C Excêntrica         |                                   | As= 3,00 cm2     |
|                                              | ? realizável com                  | 6 0 12 + 0 0 0   |
| Designação S1                                | Armadura efectiva                 | As(ef)= 6,79 cm2 |
| Tensão do terreno ? s= 0,30 MPa              |                                   |                  |
| lados do pilar                               |                                   |                  |
| Carga do pilar (sem majoração) a             |                                   |                  |
| PI ANDAB V N= 130.89 KN b                    |                                   |                  |
| Dimensões do pilar a= 20 cm                  |                                   |                  |
| b= 20 cm B                                   | Resistência ao Punçoamento        |                  |
| o j go on                                    | Perímetro crítico                 | u= 0,99 m        |
| Dimensões mínimas da sapata                  | Esforço de punçoamento actuante   | Vsd= 84.37 kN/m  |
| Lados A=B= 69 cm A=B= 60 cm                  | Esforco de puncoamento resistente | Vrd= 234.00 kN/m |
|                                              |                                   | 1 201,00         |
| Aliura da capata                             | Observações                       |                  |
|                                              |                                   |                  |
| Aic minima hmin=   22 cm h=   30 cm          |                                   |                  |
| Altura útil d=   25 cm                       |                                   |                  |
| combinação de acções                         |                                   |                  |
| Acçao a actual sobre a sapata N=   130,89 KN |                                   |                  |
| Peso da sapata (real) pp=   4,80 kN          | VERIFICADO O PUNÇO                | DAMENTO          |
|                                              |                                   |                  |

Visualização do quadro do formulário das sapatas contínuas, de parede concêntrica (à esquerda) e concêntrica à direita

| ┌─ Tipo de sapata |                                             | Tipo de sapata                                       |  |
|-------------------|---------------------------------------------|------------------------------------------------------|--|
| Isoladas          | C Concêntrica<br>C Excêntrica<br>C De canto | Isoladas C Concêntrica<br>C Excêntrica<br>C De canto |  |
| Contínuas         | © Concêntrica<br>© Excêntrica               | Contínuas C Concêntrica                              |  |

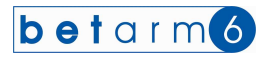

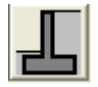

### **VIII . MÓDULO DE MUROS DE SUPORTE**

A próxima imagem, mostra o formulário para o cálculo de Muros de Suporte em consola. O método de cálculo é o indicado no Manual Técnico anexo. A opção é a indicada no esquema do programa. Faça as escolhas entre

- ° Muro de suporte concêntrica, excêntrica (com sapata para ambos os lados).
- Designação do Muro M1, M2, M3....
- ° Introduza os dados geométricos do muro e da sapata, nomeadamente com as nomenclaturas seguintes:
  - A Largura do muro na parte superior
  - B Largura do muro na parte inferior
  - C Comprimento da parte anterior da sapata
  - D Comprimento da parte posterior da sapata
  - E Espessura da sapata
  - F Largura total da sapata

 O computador pré-dimensiona a sapata e temos de escolher a geometria pretendida. Não é forçoso que se cumpram as dimensões, pois o programa fará as verificações necessárias – verificação ao escorregamento, ao derrube, e às tensões do terreno.

Também tem de indicar as características do solo, podendo recorrer a uma tabela de solos, inserida no módulo.

 No muro as armaduras são calculadas para várias partes do muro, embora só solicita a armadura para a parte mais elevada. Contudo em desenho pode suprimir alguns varões, respeitando as armaduras mínimas e outras prescrições regulamentares.

 No muro as secções de aço são calculadas para várias partes do muro, embora só solicite a armadura para a parte mais elevada. Contudo em desenho pode suprimir alguns varões, respeitando as armaduras mínimas e outras prescrições regulamentares.

° As sapatas são calculadas as dias, pese embora o facto de se introduzir a mais elevada.

• Na escolha das armaduras, clicando no comando 2 pode ter acesso à tabela das armaduras, e coloque no

primeiro campo o número de varões, no segundo o diâmetro dos varões, referentes a um diâmetro, por exemplo

### 6

12

### para 6ø12

Conselho: Utilize armaduras mínimas de ø 12, uma vez que as armaduras são enterradas e podem ser mais facilmente "atacadas" pela corrosão.

![](_page_33_Picture_0.jpeg)

Visualização do formulário para muros de suporte excêntrico.:

| Módulo de cálcu                                                                                                    | lo de muros de s                                                                                                    | uporte                                     |                                      |                                              |                  |                                                                                                    |                                                                                                    |                                                        |                                  |
|----------------------------------------------------------------------------------------------------|----------------------------------------------------------------------------------------------------|--------------------------------------------|--------------------------------------|----------------------------------------------|------------------|----------------------------------------------------------------------------------------------------|----------------------------------------------------------------------------------------------------|--------------------------------------------------------|----------------------------------|
| b et arristicas do m<br>Características do m<br>C Muro 1<br>Designação<br>Altura do muro<br>Espess, base muro<br>Compr. anterior sap.<br>Altura da sapata<br>Base da sapata<br>Tipo de terreno<br>Peso específico d<br>Angulo de atito in t<br>Tensão admissíve<br>Sobrecarga sobre | mode suporte<br>Muro de suporte<br>H= $\begin{bmatrix} 22\\ 20\\ 20\\ 20\\ 100\\ 125\\ 100\\ 125\\ 125\\ 125\\ 122\\ 125\\ 122\\ 122\\ 122$ | Muro 3<br>0 m<br>0 cm<br>0 cm<br>0 cm<br>1 | -C-B-<br>F-<br>graus<br>mPa<br>kN/m² | - G<br>H<br>- D=0<br>-<br>Tabela de<br>solos |                  | Acçoes sobre o mu<br>Peso do Muso<br>Peso da Sapata<br>Peso da Sapata<br>Peso da tera so<br>Sobrecarga no terre<br>Impulso acbivo<br>Impulso activo<br>Morr. Estabilizador<br>Morr. Derrubador<br>Excentricidade<br>Tensões no terreo<br>Tensões no terreo<br>14 = 0.011<br>12 = 0.026 | no<br>bała<br>no superior<br>ro de suporte e exe<br>Ka= 0,172<br>la= 8,83<br>Me= 22,56<br>Md= 7,24<br>ex = -0,08<br>altante cai dentro o<br>de fundação<br>t 3/4 = _0,0 | $\begin{array}{c c c c c c c c c c c c c c c c c c c $ | (N<br>(N<br>(N/m2<br>)<br>m<br>m |
| MURO de suporte                                                                                                    | muro<br>Msd μ<br>(kNm) (MPa)                                                                                                    | (%)                                        | ARMA<br>As (cm2)                     | ADURA PRIN                                   | ICIPAL<br>As(ef) | ARMADUR<br>cm2 Ad (cm2)                                                                                                    | A DISTRIBUIÇÃO<br>Ad(ef)                                                                                                    | Esforço Transv<br>cm2 Vsd (kN) Vrd (k                  | erso<br>(N)                      |
| 0,66<br>1.33<br>2.00<br>SAPATA anterior                                                                                                    | 0,55 0,000<br>2,22 0,010<br>5,02 0,010<br>5,00 0,000                                                                                        | 0,000<br>0,010<br>0,010                    | 0,00<br>0,51<br>0,51                 | 2<br>6 Ø 10                                  | ) 4.7            | 1 0,94 6                                                                                                    | ?<br>Ø 8 3.0:                                                                                                    | 2,43 91,<br>4,90 91,<br>2 7,36 91,<br>10,00 136        | 10<br>10<br>10<br>50             |
| - Observações                                                                                                    |                                                                                                    |                                            | 1                                    | 6 10 112                                     | 2   6,7          | a 11'39 16                                                                                                    | Ejectar                                                                                                    | a<br>Imprimir Sa                                       | ir                               |

Visualização do formulário para muros de suporte concêntrico.:

| Delan                                                                                                    |                                                                                            |                                                  |                                                                                   |                                                                           |                     |                                                            | Pes                                   | o da Sapata                                                                    |                                                      |                                                 | P2= 1                                                              | 2,00 k                                                                                              | N                                         |
|----------------------------------------------------------------------------------------------------|--------------------------------------------------------------------------------------------|--------------------------------------------------|-----------------------------------------------------------------------------------|---------------------------------------------------------------------------|---------------------|------------------------------------------------------------|---------------------------------------|--------------------------------------------------------------------------------|------------------------------------------------------|-------------------------------------------------|--------------------------------------------------------------------|----------------------------------------------------------------------------------------------------|-------------------------------------------|
| Características do m                                                                                                    | iuro de supor                                                                              | e                                                |                                                                                   | - <b>-</b> -A                                                             | 4                   | G                                                          | Pesi                                  | o da terra s/ saj                                                              | pata                                                 |                                                 | P3= 2                                                              | 5,50 k                                                                                              | N                                         |
| Muro 1                                                                                                    | C Muro 2                                                                                   | CM                                               | uro 3                                                                             |                                                                           | ÌIII                | III i                                                      | 50D                                   | recarga no terre                                                               | no superio                                           | e.                                              | u=   :                                                             | 3,00 K                                                                                              | NI.                                       |
| Designação                                                                                                    |                                                                                            | MI                                               |                                                                                   |                                                                           |                     |                                                            | Imp                                   | ulso sobre o mu                                                                | ro de supoi                                          | rte e exc                                       | entricidades                                                       |                                                                                                    |                                           |
| Altura do muro                                                                                                    | He                                                                                         | = 2.00                                           | m                                                                                 |                                                                           |                     |                                                            | Coe                                   | f. impulso                                                                     | Ka= []                                               | 0.172                                           |                                                                    | 0.516                                                                                               | 1                                         |
| -                                                                                                    |                                                                                            | 1 2,00                                           |                                                                                   |                                                                           | 1///                | 3 н                                                        | activ                                 | /0                                                                             | 1                                                    | 0,112                                           | p2=                                                                | 7 534                                                                                               | 8                                         |
| Esp. topo muro                                                                                                    | A:<br>D                                                                                    | 25                                               | cm                                                                                |                                                                           | 1///                |                                                            | Îme                                   | dan antian                                                                     | Jan D                                                | 0.00                                            | - الم مالات                                                        | 0.00                                                                                                | -                                         |
| Compr. anterior can                                                                                                    |                                                                                            | 25                                               |                                                                                   |                                                                           | V///                | 4 +                                                        | mpo                                   | also activo                                                                    | IG= ]                                                | 9,66                                            | KNIII UT=                                                          | 0,85                                                                                                |                                           |
| Compr. posterior sap.                                                                                                    | 75 D=                                                                                      | 25                                               | - cm                                                                              |                                                                           |                     | E                                                          | Mon                                   | n. Estabilizador                                                               | Me= [                                                | 36,00                                           | kNm ce =                                                           | 2,93                                                                                                | Ī                                         |
| Altura da sapata                                                                                                    | 17 E                                                                                       | = 40                                             | cm +                                                                              | _CB                                                                       |                     | + '                                                        | Mon                                   | n. Derrubador                                                                  | Md= [                                                | 8.21                                            | kNm cd =                                                           | 4 38                                                                                                | -                                         |
| Base da sapata                                                                                                    | 125 F=                                                                                     | 125                                              | cm 🕂                                                                              | F                                                                         | 1                   | +                                                          | -                                     |                                                                                |                                                      |                                                 | D.IC                                                               | 1                                                                                                   |                                           |
| Tine de terrere                                                                                                    | Street and the street of                                                                   | St. 88398-                                       | 11 A.                                                                             |                                                                           |                     | <u>ی</u>                                                   | _ CXCI                                | entricidade                                                                    | ex = 1                                               | 0,03                                            | III D/0 =                                                          | 0,21                                                                                                |                                           |
| Peso específico da<br>Ângulo de atrito int<br>Tensão admissível<br>Sobrecarga sobre t                                                                                                    | erno<br>erno<br>erreno super                                                               | -<br>sig                                         | fi = 45<br>ma= 0,30<br>sc= 3,00                                                   | graus<br>mPa<br>kN/m²                                                     | Tab<br>s            | ela de<br>blos                                             | -Ten<br>t1<br>t2                      | sões no terreno<br>= 0,045<br>= 0,033                                          | t 3/4 =                                              | :ao<br>•   0,0                                  | 60 < [C                                                            | ,300 m                                                                                              | P                                         |
| Peso específico da<br>Ângulo de atrito intr<br>Tensão admissível<br>Sobrecarga sobre t<br>Dimensionamento do<br>MURO de suporte                                                                            | erreno super<br>erreno super<br>muro<br>Msd<br>(kNm)                                       | ior<br>μ<br>(MPa)                                | fi = 45<br>ma= 0,30<br>sc= 3,00<br>w<br>(%)                                       | graus<br>mPa<br>kN/m²<br>ARI<br>As (cm2)                                  | Tab<br>so<br>MADUR  | ela de<br>blos<br>A PRINCI<br>A                            | PAL<br>s(ef) cm2                      | sões no terrenc<br>= 0.045<br>= 0.033<br>ARMADUR<br>Ad (cm2)                   | t 3/4 =<br>t 3/4 =<br>A DISTRIE                      | ao<br>0,0<br>3UIÇÃO<br>Ad(ef)                   | 60 < C<br>Esforço<br>cm2 Vsd (kN                                   | ,300 m<br>) Transve<br>) Vrd (kl                                                                    | (P<br>(rs<br>V)                           |
| Peso específico da<br>Ângulo de atrito int<br>Tensão admissível<br>Sobrecarga sobre I<br>Dimensionamento do<br>MURO de suporte<br>0.66                                                                     | erno<br>erno<br>muro<br>Msd<br>(kNm)                                                       | ior<br>(MPa)                                     | fi = 45<br>ma= 0,30<br>sc= 3,00<br>w<br>(%)                                       | graus<br>mPa<br>kN/m²<br>As (cm2)                                         | Tab<br>sc           | ela de<br>olos<br>A PRINCI<br>A<br>2                       | PAL<br>s(ef) cm2                      | sões no terrenc<br>= 0.045<br>= 0.033<br>ARMADUR<br>Ad (cm2)                   | t 3/4 =<br>t 3/4 =<br>A DISTRIE                      | ao<br>0,0<br>3UIÇÃO<br>Ad(ef)                   | 60 < C<br>Estorço<br>cm2 Vsd (kh                                   | (300 m<br>Transve<br>) Vrd (ki                                                                      | P<br>rs<br>V)                             |
| Peso específico da<br>Ângulo de atrito int<br>Tensão admissível<br>Sobrecarga sobre I<br>Dimensionamento do<br>MURO de suporte<br>0,66<br>1,33                                                             | erreno superi<br>erreno superi<br>muro<br>Msd<br>(kNm)<br>0,62<br>2,53                     | sig<br>μ<br>(MPa)                                | fi = 45<br>sc= 3,00<br>(%)<br>(%)<br>0,000<br>0,010                               | graus<br>mPa<br>kN/m²<br>ARI<br>As (cm2)<br>0,00<br>0,51                  | Tab<br><br>MADUR.   | ela de<br>olos<br>A PRINCI<br>A<br>?                       | PAL<br>s(ef) cm2                      | sões no terrenc<br>= 0.045<br>= 0.033<br>ARMADUR<br>Ad (cm2)                   | t 3/4 =<br>A DISTRIE                                 | ao<br>I 0,0<br>SUIÇÃO<br>Ad(ef)                 | 60 < [C<br>Estorço<br>cm2 Vsd (kh<br>2,66<br>5,35                  | (300 m<br>Transve<br>) Vrd (k<br>91,1                                                               |                                           |
| Peso específico da<br>Ângulo de atito int<br>Tensão admissível<br>Sobrecarga sobre t<br>Dimensionamento da<br>MURO de suporte<br>0.66<br>1.33<br>2.00                                                      | erreno superi<br>erreno superi<br>muro<br>Msd<br>(kNm)<br>0,62<br>2,53<br>5,71             | sig<br>μ<br>(MPa)                                | fi = 45<br>ma= 0,30<br>sc= 3,00<br>w<br>(%)<br>0,000<br>0,010<br>0,010            | graus<br>mPa<br>kN/m²<br>ARI<br>As (cm2)<br>0,00<br>0,51<br>0,51          | Tab<br>so<br>MADUR  | A PRINCI                                                   | -Ten<br>t1<br>t2<br>PAL<br>s(ef) cm2  | sões no terrenc<br>= 0.045<br>= 0.033<br>ARMADUR<br>Ad (cm2)<br>0.94 6         | t 3/4 =<br>A DISTRIE                                 | ao<br>0,0<br>3UIÇÃO<br>Ad(ef)<br>4,71           | 60 < [C<br>Esforço<br>cm2 Vsd (kh<br>2,66<br>5,35<br>8,05          | ,300 m<br>Transve<br>) Vrd (k)<br>91,1<br>91,1<br>91,1                                              | P (V) 000                                 |
| Peso específico de<br>Ângulo de atrito int<br>Tensão admissível<br>Sobrecarga sobre I<br>Dimensionamento do<br>MURO de suporte<br>0.66<br>1.33<br>2.00<br>SAPATA anterior                                  | as terras<br>erno<br>prereno super<br>muro<br>Msd<br>(kNm)<br>0,62<br>2,53<br>5,71<br>0,32 | ior<br>(MPa)<br>0.000<br>0.010<br>0.010          | fi = 45<br>ma= 0,30<br>sc= 3,00<br>w<br>(%)<br>0,000<br>0,010<br>0,010            | graus<br>mPa<br>kN/m²<br>ARI<br>As (cm2)<br>0,00<br>0,51<br>0,51          | Tab<br>st<br>MADUR  | A PRINCI<br>A PRINCI<br>A<br>7                             | - Ten<br>t1<br>t2<br>PAL<br>s(ef) cm2 | sões no terrenc<br>= 0.045<br>= 0.033<br>ARMADUR<br>Ad (cm2)<br>0.94 6         | A DISTRIE                                            | ao<br>• 0,0<br>3UIÇĂO<br>Ad(ef)                 | 60 < [C<br>Estorço<br>cm2 Vsd (kN<br>2,66<br>5,35<br>8,05          | ,300 m<br>) Transve<br>) Vrd (ki<br>91,1<br>91,1<br>91,1                                            | P                                         |
| Pess especifico da<br>Angulo de atrición<br>Tensão admissível<br>Sobrecarga sobre I<br>Dimensionamento do<br>MURO de suporte<br>0.66<br>1.33<br>2.00<br>SAPATA anterior<br>SAPATA posterior<br>Dibervações | s certras<br>erroo<br>muro<br>Msd<br>(kNm)<br>0,62<br>2,53<br>5,71<br>0,32<br>6,84         | sic<br>(MPa)<br>0.000<br>0.010<br>0.010<br>0.010 | fi = 45<br>ma= 0.30<br>sc= 3.00<br>(%)<br>(%)<br>0.000<br>0.010<br>0.010<br>0.010 | graus<br>mPa<br>kN/m²<br>As (cm2)<br>0.00<br>0.51<br>0.51<br>5.55<br>5.55 | Tab<br>sc<br>MADUR. | ela de<br>olos<br>A PRINCI<br>A<br>?<br>0<br>10<br>0<br>12 | PAL<br>s(ef) cm2                      | sões no terrenc<br>= 0.045<br>0.033<br>ARMADUR<br>Ad (cm2)<br>0.94 6<br>1.36 6 | de fundaç<br>t 3/4 =<br>A DISTRIE<br>2<br>0 10<br>10 | ao<br>• 0,0<br>3UIÇÃO<br>Ad(ef)<br>4.71<br>6.75 | 60 < C<br>Estorço<br>cm2 Vsd (kh<br>2.66<br>5.35<br>8.05<br>1 7.50 | ,300 m<br>) Transve<br>)) Vrd (k<br>)<br>91,1<br>91,1<br>(91,1<br>(91,1<br>(91,1)<br>(136,<br>(136, | P (S) (S) (S) (S) (S) (S) (S) (S) (S) (S) |

![](_page_34_Picture_0.jpeg)

| Visualização do f | formulário para muros | s de suporte concê | ntrico com erros | s no derrube e | escorregamento. |
|-------------------|-----------------------|--------------------|------------------|----------------|-----------------|
|                   |                       |                    | ,                |                |                 |

|                                                                                                    | <b>m6</b>                                                                                                    | rta                                                                         |                                                         |                      |            | Acçoes sobre o mu<br>Peso do Muro<br>Peso da Sapata                                                                                                    | 0                                                                                                    | P1= 7,2<br>P2= 9,6<br>P3= 20                                              | 0 kN<br>0 kN                                          |
|----------------------------------------------------------------------------------------------------|----------------------------------------------------------------------------------------------------|-----------------------------------------------------------------------------|---------------------------------------------------------|----------------------|------------|----------------------------------------------------------------------------------------------------|----------------------------------------------------------------------------------------------------|---------------------------------------------------------------------------|-------------------------------------------------------|
| C Muro 1                                                                                                    | <ul> <li>Muro 2</li> </ul>                                                                                                    | СМ                                                                          | uro 3                                                   | -+                   | - G        | Sobrecarga no terre                                                                                                    | eno superior                                                                                                    | G= [                                                                      | kN/m2                                                 |
| Designação<br>Altura do muro<br>Esp. topo muro<br>Espess. base muro<br>Compr. posterior sap<br>Altura da sapata<br>Base da sapata<br>Tipo de terreno<br>Peso específico d<br>Ángulo de atrito int | +<br>4<br>5<br>13<br>100<br>5<br>100<br>5<br>10<br>5<br>100<br>5<br>10<br>10<br>10<br>10<br>10<br>10<br>10<br>10<br>10<br>10<br>10<br>10<br>10 | =   M2<br>=   1,50<br>=   20<br>=   20<br>=   20<br>=   40<br>=   100<br>ga | m<br>cm<br>cm<br>cm<br>cm<br>cm<br>cm<br>cm<br>fi=<br>n | C=0 +B-              |            | Impulso sobre o mu<br>Coef, impulso<br>activo<br>Impulso activo<br>Mom. Estabilizador<br>Mom. Derrubador<br>Excentricidade<br>Re<br>Tensões no terrenc | ro de suporte e exc<br>Ka= 1.000<br>Ia= 30.68<br>Me= 18,48<br>Md= 19,33<br>ex = 0,36<br>sultante cai fora do<br>i de fundação | p1=<br>p2=<br>kNm d1=<br>kNm ce =<br>kNm cd =<br>m B/6 =<br>terço central | 0,000<br>32,300<br>0,63 m<br>0,00<br>0,96 m<br>0,17 m |
| Tensão admissível<br>Sobrecarga sobre<br>Dimensionamento d                                                                                                    | i<br>terreno supe<br>o muro<br>Msd                                                                                                    | rior<br>μ<br>(MPa)                                                          | ma= 0,00<br>sc= 0,00<br>w<br>(%)                        | MPa<br>kN/m²<br>ARM/ | Solos      | $\begin{array}{c c} t1 = & 0.059 \\ t2 = & 0.000 \end{array}$ AL ARMADUR (ef) cm2 Ad (cm2)                                                             | t 3/4 =<br><br>A DISTRIBUIÇÃO<br>Adien                                                                                        | 59 < [0,0<br>Esforço T<br>cm2 Vsd (kN)                                    | 00 mPa<br>ransverso<br>Vrd (kN)                       |
| MURO de suporte                                                                                                    | (kNm)                                                                                                    | (m. a)                                                                      |                                                         | (onic)               |            |                                                                                                    |                                                                                                    |                                                                           |                                                       |
| MURO de suporte<br>0.50<br>1.00<br>1.50                                                                                                    | (kNm)<br>1,35<br>5,38<br>12,11                                                                                                    | 0.010                                                                       | 0,010<br>0,020<br>0,053                                 | 0,39<br>0,78<br>2.07 | ?<br>0 0 0 | r ro                                                                                                    | ?                                                                                                    | 8.07<br>16,15<br>24,22                                                    | 72,90<br>72,90<br>72,90<br>72,90                      |
| MURO de suporte<br>0.50<br>1.00<br>1.50<br>SAPATA posterior                                                                                                    | (kNm)<br>1,35<br>5,38<br>12,11<br>4,96                                                                                                    | 0,010 0,020 0,050 0,000                                                     | 0,010 0,020 0,053 0,000                                 | 0,39<br>0,78<br>2,07 |            |                                                                                                    |                                                                                                    | 8.07<br>16,15<br>24,22<br>8.00                                            | 72,90<br>72,90<br>72,90<br>72,90                      |

Visualização do formulário para muros de suporte concêntrico com o cálculo já completo.:

| Caracteristicas do muro de suporte $P2e$ $950$ $P2e$ $950$                                                                                                    | betarr                                                                     | m 6                                                                                                    |                                                                                                    |                                                          | Acçoes sobre o mun<br>Peso do Muro               | 0                                              | P1= 7,20 kN                                                                                                    |
|----------------------------------------------------------------------------------------------------|----------------------------------------------------------------------------|----------------------------------------------------------------------------------------------------|----------------------------------------------------------------------------------------------------|----------------------------------------------------------|--------------------------------------------------|------------------------------------------------|----------------------------------------------------------------------------------------------------|
| Calculation do line of subjects<br>C Muro 1                                                                                                    | Características do m                                                       | uro de suporte                                                                                                  |                                                                                                    |                                                          | Peso da bapata<br>Peso da terra s/ san           | ata                                            | P2= 9,60 KN<br>P3= 20.40 kN                                                                                                    |
| C Muro 1       C Muro 2       C Muro 3         Designação       Altura do muro       H=       M2         Altura do muro       H=       150       m         Espesto base muro       B=       20       cm         Espesto base muro       B=       20       cm         Compr. posterior sap.       75       D=       80       cm         Compr. posterior sap.       75       D=       80       cm         Attura do sapata       13       E=       40       cm       C=0         Attura do sapata       13       E=       40       cm       C=0         Top de terreno       P2=       0.08       m       B/6 =       0.17         Pose específico das terras       gamas       17.00       KN/m²       Tabela de       Sobrecarga sobre terreno superior       scolo 2       0.00       m       B/6 =       0.17         Tensõe sobre terreno superior       scolo 2       0.00       MM/m²       M/m²       N/m²       M/m²       N/m²       N/m²       N/m²       N/m²       N/m²       N/m²       N/m²       N/m²       N/m²       N/m²       N/m²       N/m²       N/m²       N/m²       N/m²       N/m²       N/m²       N/m                                                                                                    | Cdideterrations do m                                                       | uro de suporte                                                                                                  |                                                                                                    | +A+ G                                                    | Sobrecarga no terrer                             | ata<br>no superior                             | G= 200 kN/                                                                                                    |
| Designação       H=       1.50       m         Altua do muro       A=       20       cm       H         Esp. topo muro       B=       20       cm       F         Compr. posterior sap.       75       D=       80       cm       Cm         Khura do sapata       13       E=       40       cm       Cm       Cm         Base da sapata       100       F=       100       cm       Cm       Cm       F         Peso específico das terras       gama=       17,00       kN/m²       Mom. Derubador       Md=       3,97       kNm cd =       4,85         Excentricidade       exe =       0.08       m       B/6 =       0,17       Resultante cai dentro do terço central         Tensão admissível       sigma=       0.30       mPa       solos       12 =       0,013       t3/4 =       0,060        (0,000       mestonamento do muro         MURO de suporte       Mod       Msd       w       ARMADURA PRINCIPAL       ARMADURA DISTRIBUIÇÃO       Estorço Transvers         0.50       0.27       0.000       0.000       0.000       7       1,36       6       12       6,79       4,68       72,90         0.50                                                                                                    | C Muro 1                                                                   | Muro 2 C                                                                                                    | Muro 3                                                                                                    |                                                          |                                                  |                                                | alialados                                                                                                    |
| Altura do muro       H=       1,50       m         Esp. topo muro       A=       20       cm       cm         Espest, base muro       B=       20       cm       p2=       5,300         Compr. posterior sap.       75       D=       90       cm       Cm       F         Altura da sapata       13       E=       40       cm       C=0       +       +       +       +       moulos activo       Ia=       5,33       NNm d1=       0,67         Marca da sapata       130       F=       100       cm       C=0       +       +       +       +       +       +       Nm       destroad       4,85       Nm       destroad       4,85       Excendicidade       extendicidade       extendicidade       extendicidade       extendicidade       20.08       m B/6 =       0,17       Tensão admissível       sigman       0,30       mPa       solos       11 =       0,055       13/4 =       0,060        0,300       mPa         Sobre carga sobre terreno superior       scd       2,00       N/m²       As(ef)       cm2       Ad(ef)       Coef (mpUldo da final final final final final final final final final final final final final final final final final final final final final final final                                                                                                    | Designação                                                                 | M2                                                                                                    | <u> </u>                                                                                                    |                                                          | - Impulse sobre e mun                            | o de suporte e excer                           | inicidades                                                                                                    |
| Esp. topo muro<br>Spess: base muro<br>B = 20 cm<br>B = 20 cm<br>Compr. posterior sap. 75<br>D = 80 cm<br>Altura da sapata<br>B = 20 cm<br>C = 0 + B + D +<br>Tipo de terreno<br>Peso especifico das terras<br>Angulo de atrio interno<br>Terrašo admissível<br>Sobrecarga sobre terreno superior<br>Sobrecarga sobre terreno superior<br>Sobrecarga sobre terreno superi | Altura do muro                                                             | H=   1,5                                                                                                    | j m                                                                                                    |                                                          | Coef. impulso                                    | Ka= 0,172                                      | p1= 0,344                                                                                                    |
| Espess: base muro         B=         20         cm         fmpulso activo         Ia=         5,33         Nhm         dl=         0,67           Compr. posterior sap.         75         D=         80         cm         L         L         Mom. Estabilizador         Mae=         3,37         Nhm         dl=         5,33         Nhm         dl=         0,67           Mom. Desterior sap.         75         D=         80         cm         C=0         +         +         -         Mom. Estabilizador         Me=         18,48         Nhm ce =         3,59           Mom. Destubator         13         E=         40         cm         C=0         +         F         +         -         -         -         4,55           Base da sapata         100         F=         100         cm         C=0         +         F         +         -         -         -         -         4,55           Pace aspectifico das terras         gama=         17,00         kN/m²         Tabela de         solos         -         1.45         -         0.000         -         -         -         -         -         -         -         -         -         -         -                                                                                                    | Esp. topo muro                                                             | A= 20                                                                                                    | cm                                                                                                    | H                                                        | acuvo                                            |                                                | p2=   5,900                                                                                                    |
| Compr. posterior sap.         75         D =         80         cm         C = 0         + B         - D         Mon. Estabilizador         Me=         18,48         KNm ce =         3,59           Altura da sapata         100         F =         100         cm         C = 0         + B         + D         - Mon. Estabilizador         Me=         18,48         KNm ce =         3,59           Base da sapata         100         F =         100         cm         C = 0         + B         - D         - Mon. Derubador         Md=         3,59         Mon. Derubador         Md =         4,65           Base da sapata         17,00         cm         - H         F =         - D         - H         - D         - D                                                                                                    | Espess, base muro                                                          | B= 20                                                                                                    | cm                                                                                                    |                                                          | Impulso activo                                   | la= 5,93                                       | kNm d1= 0,67                                                                                                    |
| Compt. posterior sap.         75         De         80         cm         Cm         Cm<                                                                                                    |                                                                            |                                                                                                    |                                                                                                    | E                                                        | Mom. Estabilizador                               | Me= 18.48                                      | kNm ce = 359                                                                                                    |
| Altura da sapata         13         E=         40         cm         C=U         B=         U           Tipo de terreno         100         F=         100         cm         F=         100         cm         F=         100         f=         100         f=         0.05         f=         0.05         f=         0.05         f=         0.05         f=         0.060         f=         0.060         f=         0.060         f=         0.000         f=         f=         f=         f=         f=         f=         f=         f=         f=         f=         f=         f=         f=         f=         f=         f=         f=         f=         f=         <                                                                                                    | Compr. posterior sap.                                                      | 75 D= 80                                                                                                    | Cm                                                                                                    |                                                          | Mar Dankada                                      |                                                |                                                                                                    |
| Base das space         1 100         r =         1 00         cm         r =         r = <thr =<="" th="">         r =         <thr =<="" th=""></thr></thr>                                                                                                    | Altura da sapata<br>Paso da sapata                                         | 13 E= 40                                                                                                    | Cm                                                                                                    |                                                          | Mom. Detrubador                                  | Md=   3,97                                     | KNm cd =   4,65                                                                                                    |
| Tipo de terreno         Peso específico das terras         gaman         17.00         kN/m²           Peso específico das terras         gaman         17.00         kN/m²         Tensões no terreno de fundação           Tensões admisisível         sigman         0.30         mPa         solos         11 = 0.055         t3/4 = 0.060         0.300         mPa           Sobrecarga sobre terreno superior         sca         2.00         kN/m²         solos         12 = 0.013         t3/4 = 0.060         0.300         mPa           Dimensionamento do muro         Msd         µ         w         ARMADURA PRINCIPAL         ARMADURA DISTRIBUIÇÃO         Estorço Transvers           MURO de suporte         (INm)         (MPa)         1/3         As (cm2)         As(et) cm2         Ad(et) cm2 Vsd (kN)         Vrd (kN)           0.50         0.27         0.000         0.000         7         7         1.56         72.90           1.50         2.47         0.010         0.000         0.000         7         9         4.68         72.90           SAPATA posterior         4.96         0.000         5.55         6         12         6.79         1.36         6         12         6.79         8.00         13.650                                                                                                    | base ua sapara                                                             | 1100 - 1 100                                                                                                    |                                                                                                    |                                                          | Excentricidade                                   | ex = 0,08                                      | m B/6 = 0,17                                                                                                    |
| Peos especifico das terras       gana       17.00       kN/m²         Angulo de attinis interno       in 45       graus       Tabelà de solos         Tensão admissível       sigma       0.30       mPa       solos         Sobrecarga sobre terreno superior       sce       2.00       kN/m²       Instance do durdo for durdo for durd                                                                                                    | Tipo de terreno                                                            |                                                                                                    | ·                                                                                                    |                                                          | Besu                                             | ltante cai dentro do l                         | erco central                                                                                                    |
| Angulo de atrito interno         III =         45         graus         Tablela de<br>solos         France         France         Construction         III =         0.000         Construction         III =         0.000         Construction         III =         0.000         Construction         III =         0.000         Construction         III =         0.000         Construction         III =         0.000         Construction         III =         0.000         Construction         III =         0.000         Construction         III =         0.000         Construction         IIII =         0.000         Construction         IIII =         0.000         Construction         IIIIIIIIIIIIIIIIIIIIIIIIIIIIIIIIIIII                                                                                                    | Peso específico da                                                         | as terras                                                                                                    | gama=  17,00                                                                                                    | kN/m²                                                    |                                                  |                                                |                                                                                                    |
| Temão admissível         sigma         0.30         mPa         solos         t1 =         0.055         t3/4 =         0.060         < 0.30                                                                                                    | Angulo de atrito int                                                       | emo                                                                                                    | fi = 45                                                                                                    | graus Tabela de                                          | - Tensões no terreno                             | de fundação                                    |                                                                                                    |
| Sobrecarga sobre terreno superior         sca         2,00         kN/m²         12 =         0,013         Colve +         0,000         C +         0,300         Min           Dimensionamento do muro         MuRO de suporte         MuRO de suporte         MuRO de suporte         MuRO de suporte         As(er)         ARMADURA PRINCIPAL         ARMADURA DISTRIBUIÇÃO         Esforço Transvers           MURO de suporte         (kN/m)         (MPa)         (%)         As(cm2)         Ad(er)         Ad(er) cm2 Vsd (kN) Vrd (kN)           0.50         0.277         0.000         0.000         0.000         ?         ?         1.56         72.90           1.00         1.10         0.000         0.000         0.000         0.000         3.12         72.30           SAPATA posterior         4.36         0.000         0.000         5.55         6         0         12         6.79         8.00         136.50           Observações         Diservações         Estrut         Estrut         Estrut         Estrut         Estrut         Estrut                                                                                                    | Tensão admissível                                                          | l i i i i i i i i i i i i i i i i i i i                                                                         | sigma= 0,30                                                                                                    | mPa solos                                                | t1 = 0,055                                       | + 3/4 - 0.000                                  | < 10.000 mPs                                                                                                    |
| Dimensionamento do muro         Mad         µ         W         ARMADURA PRINCIPAL         ARMADURA DISTRIBUIÇÃO         Estorço Transvers           MURD de suporte         (kNm)         (MPa)         (2)         As (cm2)         As(ef) cm2         Ad (cm2)         Ad (ef) cm2         Vod (kN)         Vid (kN)           0.50         0.27         0.000         0.000         7         7         1.56         72.90           1.00         1.10         0.000         0.000         0.000         72.97         7         3.12         72.93           1.50         2.47         0.010         0.000         5.55         6         0         12         6.79         8.00         136.50           0bservações         0bservações         5.55         6         12         6.79         1.36         6         12         6.79         8.00         136.50                                                                                                    | Sobrecarga sobre t                                                         | terreno superior                                                                                                | sc= 2,00                                                                                                    | kN/m²                                                    | 12 = 0,019                                       | ( 3/4 - ] U,060                                | i v j 0,300 mile                                                                                                    |
| MUR0 de suporte         Mid         μ         w         ARMADURA PRINCIPAL         ARMADURA DISTRIBUIÇÃO         Estorço Transvers           0.00         (Nm)         (MPa)         (%)         As (cm2)         As(ef) cm2         Ad (ef) cm2         Vsd (N)         Vrd (N)           0.00         0.000         0.000         0.000         2         ?         1.56         72.90           1.00         1.10         0.000         0.000         0.000         10         4.71         0.94         6         112         6.79         4.68         72.90           SAPATA posterior         4.96         0.000         0.000         5.55         6         112         6.79         8.00         136.50                                                                                                    | Dimensionamento do                                                         | o muro                                                                                                    |                                                                                                    |                                                          | 1.1.1                                            |                                                |                                                                                                    |
| Montholde Subole         (NM)         (MPa)         (%)         As (cm2)         As (ef) cm2         Ad (ef) cm2         Ved (kN)         Vid (kN)           0.50         0.27         0.000         0.000         0.000         7         7         1.56         72.90           1.50         1.10         0.000         0.000         0.000         0.000         3.12         72.90           3APATA posterior         4.96         0.000         0.000         5.55         6         12         6.79         8.00         136.50           Observações         5.55         6         12         6.79         1.36         6         12         6.79         8.00         136.50                                                                                                    |                                                                            | Msd u                                                                                                    | W                                                                                                    | ARMADURA PRINCIP                                         | PAL ARMADURA                                     | DISTRIBUIÇÃO                                   | Enforce Transverse                                                                                                    |
| 0.50         0.27         0.000         0.000         7         7         1.56         72.30           1.00         1.10         0.000         0.000         0.000         0.00         3.12         72.30           1.50         2.47         0.010         0.000         5.55         6         0         12         6.79         8.00         136.50           SAPATA posterior         4.96         0.000         0.000         5.55         6         0         12         6.79         8.00         136.50           Observações         5.55         6         0         12         6.79         8.00         136.50                                                                                                    |                                                                            | Contraction of the second second second second second second second second second second second second second s |                                                                                                    |                                                          |                                                  |                                                | Latorgo Hanaverac                                                                                                    |
| 0.50         0.27         0.000         0.000         ?         ?         1.56         72.30           1.00         1.10         0.000         0.000         0.00         0.00         3.12         72.30           1.50         2.47         0.010         0.010         0.39         6         0         10         4.71         0.94         6         12         6.79         4.68         72.30           SAPATA posterior         4.96         0.000         0.000         5.55         6         0         12         6.79         4.68         72.30           Observações         0         0.000         0.000         5.55         6         0         12         6.79         8.00         136.50                                                                                                    | MURO de suporte                                                            | (kNm) (MPa)                                                                                                    | (%) A:                                                                                                    | s (cm2) A                                                | s(ef) cm2 Ad (cm2)                               | Ad(ef) cr                                      | n2 Vsd (kN) Vrd (kN)                                                                                                    |
| 1.00     0.000     0.000     0.000     1.000     1.000     1.000     1.000     1.000     1.000     1.000     1.000     1.000     1.000     1.000     1.000     1.000     1.000     1.000     1.000     1.000     1.000     1.000     1.000     1.000     1.000     1.000     1.000     1.000     1.000     1.000     1.000     1.000     1.000     1.000     1.000     1.000     1.000     1.000     1.000     1.000     1.000     1.000     1.000     1.000     1.000     1.000     1.000     1.000     1.000     1.000     1.000     1.000     1.000     1.000     1.000     1.000     1.000     1.000     1.000     1.000     1.000     1.000     1.000     1.000     1.000     1.000     1.000     1.000     1.000     1.000     1.000     1.000     1.000     1.000     1.000     1.000     1.000     1.000     1.000     1.000     1.000     1.000     1.000     1.000     1.000     1.000     1.000     1.000     1.000     1.000     1.000     1.000     1.000     1.000     1.000     1.000     1.000     1.000     1.000     1.000     1.000     1.000     1.000     1.000     1.000     1.000     <                                                                                                    | MURO de suporte                                                            | (kNm) (MPa)                                                                                                    |                                                                                                    | s (cm2) A                                                | s(ef) cm2 Ad (cm2)                               | Ad(ef) cr                                      | n2 Vsd (kN) Vrd (kN)                                                                                                    |
| 1.50     2.47     0.010     0.010     0.33     6     0     10     4.71     0.94     6     0     12     6.79     4.68     72.30       SAPATA posterior     4.96     0.000     0.000     5.55     6     0     12     6.79     1.36     6     0     12     6.79     8.00     136.50       Observações     0     0     0     0     0     0     0     0     0     0     0     0     0     0     0     0     0     0     0     0     0     0     0     0     0     0     0     0     0     0     0     0     0     0     0     0     0     0     0     0     0     0     0     0     0     0     0     0     0     0     0     0     0     0     0     0     0     0     0     0     0     0     0     0     0     0     0     0     0     0     0     0     0     0     0     0     0     0     0     0     0     0     0     0     0     0     0     0     0     0     0     0     0     0     0                                                                                                    | MURO de suporte                                                            | (KNm) (MPa)                                                                                                    | (%) A:                                                                                                    | s (cm2) A                                                | s(ef) cm2 Ad (cm2)                               | Ad(ef) cr                                      | 2 Vsd (kN) Vrd (kN)                                                                                                    |
| SAPATA posterior 4,96 0.000 0.000 5.55 6 0 12 6.79 1.36 6 0 12 6.79 8.00 136.50<br>Observações                                                                                                    | MURO de suporte                                                            | (kNm) (MPa)                                                                                                    | (%) A:                                                                                                    | s (cm2) A                                                | s(ef) cm2 Ad (cm2)                               | Ad(ef) or                                      | 2 Vsd (kN) Vrd (kN)<br>1.56 72,90<br>3.12 72.90                                                                                                    |
| SAPATA posterior 4,96 0.000 0.000 5.55 6 0 12 6.79 1.36 6 0 12 6.79 8.00 136.50                                                                                                    | MURO de suporte                                                            | (kNm) (MPa)<br>0.27 0.000<br>1.10 0.000<br>2.47 0.010                                                           | (%) A:<br>0,000 0<br>0,000 0<br>0,000 0                                                                                                    | s(cm2) A                                                 | s(ef) cm2 Ad (cm2)                               | Ad(el) or                                      | 2 stole fransvere<br>n2 Vsd (kN) Vrd (kN)<br>1,56 72,90<br>3,12 72,90<br>4,68 72,90                                                                             |
| Observações                                                                                                    | MUR0 de suporte                                                            | (KNm) (MPa)<br>0.27 0.000<br>1,10 0.000<br>2,47 0.010                                                           | (%) A:<br>0,000 [<br>0,000 [<br>0,010 ]                                                                                                    | s (cm2) A<br>0.00 ?<br>0.39 6 Ø 10                       | s(ef) cm2 Ad (cm2)                               | Ad(ef) or<br>?<br>Ø 12 6.79                    | Listic         Transition           n2         Vsd (kN)         Vrd (kN)           1.56         72,90           3.12         72,90           4.68         72,90 |
| Observações                                                                                                    | MUR0 de suporte                                                            | (KNm) (MPa)<br>0.27 0.000<br>1.10 0.000<br>2.47 0.010                                                           | (%) A:<br>0,000 [<br>0,000 [<br>0,010 [                                                                                                    | s(cm2) A<br>0.00 ?<br>0.00 0.39 6 Ø 10<br>555 6 Ø 12     | s(ef) cm2 Ad (cm2)                               | Ad(ef) or<br>2<br>0 12 6.79<br>0 12 6.79       | Vsd (kN)         Vd (kN)           1.56         72.90           3,12         72.90           4,68         72.90                                                 |
|                                                                                                    | MURO de suporte<br>0.50<br>1.00<br>1.50<br>SAPATA posterior                | (KNm) (MPa)<br>0.27 0.000<br>1.10 0.000<br>2.47 0.010<br>4.96 0.000                                             | (%) A:<br>0.000 [<br>0.000 [<br>0.010 [<br>0.010 [<br>0.000 [                                                                                                    | s(cm2) A<br>0.00 ?<br>0.00 0.39 6 Ø 10<br>5.55 6 Ø 12    | s(ef) cm2 Ad (cm2)<br>4.71 0.94 6<br>6.79 1.36 6 | Ad(ef) or<br>0 12 6,79<br>0 12 6,79            | Vsd (kN) Vrd (kN)<br>1,56 72,90<br>3,12 72,90<br>4,68 72,90<br>8,00 136,50                                                                                      |
|                                                                                                    | MURO de suporte<br>0.50<br>1.00<br>1.50<br>SAPATA posterior<br>Observações | (KNm) (MPa)<br>0.27 0.000<br>1.10 0.000<br>2.47 0.010<br>4.96 0.000                                             | [%]         Ai           0.000         0           0.000         0           0.000         0           0.000         0           0.000         0           0.000         0           0.000         0 | s(cm2) A<br>0.00 ?<br>0.00 0.39 6 Ø 10<br>5.55 6 Ø 12    | s(ef) cm2 Ad (cm2)                               | Ad(ef) cr                                      | n2 Vsd (kN) Vrd (kN)<br>1.56 72,90<br>3.12 72,90<br>4.68 72,90<br>8.00 136,50                                                                                   |
|                                                                                                    | MURO de suporte<br>0,50<br>1,00<br>1,50<br>SAPATA posterior<br>Observações | (kNm) (MPa)<br>0.27 0.000<br>1.10 0.000<br>2.47 0.010<br>4.96 0.000                                             | (%) A.<br>0.000 [<br>0.000 [<br>0.010 ]                                                                                                    | s(cm2) A<br>0.00 ?<br>0.00<br>0.39 6 Ø 10<br>5.55 6 Ø 12 | s(ef) cm2 Ad (cm2)                               | Ad(ef) or<br>0 12 6,79<br>0 12 6,79            | n2 Vsd (kN) Vrd (kN)<br>1.56 72,90<br>3.12 72,90<br>4.68 72,90<br>8.00 136,50                                                                                   |
|                                                                                                    | MURO de suporte<br>0.50<br>1.00<br>1.50<br>SAPATA posterior<br>Observações | (KNm) (MPa)<br>0.27 0.000<br>1.10 0.000<br>2.47 0.010<br>4.96 0.000                                             |                                                                                                    | s (cm2) A<br>0.00 ?<br>0.039 6 Ø 10<br>5.55 6 Ø 12       | s(ef) cm2 Ad (cm2)                               | Ad(ef) or<br>0 12 6,79<br>0 12 6,79            | n2 Vsd (kN) Vrd (kN)<br>1.56 72.90<br>3.12 72.90<br>4.68 72.90<br>8.00 136.50                                                                                   |
|                                                                                                    | MURO de suporte<br>0,50<br>1,00<br>1,50<br>SAPATA posterior<br>Observações | (kNm) (MPa)<br>0.27 0.000<br>1.10 0.000<br>2.47 0.010<br>4.96 0.000                                             |                                                                                                    | s (cm2) A<br>0.00 ?<br>0.39 6 0 10<br>5.55 6 0 12        | s(ef) cm2 Ad (cm2)                               | Ad(ef) cr                                      | n2 Vsd (kN) Vrd (kN)<br>1.56 72,90<br>3,12 72,90<br>4,68 72,90<br>8,00 136,50                                                                                   |
| Fight Desired Parts                                                                                                    | MURO de suporte<br>0,50<br>1,00<br>1,50<br>SAPATA posterior<br>Observações | (kNm) (MPa)<br>0.27 0.000<br>1.10 0.000<br>2.47 0.010                                                           | (%) A:<br>0.000 F<br>0.000 F<br>0.010 F                                                                                                    | s (cm2) A<br>0.00 ?<br>0.39 6 0 10<br>5.55 6 0 12        | s(ef) cm2 Ad (cm2)                               | Adjel) cr                                      | n2 Vsd (kN) Vrd (kN)<br>1.56 72.90<br>3.12 72.90<br>4.68 72.90<br>8.00 136.50                                                                                   |
| Electar I implimir Sair                                                                                                    | MURO de suporte<br>0.50<br>1.00<br>1.50<br>SAPATA posterior<br>Observações | (khim) (MPa)<br>0.27 0.000<br>1.10 0.000<br>2.47 0.000<br>4.96 0.000                                            |                                                                                                    | s (cm2) A<br>0.00 ?<br>0.039 6 Ø 10<br>5.55 6 Ø 12       | s(ef) cm2 Ad (cm2)                               | Adjei) cr                                      | n2 Vsd [kN] Vrd [kN]<br>1.56 72.90<br>3.12 72.90<br>4.68 72.90<br>8.00 136.50                                                                                   |
|                                                                                                    | APATA posterior                                                            | (khm) (M <sup>P</sup> a)<br>0.27 0.000<br>1.10 0.000<br>2.47 0.010                                              |                                                                                                    | s (cm2) A<br>0.00 ?<br>0.039 6 0 10<br>5.55 6 0 12       | s(ef) cm2 Ad (cm2)                               | Adjei) cr<br>9 12 6.79<br>9 12 6.79<br>Ejectar | n2 Vsd (kN) Vrd (kN) 1.56 72.90 3.12 72.90 4.68 72.90 8.00 136.50 mprimit Seit                                                                                  |

![](_page_35_Picture_0.jpeg)

### Ao ficheiro de resultados acresce os seguintes valores:

| MURO M1<br>CARACTERÍSTICAS GEOMÉTR: | ICAS DO   | MURO D                                  | E SUPOR  | re e sae | PATA     |             |           |            |                                                                             |       |
|-------------------------------------|-----------|-----------------------------------------|----------|----------|----------|-------------|-----------|------------|-----------------------------------------------------------------------------|-------|
| Altura total                        | H= 1,50   | metro                                   | S        | _        |          |             |           | ~ ~ ~ ~    |                                                                             |       |
| Dimensoes                           | A= 20     | CM                                      |          | B=       | 20 CT    | m           |           | C= 80 c    | zm                                                                          |       |
|                                     | D= 40     | Cm                                      |          | E=       | 40 cr    | n           |           | F = 140    | CM                                                                          |       |
| CARACTERISTICAS TERRENO             | P. esp.   | .= 17,0                                 | 0 kN     | Ró=      | = 45,00  |             |           | Sigma = (  | ),300 mPa                                                                   |       |
| ACÇÕES SOBRE O TERRENO              | sc =3,(   | )0 kN/m                                 | 2        | Q=3      | 3,00 kN, | /m2         |           |            |                                                                             |       |
| PESOS DA ESTRUTURA                  | pp Murc   | o P1 =7                                 | ,20 kN   | pp       | sapata   | P2 =13      | ,44 kN    | pp terras  | s P3 =10,20                                                                 | kN    |
|                                     | P total   | L =30,8                                 | 4 kN     |          |          |             |           |            |                                                                             |       |
| COEF. IMPULSO ACTIVO                | ka= 0,1   | L7                                      |          | p1=      | = 0,52   |             |           | p2 = 6,07  | 7                                                                           |       |
| IMPULSO ACTIVO                      | Ia =6,2   | 26 kN/m                                 |          | d1       | = 0,48   | m           |           |            |                                                                             |       |
| ESTABILIDADE DO MURO                | Mom. es   | stabili                                 | zador    | Me = 28  | 3,85 kNr | m Mo        | om. derru | ube Md =   | = 4,26 kNm                                                                  |       |
|                                     | Coef. d   | lerrube                                 | cd = (   | 5,77     | Coef     | . escori    | reg.ce =  | 2,82       |                                                                             |       |
| Tensões terreno fund.               | tl =0,0   | )08 mPa                                 |          | t2       | = 0,03   | 5 mPa       |           | t 3/4 = 0  | ),030 mPa                                                                   |       |
| Excentricidade acção                | e = -0    | ,14 m                                   |          | Lin      | nite B/0 | 6 =0,23     | m Resu    | ltante cai | i dentro do                                                                 | terço |
| central                             |           |                                         |          |          |          |             |           |            |                                                                             |       |
| Largura sapata em conta             | cto com   | solo =                                  | 1,40 m   |          |          |             |           |            |                                                                             |       |
| DIMENSIONAMENTO                     |           |                                         |          |          |          |             |           |            |                                                                             |       |
|                                     |           |                                         |          |          |          |             |           |            |                                                                             |       |
|                                     | Secção    | Msd                                     | n        | w'       | W        | As          | Vsd       | Vrd        |                                                                             |       |
|                                     | a (m)     | kNm/m                                   |          | 00       | olo      | cm2         | kN/m      | kN/m       |                                                                             |       |
| MURO DE SUPORTE                     | 0,50      | 0,30                                    | 0,000    | 0,000    | 0,000    | 0,00        | 1,65      | 87,50      |                                                                             |       |
|                                     | 1,00      | 1,18                                    | 0,000    | 0,000    | 0,000    | 0,00        | 3,29      | 87,50      |                                                                             |       |
|                                     | 1,50      | 2,66                                    | 0,010    | 0,000    | 0,010    | 0,52        | 4,94      | 87,50      |                                                                             |       |
| SAPATA anterior                     | C         | 3,20                                    | 0,000    | 0,000    | 0,000    | 5,55        | 8,00      | 163,80     |                                                                             |       |
| SAPATA posterior                    | D         | 1,24                                    | 0,000    | 0,000    | 0,000    | 5,55        | 4,00      | 163,80     |                                                                             |       |
| Arm principal (MURO)                | Δα= 0 F   |                                         | realizá: | vel com  |          | <br>12 roml |           | Δς(ef )=   | 6 79 cm2                                                                    |       |
| Arm distr (MURO)                    | AG- 1 3   | C = C = C = C = C = C = C = C = C = C = | roolizá  | vel com  | 6 0      | 12 pml      |           | AS(eI.) =  | 6 70 cm2                                                                    |       |
| Arm principal (SADATA)              | AG- 5 5   | $50 \text{ Cm}^2$                       | roalizá  | vel com  | 6 0      | 12 pml      |           | AS(eI.) =  | 6 79 cm2                                                                    |       |
| Arm distr (SADATA)                  | As- 1 3   | $26 \text{ cm}^2$                       | roalizá  | vel com  | 6 0      | 12 pml      |           | AS(eI.) =  | 6 79 cm2                                                                    |       |
| OBSERVAÇÃO: O muro de su            | norte r   | ogguir                                  | á compre |          | o w      | drenage     | em pere   | AB(CL.)-   | o, / j cliiz                                                                |       |
| dier seja feita através             | de orif   | ficios                                  | no próp  | rio mure | de m     | arenay      | cada or   | ifício dra | $p_{\perp}$ $u_{\nu}$ $\perp a_{\perp} b$ , $p_{\perp}$ $n_{\mu} = 1$ $0.0$ |       |
| mo do muro quor através             | de UIII   | LICIUB .                                | do um di | rand noi | sfurada  | ligad       | caua UI.  | ativa rec  |                                                                             |       |
| pluviais.                           | s ua Illi | SEL ÇAU                                 |          | Leno bei | Lurado   | , iigau     | J a resp  | ECCIVA IEC | ie ue ayuas                                                                 |       |

![](_page_36_Picture_0.jpeg)

Ħ

### IX . CÁLCULO SÍSMICO

A próxima imagem, ilustra o formulário para o cálculo Sísmico. O método de cálculo é o indicado no Manual Técnico anexo, ou seja o método do RSA.

| Aódulo de Cálculo Sísmico                                                   |                                                                        |                             |                      |
|-----------------------------------------------------------------------------|------------------------------------------------------------------------|-----------------------------|----------------------|
| <b>bet</b> arm <mark>(</mark> )                                             | - Forças sísmicas nos pisos<br>Força sísmica Distância<br>piso ao solo |                             |                      |
| Número de pisos                                                             | F(n) H                                                                 | F (n)                       |                      |
| Altura do piso 0,00 m Piso 1                                                |                                                                        | F (2)                       | ++                   |
| Acção G         Acção Q         QxPsi2           KN         KN         KN   | F (4)= KN m<br>F (3)= KN m<br>F (2)= KN m                              | F (1)                       |                      |
| Carga da cobertura 0,00<br>Carga das lajes 0,00                             | F(1)= kN m                                                             |                             | Calcular             |
| Sobrecarga das lajes 0,00<br>Carga das paredes 0,00<br>Carga das vigas 0,00 | Introdução das características dos pi<br>Piso 1                        | lares<br>Numero grupos pila | ares diferentes 4    |
| Carga dos pilares   0,00                                                    | Núm. Seccão pilar                                                      | Direcção xx                 | Direcção vv          |
|                                                                             | Grupo pilares Base Altura                                              | Força Mom.                  | Força Mom.           |
| TO THE GAT THE G                                                            | grupo cm cm                                                            | KN KNm                      | KN KNm               |
| Continuar                                                                   |                                                                        |                             |                      |
| Tino de estrutura                                                           | 2 0 0 0                                                                |                             |                      |
| C Báttico                                                                   | 3 0 0 0                                                                |                             |                      |
| Mista (pórtico · parede)                                                    | 4 0 0 0                                                                |                             |                      |
| C Parede<br>n= 2,00 Frequência f= 4,00 Hz                                   |                                                                        |                             |                      |
| Natureza do solo<br>C Tipo I<br>C Tipo II<br>Beta0= 0,34                    |                                                                        |                             | _Calcular _ Seguinte |
| Zona sísmica<br>C Zona A Alifa 1= 0,70<br>C Zona B Mapa<br>C Zona C         | - Observações                                                          |                             |                      |
| C Zona D Beta= 0,12                                                         |                                                                        | Ejectar                     | Gravar Sair          |

Previamente determine as massas do edifício, podendo-se socorrer das folha de cálculo que anexamos no CD.

- <sup>o</sup> Inicie o cálculo com a introdução de número de pisos
- Para cada piso introduza
  - > a altura do piso
  - > Cargas da cobertura
  - Cargas das lajes
  - Sobrecarga das lajes
  - > Carga das paredes
  - Carga das vigas
  - Carga dos pilares

 Escolha o tipo de estrutura (pórtico, mista – pórtico parede ou parede, introduzindo neste último caso o comprimento da parede (considerar apenas as paredes em betão armado). O computador calcula o valor de coeficiente de comportamento e a frequência)

- ° Seguidamente escolha a natureza do solo, entre
  - Tipo I Rochas e solos coerentes rijos
  - Tipo II Solos coerentes muito duros, duros e de consistência média; solos incoerentes compactos
  - > Tipo III Solos coerentes moles e muito moles; solos incoerentes soltos.

O computador calcula o valor do coeficiente sísmico de referência

 Em seguida escola a zona sísmica, conforme a localização do prédio em estudo, no país. Existe um botão de comando "Mostrar Mapa", que mostra o mapa do continente com a delimitação das zonas sísmicas.

![](_page_37_Picture_0.jpeg)

![](_page_37_Picture_1.jpeg)

- ° O programa avança e carregando em "Calcular" faça o cálculo das Forças sísmicas.
  - No próximo quadro para cada piso, introduza
    - Número de grupos de pilares (cada grupo possui as mesmas características geométricas, nomeadamente a base e a secção transversal do pilar.
- <sup>o</sup> Listagem de um exemplo calculado (ficheiro de gravação)

# CÁLCULO SÍSMICO

0

QUANTIFICAÇÃO DA ACÇÃO SÍSMICA

|                                                       | -                                         | -                                                          |                                                                         |                                                                                                    |                                  |                                         |                                      |                                          |                                                  |
|-------------------------------------------------------|-------------------------------------------|------------------------------------------------------------|-------------------------------------------------------------------------|----------------------------------------------------------------------------------------------------|----------------------------------|-----------------------------------------|--------------------------------------|------------------------------------------|--------------------------------------------------|
| Piso Al                                               | tura<br>m                                 | Cobert<br>KN                                               | Lajes<br>KN                                                             | Paredes<br>KN                                                                                      | Vigas<br>KN                      | Pilares<br>KN                           | Sobrec.<br>KN                        | SC x Psi<br>KN                           | 1 TOTAL                                          |
| 2 2,<br>1 3,                                          | 60 m<br>00 m                              | 151,84<br>4,70                                             | 327,25<br>345,51                                                        | 294,39<br>438,50                                                                                   | 173,21<br>121,73                 | 42,25<br>71,94                          | 66,45<br>147,89                      | 0,00<br>29,58                            | 988,94 KN<br>1011,96 KN                          |
| CARGA TO<br>Tipo de<br>Tipo de<br>Zona sís<br>CÁLCULO | TAL D<br>estru<br>terre<br>mica:<br>DAS F | ) EDIFÍCI<br>tura: Est<br>no de fun<br>Zona A<br>DRÇAS SÍS | CO 2000,90 KN<br>crutura em po<br>dação: Terre<br>Alfa<br>SMICAS E MOMI | ALTURA TOTAL DO EDIFÍCIO H=5,60 metros<br>Eta=2,50 Frequencia f=6,00 Hz<br>Beta0=0,40<br>Beta=0,16 |                                  |                                         |                                      |                                          |                                                  |
| PISO 2                                                | A.                                        | ltura pis                                                  | so n=2,60 m                                                             | Altura a                                                                                           | o solo H=5,6                     | 50 m                                    | F.sisn                               | n.piso FK(2                              | )=206,79 KN                                      |
|                                                       | (                                         | Grupo N                                                    | I⁰ pilares                                                              | Base                                                                                               | Altura                           | Inércia                                 | ι F.                                 | . sísmica                                | Mom. sísm.                                       |
| Direcção                                              | XX                                        | 1<br>2                                                     | 1<br>11                                                                 | 60 cm<br>25 cm                                                                                     | 25 cm<br>25 cm                   | 78125 c<br>32552 c                      | 2m4 37<br>2m4 15                     | 7,04 KN<br>5,43 KN                       | 48,15 KNm<br>20,06 KNm                           |
| Direcção                                              | YY                                        | 1<br>2                                                     | 1<br>11                                                                 | 25 cm<br>25 cm                                                                                     | 60 cm<br>25 cm                   | 450000<br>32552 c                       | cm4 11<br>cm4 8,                     | L5,16 KN<br>,33 KN                       | 149,70 KNm<br>10,83 KNm                          |
| PISO 1                                                | A                                         | ltura pis                                                  | so h=3,00 m                                                             | Altura a                                                                                           | o solo H=3,(                     | 0 m                                     | F.sísn                               | n.piso Fk(1                              | )=113,36 KN                                      |
|                                                       | (                                         | Grupo N                                                    | I⁰ pilares                                                              | Base                                                                                               | Altura                           | Inércia                                 | т. F.                                | . sísmica                                | Mom. sísm.                                       |
| Direcção                                              | XX                                        | 1<br>2<br>3<br>4                                           | 2<br>1<br>2<br>11                                                       | 25 cm<br>60 cm<br>20 cm<br>25 cm                                                                   | 55 cm<br>25 cm<br>20 cm<br>25 cm | 346615<br>78125 c<br>13333 c<br>32552 c | cm4 95<br>cm4 21<br>cm4 3,<br>cm4 9, | 5,98 KN<br>L,63 KN<br>,69 KN<br>,01 KN   | 143,98 KNm<br>32,45 KNm<br>5,54 KNm<br>13,52 KNm |
| Direcção                                              | YY                                        | 1<br>2<br>3<br>4                                           | 2<br>1<br>2<br>11                                                       | 55 cm<br>25 cm<br>20 cm<br>25 cm                                                                   | 25 cm<br>60 cm<br>20 cm<br>25 cm | 71615 c<br>450000<br>13333 c<br>32552 c | cm4 23<br>cm4 14<br>cm4 4,<br>cm4 4, | 3,44 KN<br>47,31 KN<br>,36 KN<br>),66 KN | 35,17 KNm<br>220,97 KNm<br>6,55 KNm<br>15,98 KNm |
|                                                       |                                           |                                                            |                                                                         |                                                                                                    |                                  |                                         |                                      |                                          |                                                  |

O modelo de cálculo em que o programa se baseia é uma estrutura rotulada.

![](_page_38_Picture_0.jpeg)

| ] | $\sim$ |  |
|---|--------|--|
|   | •      |  |

### X. CÁLCULO DAS EXCENTRICIDADES

A próxima imagem, ilustra o formulário para o cálculo dos Momentos devidos às excentricidades. O método de cálculo é o indicado no Manual Técnico anexo, ou seja o método do REBAP.

| wortho de carcino da womentos devidos as excentincidades                                                                                                    |                                                               |    |
|----------------------------------------------------------------------------------------------------|---------------------------------------------------------------|----|
| betarm6<br>Designação do pilar                                                                                                    | Listagem de cálculos das Excentricidades e Momentos Flectores | ×  |
| Tipo de estrutura                                                                                                    |                                                               |    |
| Características do Nó<br>Número de pisos 2                                                                                                    |                                                               |    |
| Nó 3           Vigas e pilares que         Vão         Base         Altura         Apoios que se         Acção           concorrem no nó         m         cm         cm         referem ao pilar         kN                          |                                                               |    |
| Pilar inferior ao nó 3,00 0 0 0 0,00                                                                                                    |                                                               |    |
| ▼ 0.00         0         0         ▼ 0.00           ▼ 0.00         0         0         ▼ 0.00           ▼ 0.00         0         0         ▼ 0.00           ▼ 0.00         0         ▼ 0.00           ▼ 0.00         0         ▼ 0.00 |                                                               |    |
| Continuar                                                                                                    |                                                               |    |
| 1 2 3 Calcular                                                                                                    |                                                               | 13 |
| NOTA: As células amarelas podem ser alteradas se clicar sobre elas<br>Esquemas de orientação do nó e dos eixos<br>Esquema do nó em estudo                                                                                             | Excentrididade de fluência                                    |    |
| 12 Viga<br>Nó<br>12 Viga<br>Nó<br>22 Viga<br>Edifício                                                                                                    | - Observações                                                 |    |
| et viga 34 viga +                                                                                                    | Sair                                                          |    |

Inicia-se por introduzir a referência do pilar

° P1, P2 ...

с

- Pode introduzir uma referência no espaço em branco ao lado da designação
- ° Escolha o tipo de estrutura
  - Nós móveis
  - Nós fixos

De referir que o modelo de cálculo utilizado no ponto anterior pressupõe que se considere a estrutura como de nós móveis.

- Introduza para cada nó os seguintes elementos
  - Vão do pilar inferior ao nó
    - > Base da secção transversal do pilar inferior ao nó
    - > Altura da secção transversal do pilar inferior ao nó
    - No último nó introduza a acção do pilar anterior (nos restantes nós a acção é calculada automaticamente) A Inércia do pilar é apresentada, ao escrever estes dados
    - > Vão da primeira viga que concorre no nó
    - Base da secção da primeira viga que concorre no nó
    - > Altura da secção da primeira viga que concorre no nó
    - Acção da primeira viga que concorre no nó. A Inércia da viga é apresentada, ao escrever estes dados

Este módulo possui listas pendentes com dados relativos ao pilar superior, e vigas que concorrem no nó, dados provenientes dos cálculos já efectuados anteriormente (no mesmo trabalho). Após escolher na lista a designação das vigas os valores colocam-se nas respectivas células. Após este passo pode editá-las e alterar os valores, caso haja necessidade.

![](_page_39_Picture_0.jpeg)

| Características do Nó<br>Número de pisos                                                                                               | 2                                             | -                                     |                                    |                                                                                                    |               |                                                                           |
|----------------------------------------------------------------------------------------------------|-----------------------------------------------|---------------------------------------|------------------------------------|----------------------------------------------------------------------------------------------------|---------------|---------------------------------------------------------------------------|
| Nó 3                                                                                                    |                                               |                                       |                                    |                                                                                                    |               |                                                                           |
| Vigas e pilares que<br>concorrem no nó                                                                                                 | Vão<br>m                                      | Base<br>cm                            | Altura<br>cm                       | Apoios que<br>referem ao                                                                                                    | se<br>pilar   | Acção<br>kN                                                               |
| Pilar inferior ao nó                                                                                                    | 3,00                                          | 20                                    | 20                                 |                                                                                                    |               | 0,00                                                                      |
| V2 · Tramo 1 · 💌                                                                                                    | 5,00                                          | 25                                    | 40                                 | V2_Apoio 3                                                                                                    | -             | 86,56                                                                     |
| V1<br>V2 · Tramo 1                                                                                                    | 0,00                                          | 0                                     |                                    |                                                                                                    |               | 0,00                                                                      |
| V2 · Tramo 2 ·<br>V2 · Tramo 3 ·                                                                                                    | 0,00                                          | 0                                     |                                    |                                                                                                    | •             | 0,00                                                                      |
|                                                                                                    |                                               |                                       |                                    |                                                                                                    |               | Continuar                                                                 |
| 1 2 3                                                                                                    |                                               |                                       |                                    |                                                                                                    |               | Calcular                                                                  |
|                                                                                                    |                                               |                                       |                                    |                                                                                                    |               |                                                                           |
| Características do Nó<br>Número de pisos                                                                                               |                                               |                                       |                                    | · ·                                                                                                    | •             | -                                                                         |
| Características do Nó<br>Número de pisos                                                                                               | 2                                             |                                       |                                    | 1 P                                                                                                    |               |                                                                           |
| Características do Nó<br>Número de pisos<br>Nó 3<br>Vigas e pilares que<br>concorrem no nó                                             | 2<br>Vão<br>m                                 | Base<br>cm                            | Altura<br>cm                       | Apoios que<br>referem ao                                                                                                    | se<br>pilar   | -<br>Acção<br>kN                                                          |
| Características do Nó<br>Número de pisos<br>Nó 3<br>Vigas e pilares que<br>concorrem no nó<br>Pilar inferior ao nó                     | 2<br>Vão<br>m<br>3,00                         | Base<br>cm                            | Altura<br>cm                       | Apoios que<br>referem ao                                                                                                    | se<br>pilar   | Acção<br>kN                                                               |
| Características do Nó<br>Número de pisos<br>Nó 3<br>Vigas e pilares que<br>concorrem no nó<br>Pilar inferior ao nó<br>V2 - Tramo 1 -   | 2<br>Vão<br>m<br>3,00<br>5,00                 | Base<br>cm<br>20                      | Altura<br>cm<br>20                 | Apoios que<br>referem ao                                                                                                    | se<br>pilar   | Acção<br>kN<br>0,00<br>86,56                                              |
| Características do Nó<br>Número de pisos<br>Nó 3<br>Vigas e pilares que<br>concorrem no nó<br>Pilar inferior ao nó<br>V2 · Tramo 1 · • | 2<br>Vão<br>m<br>3,00<br>5,00<br>0,00         | Base<br>cm<br>20<br>25<br>0           | Altura<br>cm<br>20<br>40           | Apoios que<br>referem ao           V2_Apoio 3           V1 - Apoio 4                                                                                     | se<br>pilar   | Acção<br>kN<br>0,00<br>86,56<br>0,00                                      |
| Características do Nó<br>Número de pisos<br>Nó 3<br>Vigas e pilares que<br>concorrem no nó<br>Pilar inferior ao nó<br>V2 - Tramo 1 - • | 2<br>Vão<br>m<br>3,00<br>5,00<br>0,00<br>0,00 | Base<br>cm<br>20<br>25<br>0<br>0<br>0 | Altura<br>cm<br>20<br>40<br>0<br>0 | Apoios que<br>referem ao<br>V2_Apoio 3<br>V1 - Apoio A<br>V1 - Apoio A<br>V2_Apoio 1                                                                     | se<br>pilar   | Acção<br>kN<br>0,00<br>86,56<br>0,00<br>0,00<br>0,00                      |
| Características do Nó<br>Número de pisos<br>Nó 3<br>Vigas e pilares que<br>concorrem no nó<br>Pilar inferior ao nó<br>V2 - Tramo 1 - • | 2<br>Vão<br>m<br>3,00<br>5,00<br>0,00<br>0,00 | Base<br>cm<br>20<br>25<br>0<br>0      | Altura<br>cm<br>20<br>40<br>0<br>0 | Apoios que<br>referem ao<br>V1 - Apoio 3<br>V1 - Apoio 3<br>V2 _ Apoio 1<br>V2 _ Apoio 3<br>V2 _ Apoio 3<br>V2 _ Apoio 4<br>V2 _ Apoio 4<br>V2 _ Apoio 4 | e se<br>pilar | Acção<br>kN<br>0,00<br>86,56<br>0,00<br>0,00<br>0,00<br>0,00<br>Continuar |

° Pode colocar mais três vigas concorrentes no nó, fazendo de igual modo.

° No nó 1 (fundação) o ecrã apresenta-se do modo que ilustra a figura seguinte. Pode optar por escolher as seguintes opções (conforme art. 59º do REBAP).

- Encastramento parcial
- Encastramento perfeito
- > Sem transmissão de momentos

| Características do Nó<br>Número de pisos                                                                    |          |
|----------------------------------------------------------------------------------------------------|----------|
| Nó 1                                                                                                    |          |
| <ul> <li>Confere ao pilar encastramento parcial</li> <li>Confere ao pilar encastramento perfeito</li> </ul> |          |
| C Sem transmissão de momentos                                                                               |          |
|                                                                                                    |          |
| 1 2 3                                                                                                    | Calcular |

Ao clicar "Calcular" os resultados aparecem na caixa de texto à direita, conforme figura seguinte. São listados os valores correspondentes ao cálculo da encurvadura, se verifica as condições de dispensa do cálculo, cálculos das excentricidades (adicional, 2ª ordem), condições de dispensa do calculo da excentricidade adicional. Também são listados os momentos flectores devido às excentricidades, para cada uma das direcções – XX e YY.

![](_page_40_Picture_0.jpeg)

| hetarma                                                                                           | Listagem de cálculos das Excentricidades e Momentos FI                                                                                     | ectores |
|---------------------------------------------------------------------------------------------------|----------------------------------------------------------------------------------------------------|---------|
| o er ar mo                                                                                        | _CÁLCULO DOS ALFAS                                                                                                    | 2       |
| Designação do pilar                                                                               | Nó 3 Alfa(x)=0,08 Alfa(y)=0,08                                                                                                    |         |
| P1                                                                                                | Nó 2 Alfa(x)=0,46 Alfa(y)=0,46                                                                                                    |         |
| ipo de estrutura                                                                                  | Nó 1 Alfa(x)=1.00 Alfa(y)=1.00                                                                                                    |         |
| <ul> <li>Nós móveis</li> <li>Nós fixos</li> </ul>                                                 | _VERIFICAÇÃO DA ENCURVADURA                                                                                                    |         |
| Características do Nó<br>Número de pisos 2                                                        | Piso 2 Eta (x)=1.08 Eta (y)=1.08<br>Lzero (x)=3.24 m Lzero (y)=3.24 m<br>Lambda (x)=56,14 Lambda (y)=56,14<br>Dispensa NÃO<br>Dispensa NÃO |         |
| Nó 1                                                                                              | Piso 1 Eta (x)=1.22 Eta (y)=1.22<br>Lzero (x)=3.66 m Lzero (y)=3.66 m<br>Lambda (x)=42.18 Lambda (y)=42.18<br>Dispensa: NÃO                |         |
|                                                                                                   | _EXCENTRICIDADES                                                                                                    |         |
| <ul> <li>Contere ao pliar encastramento perfetito</li> <li>Sem transmissão de momentos</li> </ul> | Piso 2 Ea (x)=0.020 cm Ea (y)=0.020 cm<br>E2 (x)=0.002 cm E2 (y)=0.002 cm<br>Disp. exc.: SIM Disp. Fluência: SIM                           |         |
| 1 2 3 Calcular                                                                                    | Piso 1 Ea (x)=0,020 cm Ea (y)=0,020 cm<br>E2 (x)=0,003 cm E2 (y)=0,003 cm<br>Disp. exc.; SIM Disp. Fluência: SIM                           |         |
| NOTA: As células amarelas podem ser alteradas se clicar sobre elas                                | Excentrididade de fluência                                                                                                    |         |
| Esquemas de orientação do nó e dos eixos<br>squema do 1º nó (sapata)                              |                                                                                                    |         |
| N61 P Edificio                                                                                    | Observações                                                                                                    |         |

No final só terá de "Gravar" ou "Imprimir" e repetir a operação para cada pilar. Os resultados exportados para o ficheiro, ou para a impressora são os seguintes:

| CÁLCULO DAS E<br>PILAR P1 -<br>Tipo de estrut<br>Característica                 | XCENTRI<br>tura: E<br>as das                        | ICIDADES 1<br>Estrutura<br>vigas e j                     | E MOMENTOS<br>de nós móv<br>pilares de               | eis<br>cada nó |                                                              |                  |                    |                      |                                                |
|---------------------------------------------------------------------------------|-----------------------------------------------------|----------------------------------------------------------|------------------------------------------------------|----------------|--------------------------------------------------------------|------------------|--------------------|----------------------|------------------------------------------------|
|                                                                                 | ـــــــــــــــــــــــــــــــــــــ               | Vão Ba<br>(m) (e                                         | ase Altura<br>cm) (cm)                               | рр<br>(КN)     | Acção<br>(KN)                                                | In.pila<br>(cm4) | ar(x) In.          | pilar(y)<br>cm4)     | Inércia viga<br>(cm4)                          |
| Nó 3 Pilar<br>Viga 2<br>Viga 2<br>Nó 2 Pilar<br>Viga 2<br>Viga 2<br>Nó 1 Fundac | inf. 3<br>1 5<br>2 5<br>inf. 3<br>1 4<br>2 5<br>2 5 | 3,00 2<br>5,00 2<br>5,00 2<br>3,00 3<br>4,19 2<br>5,00 2 | 0 20<br>5 40<br>5 40<br>0 30<br>5 40<br>5 40<br>5 40 | 3,00           | 0,00<br>86,56<br>86,56<br>176,12<br>40,43<br>36,36<br>259,60 | 1333:<br>2 6750( | <br>3 1<br>0 6     | 7500                 | 133333<br>133333<br>133333<br>133333<br>133333 |
| Encurvadura, I                                                                  | Excenti                                             | ricidades                                                | e Momentos                                           |                |                                                              |                  |                    |                      |                                                |
|                                                                                 | Alfa                                                | Eta                                                      | Comp.ef.<br>Lo(m)                                    | Lambda         | Disp.                                                        | Adic.<br>ea (m)  | 2ª ordem<br>e2 (m) | Fluência<br>ec (m)   | M. FLECTOR<br>(KNm)                            |
| Direcção XX<br>Nó 3<br>- Piso 2<br>Nó 2<br>- Piso 1<br>Nó 1                     | 0,08<br>0,46<br>1,00                                | 1,08                                                     | 3,24<br>3,66                                         | 56,14<br>42,18 | NÃO<br>NÃO                                                   | 0,020<br>0,020   | 0,002<br>0,003     | Dispensa<br>Dispensa | 5,80 KNm<br>8,77 KNm                           |
| Direcção YY<br>Nó 3<br>- Piso 2<br>Nó 2<br>- Piso 1<br>Nó 1                     | 0,08<br>0,46<br>1,00                                | 1,08                                                     | 3,24<br>3,66                                         | 56,14<br>42,18 | NÃO<br>NÃO                                                   | 0,020<br>0,020   | 0,002              | Dispensa<br>Dispensa | 5,80 KNm<br>8,77 KNm                           |

Indicam-se a vermelhos os dados dos Momentos Flectores devido às excentricidades

![](_page_41_Picture_0.jpeg)

![](_page_41_Picture_1.jpeg)

### XI . FLEXÃO COMPOSTA

A próxima imagem, mostra o formulário para o cálculo de peças à flexão composta.

- ° Designação do pilar P1, P2 P...
- ° Pode colocar uma referência, por exemplo RÉS-DO-CHÃO, ANDAR, etc, na caixa de entrada ao lado da designação.
- <sup>°</sup> Introduza os dados geométricos do pilar, nomeadamente
  - > Vão de cálculo em metros. O computador indica a dimensão mínima regulamentar
  - > Base da secção e Altura da secção . O computador indica a área da secção do pilar.
  - > Carga axial a que o pilar está sujeito.
  - Momento sísmico e Momento devido às excentricidades para cada uma das direcções XX e YY.

| <b>bet</b> arm <b>6</b>                                            | Armadura p/ resistir a M xx                                    |
|--------------------------------------------------------------------|----------------------------------------------------------------|
| Características do pilar                                           | A(xx)= 1.33 cm2 ? A(xx)                                        |
| Designação P1 ANDAR                                                | varies dos cantos varies das faces<br>2 Ø 12 + 0 Ø 0<br>A (xx) |
| Vão de cálculo I = 3,00 m                                          | Ax(ef)= 2,26 cm2 d                                             |
| Dimensão mínima 20 cm                                              | Armadura p/ resistir a M yy                                    |
| Base da secção b= 25 cm h                                          | varões cantos                                                  |
| Altura da secção h= 25 cm                                          | Alyyj= 1,49 cm2 ?<br>varies dos cartos varies das faces        |
| Secção do pilar Ac= 625,00 cm2 + b +                               | A (w)                                                          |
| Accões no pilar                                                    | Ay(ef)= 2,26 cm2 12                                            |
| zstorço Normal de compressão pilar                                 | Armadura total do pilar                                        |
| Vomente Elector devide Sizma                                       | Secção de betão que por si só, resiste ao Nsd A'c= 293,00 cm2  |
|                                                                    | Armad. long. mín. % A'c= 176 cm2 % Ac= 188 cm2                 |
| Piso 2 · Grupo 1 (B x H 25 x 25) · M(xx)= 12,51 KNM                |                                                                |
| Miyyj= 12,51 kNm<br>Momento Elector devido Excentricidades         | Ármaduta total do pilar                                        |
|                                                                    | 4 Ø 12 A ef = 4,52 cm2                                         |
| Pilar P1 - Piso 2                                                  | Armadura transversal                                           |
| M(UV)= 5,79 KNM                                                    | Cintas 6 espaçadas 14,00 cm                                    |
| VUTA: As células amarelas podem ser alteradas se clicar sobre elas | Acção a transmitir pelo pilar                                  |
|                                                                    | R = 176,11 kN                                                  |
| Nsd = 266,51 kN Msd(yy)= 27,45 kNm                                 | Observações                                                    |
| Dimensionamento                                                    |                                                                |
| Direcção XX Direcção YY                                            |                                                                |
| Raio giração ix = 7,23 Raio giração iy= 7,23                       |                                                                |
| nercia secção Ix = 32552   Inércia secção Iy= 32552                |                                                                |
| - 0.333                                                            |                                                                |

 As acções podem ser escolhidas das listas pendentes que possuem os dados dos cálculos já realizados no presente trabalho

Dados do Esforço normal de compressão (carga do pilar)

| - Accões no pilar                                                  |                                  |            |  |  |  |  |  |  |  |
|--------------------------------------------------------------------|----------------------------------|------------|--|--|--|--|--|--|--|
| Esforço Normal de compressão pilar                                 |                                  |            |  |  |  |  |  |  |  |
| Pilar P1 - Piso 2                                                  | N 🚽 176,11                       | kN         |  |  |  |  |  |  |  |
| Mo Pilar P1 - Piso 2                                               |                                  |            |  |  |  |  |  |  |  |
| Piso 2 - Grupo 1 (B x H 25 x 25)                                   | M(xx)= 12,51                     | kNm        |  |  |  |  |  |  |  |
|                                                                    | M(yy)= 12,51                     | kNm        |  |  |  |  |  |  |  |
| Momento Flector devido Excentricidades                             |                                  |            |  |  |  |  |  |  |  |
| Pilar P1 - Piso 2                                                  | M(xx)= 5,00                      | kNm        |  |  |  |  |  |  |  |
|                                                                    | M(yy)= 5,79                      | kNm        |  |  |  |  |  |  |  |
| NOTA: As células amarelas podem ser alteradas se clicar sobre elas |                                  |            |  |  |  |  |  |  |  |
| Esforços finais majo                                               | rados                            |            |  |  |  |  |  |  |  |
| Nsd = 266,51 kN                                                    | Msd(xx)= 26,27<br>Msd(yy)= 27,45 | kNm<br>kNm |  |  |  |  |  |  |  |
|                                                                    |                                  |            |  |  |  |  |  |  |  |

![](_page_42_Picture_0.jpeg)

| Buddo doo morrienteo biorridoo do pilar ou grapo de pilare | Dados dos M | Momentos | sísmicos | do pilar | ou grupo | de pilares |
|------------------------------------------------------------|-------------|----------|----------|----------|----------|------------|
|------------------------------------------------------------|-------------|----------|----------|----------|----------|------------|

| - Accões no pilar-                         |                           |        |
|--------------------------------------------|---------------------------|--------|
| Esforço Normal de compressão pilar         |                           |        |
| Estorço Normal de compressão pilar         | N - 70.11                 | LM     |
| Pilar P1 - Piso 2                          | N =   176,11              | KN     |
| Momento Flector devido Sismo               |                           |        |
| Piso 2 - Grupo 1 ( B x H 25 x 25 ) 💌       | M(xx)= 12,51              | kNm    |
| Piso 2 - Grupo 1 (B x H 25 x 25)           | Muy- 12.51                | kNm    |
| Mo Piso 1 · Grupo 1 (B x H 25 x 25)        |                           |        |
|                                            |                           |        |
| Pilar P1 - Piso 2                          | M(xx)=   5,00             | KNM    |
|                                            | M(yy)= 5,79               | kNm    |
| NOTA: As células amarelas podem ser altera | adas se clicar sobre elas |        |
| Esforços finais maj                        | orados                    |        |
|                                            | Msd(xx) = 26.27           | kNm    |
| Nsd =   266,51 kN                          | Msd(uu)= 27.45            | kNm    |
|                                            | 1199097- j 27,40          | is our |

Dados dos Momentos devido às excentricidades do pilr ou grupo de pilares

| - Accões no pilar                          |                                          |
|--------------------------------------------|------------------------------------------|
| Esforço Normal de compressão pilar         |                                          |
| Pilar P1 - Piso 2                          | N = 176,11 KN                            |
| Momento Flector devido Sismo               |                                          |
| Piso 2 - Grupo 1 ( B x H 25 x 25 ) 💌       | M(xx)= 12,51 kNm                         |
|                                            | M(yy)= 12,51 kNm                         |
| Momento Flector devido Excentricidades     |                                          |
| Pilar P1 - Piso 2                          | M(xx)= <b>5</b> ,00 kNm                  |
| Pilar P1 - Piso 2                          | M(yy)- 5,79 kNm                          |
| NOTA: As células amarelas podem ser altera | das se clicar sobre elas                 |
| Esforços finais majo                       | orados                                   |
| Nsd = 266,51 kN                            | Msd(xx)= 26,27 kNm<br>Msd(yy)= 27,45 kNm |

Após escolher na lista a designação das vigas e/ou pilares, os valores colocam-se nas respectivas células. Pode sempre editá-las e alterar os valores, caso haja necessidade.

- É feito o dimensionamento raio de giração e demais valores para cálculo da percentagem das armaduras
- É calculada a secção de aço para cada direcção

2

2

- A tabela para introdução das armaduras é calculada de acordo com o REBAP.
- Na escolha das armaduras, clicando no comando 2 pode ter acesso à tabela das armaduras, e coloque no primeiro campo o número de varões, no segundo o diâmetro dos varões, referentes a um diâmetro, por exemplo

![](_page_42_Figure_10.jpeg)

<sup>o</sup> Terá de introduzir as armaduras, tendo em conta que o valor do 1º número de varões, são os varões de canto, podendo agrupar varões nos cantos (e que contam como armadura da outra face), colocando-os automaticamente na outra face. Os segundos valores são os complementares – armadura só nas faces

![](_page_43_Picture_0.jpeg)

- O computador apresenta no quadro seguinte os valores para a totalidade do pilar e compara com a armadura mínima.
- As cintas, são calculadas automaticamente sem intervenção do utilizador, uma vez que apenas são afectadas por questões regulamentares.

Enquanto houver Mensagens de erro dentro da caixa de Observações o cálculo não está correcto. Só estará pronto a imprimir , quando o quadro das observações não tiver mensagens.

Resultado da Gravação para o ficheiro de resultados:

| PILAR P1 - ANDAR       |               |              |                     |        |                 |
|------------------------|---------------|--------------|---------------------|--------|-----------------|
| CARACTERÍSTICAS GEOMÉT | RICAS         |              |                     |        |                 |
| Vão de cálculo         | l= 3,00 m     |              |                     |        |                 |
| Dimensões da peça      | b= 25 cm      |              | h= 25 cm            | Ac = ( | 525,00cm2;      |
| ESFORÇOS NO PILAR      | Nsd =266,51 k | N            | Msd(x) = 26, 27 KNm | Msd(y  | )=27,45 KNm     |
| DIMENSIONAMENTO        |               |              |                     |        |                 |
| Direcção XX            | v=0,40        | n=0,16       | vc=-0,45            | L=0,42 | w=0,14          |
| Direcção YY            | v=0,40        | n=0,16       | vc=-0,45            | L=0,42 | w=0,16          |
| ARMADURAS              |               |              |                     |        |                 |
| Nas faces do eixo YY   | As= 1,33 cm2  | realizável d | c/ 2 Ø 12           | As(e   | ef.) = 2,26 cm2 |
| Nas faces do eixo XX   | As= 1,49 cm2  | realizável d | c/ 2 Ø 12           | As(e   | ef.)= 2,26 cm2  |
| Total do pilar         | A ef.= 4,52 c | m2 realizada | ac/4Ø12             |        |                 |
| ARMADURA TRANSVERSAL   | Cintas em Ø 6 | espaçadas    | 14 cm               |        |                 |
| ACÇÃO TRANSM. PILAR    | R=176,11 kN   |              |                     |        |                 |
|                        |               |              |                     |        |                 |

![](_page_44_Picture_0.jpeg)

![](_page_44_Picture_1.jpeg)

### **XII . EDITOR DE FICHEIROS**

O editor de ficheiros, que é o **Editor do Windows**, permite em qualquer momento, aceder ao ficheiro de resultados. Para o fazer clique sobre o Ícone nº 8. Para correcta visualização pode ter necessidade de aumentar a largura da janela e de mudar o tamanho de letra para 8. A partir deste ficheiro, pode exportar para Word, fazendo a manipulação dos dados, inserindo-os na memória descritiva, ou gravando o ficheiro na directoria de trabalho do projecto, por exemplo.

| TESTE, TXT - Bloco de r                                                                                                    | iotas                                                                                                    |                                                                                                    |                                                                                                    |                                                  |                                                                                                    |              |  |
|----------------------------------------------------------------------------------------------------|----------------------------------------------------------------------------------------------------|----------------------------------------------------------------------------------------------------|----------------------------------------------------------------------------------------------------|--------------------------------------------------|----------------------------------------------------------------------------------------------------|--------------|--|
| MURO M3<br>CARACTERÍSTICAS GEOMÉTR<br>Altura total<br>Dimensões<br>CARACTERÍSTICAS TERRENO<br>PESOS DA ESTRUTURA<br>COEF. IMPULSO ACTIVO<br>IMPULSO ACTIVO<br>ESTABILIDADE DO MURO<br>Tensões terreno fund.<br>Excentricidade acção | ICAS DO MURO I<br>H= 2,00  metro<br>A= 25  cm<br>P, esp = 17, ( $sc = 1,00  kN/rpt  Muro P1 = 24, ( ka= 0, 17  Ia = 8, 83  kN/rMom. estabili Coef. derrube t1 = 0, 031  mPe = -0, 08  m$ | E SUPORTE E SA<br>5 E<br>10 KN R K<br>12 C R R<br>12 C R R R<br>12 C R R R<br>12 C R R R<br>12 C R R R<br>12 C R R R<br>12 C R R R<br>12 C R R R R<br>12 C R R R R R R R R R R R R R R R R R R | APATA<br>= 25 cm<br>= 40 cm<br>= 45,00<br>=1,00 kN/m2<br>5 sapata P2 =1<br>= 0,17<br>t = 0,62 m<br>Coef. esco<br>= 0,026 mPa<br>mite B/6 =0,2 | 2,00 kN<br>Mom. derru<br>rreg.ce =<br>1 m Resul  | C= 100 cm<br>F= 125 cm<br>Sigma = 0,300 mPa<br>pp terras P3 =0,00 kN<br>p2 = 7,19<br>be Md = 7,24 kNm<br>1,56 = 0,030 mPa<br>tante cai dentro do t | erço central |  |
| MURO DE SUPORTE                                                                                                    | Secção Msd<br>a (m) kNm/m<br>0,66 0,55<br>1,33 2,22<br>2,00 5,02<br>5 00                                                                                                    | n w' %                                                                                                    | w As<br>% cm2<br>0,000 0,00<br>0,010 0,51<br>0,010 0,51<br>0,000 5,55                                                                         | Vsd<br>kN/m<br>2,43<br>4,90<br>7,36<br>10.00     | Vrd<br>KN/m<br>91,10<br>91,10<br>91,10<br>136.50                                                                                                   |              |  |
| Arm. principal (MURO)<br>Arm. distr. (MURO)<br>Arm. principal (SAPATA)<br>Arm. distr. (SAPATA)<br>OBSERVAÇÃO: O muro se s<br>quer seja feita através<br>m2 de muro, quer atravé<br>pluviais.                                        | As= 0,51 cm2<br>As= 0,94 cm2<br>As= 5,55 cm2<br>As= 1,36 cm2<br>uporte possuir<br>de orifícios<br>s da inserção                                                                          | realizável con<br>realizável con<br>realizável con<br>realizável con<br>résempre que p<br>no próprio mur<br>de um dreno pe                                                                                                    | n 6 Ø 10 pm<br>1 6 Ø 8 pm1<br>1 6 Ø 12 pm<br>1 6 Ø 12 pm<br>0 6 Ø 12 pm<br>0 de modo qu<br>erfurado, liga                                     | ]<br>]<br>gem para a<br>e cada ori<br>do à respe | As(ef.)= 4,71 cm2<br>As(ef.)= 3,02 cm2<br>As(ef.)= 6,79 cm2<br>As(ef.)= 6,79 cm2<br>s águas pluviais,<br>fício drene 1.00<br>ctiva rede de águas   |              |  |
| S                                                                                                    | _                                                                                                    | _                                                                                                    | _                                                                                                    | _                                                |                                                                                                    |              |  |
|                                                                                                    |                                                                                                    |                                                                                                    |                                                                                                    |                                                  |                                                                                                    |              |  |

![](_page_45_Picture_0.jpeg)

![](_page_45_Picture_1.jpeg)

### XIII. CALCULADORA

Também pode utilizar a calculadora do sistema do Windows, para efectuar qualquer cálculo extra programa.

| BETARM 6 - CÁLCULO DE ESTRUTURAS EM<br>Escolha Materiais Calcular Calculo de Esforços Memor | BETÃO ARMADO (Versão 2.0)<br>dise descritivas Instruçõe Autor Ejectar<br>IIIIIIIIIIIIIIIIIIIIIIIIIIIIIIIIIIII | npressão DOS Ser         | <b>bet</b> arm                    | 6     |            |       |
|---------------------------------------------------------------------------------------------|----------------------------------------------------------------------------------------------------|--------------------------|-----------------------------------|-------|------------|-------|
| TIPO DE AÇO: A 400                                                                          | TIPO DE BETÃO: B 15                                                                                           | FICHEIRO DADOS:          | TESTE                             | 11:31 | 17-09-2006 | CAPS  |
|                                                                                             | * 📁 BETARM 6.20                                                                                               | BETARM 6 - CALCUL 1 19 B | tarm 28.JPG - Paint 🛛 📓 Calculado | ra    |            | ARREN |

![](_page_46_Picture_0.jpeg)

![](_page_46_Picture_1.jpeg)

### XIV . EJECTAR FOLHA DE IMPRESSÃO

Ao imprimir os dados, a impressora assume os valores e só no fim do cálculo é que "despeja" os valores – isto é característica do Windows e do método utilizado pelas impressoras.

O método que se pretende implementar é o seguinte:

- Faça dois cálculos (lajes pré-esforçadas, lajes maciças, vigas, pilares e sapatas) ou um (nos muros de suporte), e em seguida carregue no ícone nº 10, para Ejectar a folha, Mais dois cálculos e novamente no Ejectar. É uma questão de hábito. Pode sempre verificar os dados no ficheiro como foi dito no capítulo XII.

- Caso não faça o ejectar quando terminar a utilização do programa os cálculos completos saem seguidos, mas com a desvantagem das quebras de página.

![](_page_46_Picture_7.jpeg)

### XV . MENUS DE APOIO (Várias Tabelas)

Durante o manuseamento do programa existem várias opções para visualização de tabelas para o ajudar nos cálculos. A seguir mostramos algumas dessas tabelas.

Tabelas das características dos solos:

| via seca ou húmida<br>vão molhado        | (kNa<br>V   | m3)        | atrito i | interno  |                                                             |
|------------------------------------------|-------------|------------|----------|----------|-------------------------------------------------------------|
| na seca ou húmida<br>são molhado         |             |            |          |          |                                                             |
| eão molhado                              | 13,00       | 16,00      | 30       | 35       | Access sobre o muro                                         |
|                                          | 15,00       | 17,00      | 25       | 30       |                                                             |
| ela fina seca                            | 13,00       | 15,00      | 25       | 30       | Pero da Salpada F2= KN                                      |
| ela fina húmida                          | 14,50       | 16,00      | 30       | 40       | +A+ G Solvateria a stapad                                   |
| eia fina molhada                         | 15,00       | 17,00      | 20       | 30       | Julie again teleno superior di j Kivina                     |
| eia muito fina (de estuque) seca         | 13,00       | 15,00      | 20       | 30       | Impulso sobre o muro de suporte e excentricidades           |
| eia muito fina (de estuque) húmida       | 14,50       | 16,00      | 25       | 35       | Cost impulso Kar p1                                         |
| eia muito fina (de estuque) molhada      | 15,00       | 18,00      | 15       | 25       | H activo na-                                                |
| ela fina argilosa (seca ou húmida        | 14,00       | 15,00      | 30       | 40       | p2- 1                                                       |
| eia fina argilosa molhada                | 16,00       | 18,00      | 15       | 25       | Impulso activo Ia= kNm d1= m                                |
| eia ou marga seca                        | 15,00       | 17,00      | 40       | 50       | F Mon Ethbärador Mar William a -                            |
| eia ou marga húmida                      | 15,00       | 18,00      | 30       | 40       |                                                             |
| eia ou marga molhada                     | 16,50       | 19,00      | 15       | 30       | C B D Mom. Derrubador Md= kNm cd =                          |
| irro seco                                | 14,00       |            | 35       | Escuer   | a do muro de suporte Excenticidade ex = m B/6 = m           |
| rro húmido                               | 16,00       |            | 45       | (Lodgool |                                                             |
| ta, cascalho seco                        | 13,00       | 16,00      | 45       | 50       | kN/m²                                                       |
| ta, cascalho humido                      | 13,50       | 16,50      | 40       | 45       | rraus Tabata Densões no terreno de fundação                 |
| ta, cascalho molhado                     | 15,00       | 18,00      | 35       | 40       | mPa desolos II =                                            |
| rgau, calhau rolado seco                 | 13,00       | 16,00      | 35       | 45       | kN/m² 12 = t3/4 = < mPa                                     |
| rgau, calhau rolado humido               | 13,50       | 16,00      | 30       | 40       |                                                             |
| rgau, cainau rolado moinado              | 14,50       | 17,00      | 25       | 35       |                                                             |
| rras tortes - argila misturada com arela | i e burgau  | 40.00      |          |          | ARMADURA PRINCIPAL ARMADURA DISTRIBUIÇÃO Estorço Transverso |
| secas                                    | 16,00       | 18,00      | 45       | 55       | As [cm2] As [ef] cm2 Ad [cm2] Ad[ef] cm2 Vsd [kN] Vrd [kN]  |
| numidas                                  | 17,00       | 19,00      | 35       | 45       |                                                             |
| molhadas                                 | 18,00       | 20,00      | 25       | 35       |                                                             |
| na vegetal, seca                         | 14,00       | 10,00      | 35       | 40       |                                                             |
| na vegetal, numita                       | 15,00       | 17,00      | 35       | 40       |                                                             |
| na vegetar, munada                       | 16,00       | 18,00      | 20       | 30       |                                                             |
| valores retirados das Tabelas T          | ecinicas de | prazau nan | inia     |          |                                                             |
|                                          |             |            | Sa       | air      |                                                             |
|                                          |             |            |          |          |                                                             |
|                                          |             |            |          |          |                                                             |
|                                          |             |            |          |          |                                                             |
|                                          |             |            |          |          |                                                             |
|                                          |             |            |          |          |                                                             |
|                                          |             |            |          |          | Ejectar Imprimir Sair                                       |
|                                          |             |            |          |          |                                                             |

![](_page_47_Picture_0.jpeg)

Tabelas dos pesos de paredes:

| 耳 BETARM 6 - CÁLCULO DE ESTRUTURAS EM BETÃO AR                   | MADO (Versão_2.0)                                |                                                |
|------------------------------------------------------------------|--------------------------------------------------|------------------------------------------------|
| Escolha Materiais Calcular Calculo de Esforços Memórias descriti | vas Instruções Autor Ejectar Impressão DOS Sair  |                                                |
|                                                                  | 1777 🗸 🤍 🗐 🖗 🖪 bet                               | arm 6                                          |
| Módulo de Lajes Maciça                                           |                                                  | X                                              |
|                                                                  |                                                  |                                                |
| Peso das paredes                                                 | Esforços actuantes                               |                                                |
|                                                                  | PESO DE PAREDES                                  | 0.00 = KNm/m                                   |
| Esp                                                              | m kN/m2 kN/m2 Armadura principal                 | 0.00 1                                         |
| Parede em tijolo cerâmico vasado                                 | 10 1,40 3,50<br>15 1,70 4,25 Momento reduzido    | µ= Mpa                                         |
|                                                                  | 20 2,80 7,00 Percentagem de armadura             | w= 🚺 %                                         |
| Parede em bloco de cimento                                       | 20 2,20 5,50                                     | As= cm2                                        |
| Parede em pedra - granito                                        | 30 3,20 8,00 ? realizável com 0<br>28 7,30 18,25 |                                                |
|                                                                  | Sair - Armadura de distribuição                  | Asjerj=   Cm2                                  |
| Aitura minima                                                    |                                                  | realizável com 0 0 0                           |
| Altura total adoptada                                            | h= 0 cm 2 Armadura efectiva                      | Adjef)=cm2                                     |
| Altura útil da secção                                            | d= cm Resistência ao Esforço Transverso          |                                                |
| Base da secção                                                   | b= cm Absorvido pelo betão                       | Vcd= kN/m                                      |
|                                                                  | Absorvida pelas armaduras                        | Vwd=   kN/m                                    |
| Access sobre a laie                                              | BIG) sem majoração BIG)= +                       | 0.00 = kN/m                                    |
| Acções permanentes                                               | Faça as escolhas indicadas<br>R(Q) sem majoração | R(Q)= kN/m                                     |
| Peso próprio da laje<br>Peso dos revestimento                    | pp= kN/m2 Observações                            |                                                |
| Peso dos Degraus                                                 | deg= 0.00 kN/m2                                  |                                                |
| 1 650 Divisoilles                                                | IOTAL G= KN/m2                                   |                                                |
| Acções variáveis<br>Sobrecarca                                   | see 0.00 kN/m2 21                                |                                                |
| Sourceage.                                                       | TOTAL Q= KN/m2                                   |                                                |
| Combinação de Acções<br>Sd = 1.5                                 | 6+150 = kN/m2                                    | 1                                              |
|                                                                  | Ejec                                             | star Imprimir Sair                             |
|                                                                  |                                                  |                                                |
|                                                                  |                                                  | TE 11/35 17-09-2006 CADS                       |
|                                                                  | PBETARM 6.20                                     | to das paredes 🛛 👸 Betarm_33.JPG 🔇 🎉 🖉 🚮 11:35 |

Tabelas das secções de armadura:

| D. Tak    | la da se  | - Modulo     | de Laje                    | o Maciças             | 8           |         |         |        |          | 1             |                     |            |           |       |   |  |
|-----------|-----------|--------------|----------------------------|-----------------------|-------------|---------|---------|--------|----------|---------------|---------------------|------------|-----------|-------|---|--|
|           | ria de se | ações de     | TAR                        | ELA DE SE             | CCÔES (     | (201    |         |        | <u> </u> | actuantes     |                     |            |           |       | - |  |
| 1705      |           | 16           |                            | Diâme                 | tros com    | erciais |         |        |          | nto Flector   | Msd=                | + 0        | 0,00 =    | kNm/r | n |  |
| <u>N°</u> | 6         | :            | 10                         | 12                    | 16          | 20      | 25      | 32     | 40       | o Transver    | rso Vsd=            | + 0        | ),00 =    | kN/m  |   |  |
| 2         | 0,26      | 1.00         | 1.58                       | 2.26                  | 4.02        | 6,28    | 9,82    | 16,04  | 25.14    | a principal   |                     |            |           |       | = |  |
| 3         | 0,84      | 1,50         | 2,37                       | 3,39                  | 6,03        | 9,42    | 14,73   | 24,12  | 37,71    | o reduzido    |                     |            | u= [      | Mpa   |   |  |
| 4         | 1,12      | 2,00         | 3,16                       | 4,52                  | 8,04        | 12,56   | 19,64   | 32,16  | 67.85    | agem de a     | madura              |            | w= [      | - *   |   |  |
| 6         | 1,68      | 3,00         | 4,74                       | 6,78                  | 12,06       | 18,84   | 29,46   | 48,24  | 75,42    |               | 11100010            |            | Arm [     | cm2   |   |  |
| 7         | 1,96      | 3,50         | 5,53                       | 7,91                  | 14,07       | 21,98   | 34,37   | 56,28  | 87,99    |               | realizável com      | - a        |           |       |   |  |
| 8         | 2,24      | 4,00         | 7.11                       | 9,04                  | 18,09       | 25,12   | 44,19   | 72.36  | 113,13   |               | America ver com     | 10 0       | + U + 10  |       |   |  |
| 10        | 2,80      | 5,00         | 7,90                       | 11,30                 | 20,10       | 31,40   | 49,10   | 80,40  | 125,70   |               | Armadura efectiv    | a          | As(er)=   | cm2   |   |  |
| 11        | 3,08      | 5,50         | 8,69                       | 12,43                 | 22,11       | 34,54   | 54,01   | 88,44  | 138,27   | a de distrib  | uição               |            |           |       |   |  |
| 12        | 3,50      | 6.50         | 10.27                      | 14.69                 | 24,12       | 40.82   | 63.83   | 104.52 | 163.41   |               | Ad=                 | cm2 realiz | zável com |       |   |  |
| 14        | 3,92      | 7,00         | 11,06                      | 15,82                 | 28,14       | 43,96   | 68,74   | 112,56 | 175,98   |               | Armadura efect      | iva        | Ad(ef)=   | cm2   |   |  |
| 15        | 4,20      | 7,50         | 11,85                      | 10,95                 | 30,15       | 47,10   | / 3,05  | 120,60 | 188,55   | sia ao Esfo   | rço Transverso      |            |           |       |   |  |
|           |           |              |                            |                       |             |         |         | 1      | Sair     | A             | bsorvido pelo betão | <b>b</b>   | Vcd=      | kN/m  |   |  |
|           |           |              |                            |                       |             |         |         | 13     |          | A             | bsorvida pelas arm  | aduras     | Vwd=      | kN/m  |   |  |
|           |           | T Atri       | buir acçõe:                | automátic             | amente      |         |         |        | Reacçi   | ões dos apoid | 26                  |            |           |       | = |  |
|           |           | - Acçoes     | obre a laje                |                       |             |         |         |        | R(G)     | sem majoraç   | ão R(G)=            | + 0        | 0,00 =    | kN/m  |   |  |
|           |           | Acçõe        | permanen                   | tes                   |             |         | -       |        | R(Q)     | sem majoraç   | ão                  |            | R(Q)=     | kN/m  |   |  |
|           |           | Pi Pi        | eso proprio<br>eso dos rev | da laje<br>estimentos | pp=<br>rev= | 0.00    | kN/m2   |        | - Observ | ações         |                     |            |           |       | = |  |
|           |           | P            | eso dos De                 | graus                 | deg=        | 0,00    | kN/m2   |        |          |               |                     |            |           |       |   |  |
|           |           | P            | eso Divisóri               | as                    | div=        | 0,00    | kN/m2   | 2      |          |               |                     |            |           |       |   |  |
|           |           | Annão        |                            | TC                    | )TAL G=     | 1       | kN/m2   |        |          |               |                     |            |           |       |   |  |
|           |           | Acçue:<br>Si | brecarga                   |                       | sc=         | 0.00    | kN/m2   | 2      |          |               |                     |            |           |       |   |  |
|           |           |              | -                          | Ţ                     | OTAL Q=     |         | - kN/m2 | _      |          |               |                     |            |           |       |   |  |
|           |           | Combin       | ação de A                  | cções                 |             |         | -       |        |          |               |                     |            |           |       |   |  |
|           |           |              |                            | Sd = 1.5 G            | +1.50 =     |         | kN/m2   |        |          |               |                     | Ejectar    | Imprimir  | Sair  |   |  |
|           |           |              |                            |                       |             |         |         |        |          |               |                     |            |           | _     |   |  |

![](_page_48_Picture_0.jpeg)

Tabelas das sobrecargas em edifícios:

| BETARM 6 - CÁLCULO DE ESTRUTURAS EM BETÃO ARMADO (Versão_2.0)                                                                                                    |                                                                                                    |
|----------------------------------------------------------------------------------------------------|----------------------------------------------------------------------------------------------------|
|                                                                                                    | k la betarm 6                                                                                                    |
| Sobrecarges     Sobrecarges     Sobrecarg |                                                                                                    |
| Acções sobre a laje     Acções permanente     Acções permanentes     Peso dois revestmentos     Peso dois revestmentos     Peso dois revestmentos     Peso dois revestmentos     Peso dois revestmentos     TOTAL G=     KN/m2     Acções variáveis     Sobrecarga     so=     0.00     KN/m2     TOTAL 0=     KN/m2     Combinação de Acções     Sd = 1.5 G + 1.5 Q =     KN/m2     KN/m2                                                                                                    | Ricij sem najcrapšio       Ricij=       +       0.00       =       kN/m         RiQi sem najcrapšio       Ricij=       +       0.00       =       kN/m         Observapšes       RiQi=       kN/m       kN/m       Ejectar       toprimir       Sair |
| TIPO DE AÇO:         A 400         TIPO DE BETAO:         B 15           Iniciar         Ø (2) (2) (2) (2) (2) (2) (2) (2) (2) (2)                                                                                                    | FICHEIRO DADOS: TESTE 11:34 17-09-2006 CAPS<br>CAL Módulo de Lajes 🔍 Sobrecargas 🦉 Betarm_32.3PG 🔦 🚴 🕅 11:34                                                                                                    |
|                                                                                                    |                                                                                                    |

Tabelas das tensões de resistência dos solos:

| monono de cancaro de saparas          |                                                                                                  |
|---------------------------------------|--------------------------------------------------------------------------------------------------|
| betarm 6                              | Estorpos actuantes                                                                               |
| - Tipo de sapata                      |                                                                                                  |
| Isoladas 🕞 Concêntrica                | ru= j KN                                                                                         |
| C Excêntrica                          |                                                                                                  |
| C De canto                            | Amadura principal (direcção A)                                                                   |
| Contínuas 🔿 Concêntrica               | Ang and                                                                                          |
| C Excêntrica                          |                                                                                                  |
|                                       | 7 realizavel.com 0 0 0 + 0 0 0                                                                   |
| Designação                            | Armadura efectiva As(ef)= cm2                                                                    |
| Tensão do terreno ? s= 0,00 mPa       | - Amadura principal (direccão B)                                                                 |
| Dados do pilar                        |                                                                                                  |
| Carna do nilar (sem maioração)        | As= Cm2                                                                                          |
|                                       | 🖻 Tabela de dados referentes a solos 🛛 🔀                                                         |
|                                       | Tensões de segurança à roptura (profundidade de fundação de 0,50 m)                              |
| Dimensões do pilar a= 0 cm b          | Solos                                                                                            |
| b= 0 cm                               | Secos Submersos                                                                                  |
| Características da sapata             | Rochas duras sãs 10                                                                              |
| Dimensões mínimas da sapata           | E Rochas pouco duras médiamente alteradas 3                                                      |
| Lado maior A= CI A= O cm              | E Rochas brandas ou muito alteradas 1                                                            |
| Lado menor B= cm B= cm                | Solos incoerentes<br>Areias a misturas areia seivo, hen martiratas e connactadas 0.4,0.6,0.2,0.3 |
| Altura da sapata                      | Ob<br>Areias e misturas areia-seixo, bem graduadas mas soltas 0.2 - 0.4 0.1 - 0.2                |
|                                       | Areias uniformes e compactadas 0.2 - 0.4 0.1 - 0.2                                               |
|                                       | Areias uniformes sotas 0.1 - 0.2 0.05 - 0.1                                                      |
| Altura util d= j cm                   | Solos operentes rilos 0.4 - 0.6                                                                  |
| - Combinação de acções                | Solos coerentes muito duros 0.2 - 0.4                                                            |
| Acção a actuar sobre a sapata Nsd= KN | Solos coerentes duros 0.1 - 0.2                                                                  |
| Peso da sapata (real) Nsd= kN         | Solos coerentes de consistência média 0,05 - 0,1                                                 |
| Combinação de acções Nsd= kN          | valures retiracius das ratinicas de brazau ratinica                                              |
| Tensão efectiva no terreno s= mPa     | Sair                                                                                             |
|                                       |                                                                                                  |

![](_page_49_Picture_0.jpeg)

![](_page_49_Picture_1.jpeg)

#### **XVI. PORMENORES**

Existe uma directoria, no programa com os pormenores em DWG e DXF. Insira o pormenor desejado no seu desenho e com o comando STRETCH faca o acerto "esticando" os pormenores para as dimensões pretendidas, sendo actualizadas as cotas automaticamente..

Na directoria também encontra dois exemplos de cálculos já efectuados, no nosso gabinete.

![](_page_49_Picture_5.jpeg)

#### XVII. MEMÓRIA DESCRITIVA

Juntamos ao programa uma Memória descritiva em formato WORD para utilizar nos seus trabalhos. Acerte a mesma actualizando-a ou eliminando o que não se ajustar ao seu projecto. Também pelo programa pode aceder á mesma (caso os atalhos estejam correctos).

![](_page_49_Picture_8.jpeg)

Caminho assumido para leitura do Microsoft Word

"C:\Programas\MicroSoft Office\OFFICE11\WINWORD.EXE"

Este caminho pode ser alterado, mas atenção às aspas e ao nome correcto do caminho, caso contrário o programa poderá não abrir o Word. Também pode aceder à memória descritiva, caso clique sobre ela (dentro da directoria) e possua o Word instalado.

Forma de introduzir o ficheiro de texto na Memória descritiva

1 - Abra a memória descritiva, através do programa ou através do Word.

| Memoria      | _descrittiva.doi | c - Microso        | ft Word            |               |                 |            |                |                       |                          |                                                |                          | EE                   |
|--------------|------------------|--------------------|--------------------|---------------|-----------------|------------|----------------|-----------------------|--------------------------|------------------------------------------------|--------------------------|----------------------|
| Eicheiro     | 🚽 Guardar como   | . <u>E</u> ditar ⊻ | er <u>I</u> nserir | Formatar      | Ferramentas     | Iabela     | <u>J</u> anela | Ajuda 州 Arial         | - 10                     | <ul> <li>Título 5 + Arial, 1 - 1009</li> </ul> | % Es                     | creva uma pergunta 👻 |
| N            |                  | 3 '                | 1 + 2 + 1 +        | 1 + 1 + 🖉 + 1 | + 1 - 1 + 2 + 1 | 1311       | 4 + 1 + 5      | * 1 * 6 ; 1 * 7 * 1 * | 8 • • • 9 • • • 10 • • • | 11 1 12 12 13 14 14                            | 15 • 1 • 16 • 🛆 • 17 • 1 | N.                   |
| -<br>        |                  | -                  |                    |               |                 |            |                |                       |                          |                                                |                          | <u>.</u>             |
| s            |                  |                    |                    |               |                 |            |                |                       |                          |                                                |                          |                      |
|              | N                |                    |                    |               |                 |            |                |                       |                          |                                                |                          |                      |
|              |                  |                    |                    |               |                 |            |                |                       |                          |                                                |                          |                      |
| 19           | 1.               |                    |                    |               |                 |            |                |                       |                          |                                                |                          |                      |
|              |                  |                    |                    |               |                 |            |                |                       |                          |                                                |                          |                      |
|              | 1                |                    |                    |               |                 |            |                |                       |                          |                                                |                          |                      |
|              |                  |                    |                    |               |                 |            |                |                       |                          |                                                |                          |                      |
| a IE         | 11               |                    |                    |               |                 | MEI        | MORIA          | DESCRITIVA            | E JUSTIFICA              | TIVA                                           |                          |                      |
| 6 III        | 2                |                    |                    |               |                 |            | ESTABI         | LIDADE E CONTEI       | IÇÃO PERIFÉRICA          | 6                                              |                          |                      |
| δ √α         | 1                |                    |                    |               |                 |            |                |                       |                          |                                                |                          |                      |
| ×            |                  |                    |                    |               |                 |            |                |                       |                          |                                                |                          |                      |
| 7 - 107 -    | 1                |                    |                    | Rec           | querente:       | F          |                |                       |                          |                                                |                          |                      |
| - <u>A</u> - |                  |                    |                    | Loc           | al da obra:     | R          | t              |                       |                          |                                                |                          |                      |
|              |                  |                    |                    |               |                 |            |                |                       |                          |                                                |                          |                      |
|              | ÷                |                    |                    |               |                 |            |                |                       |                          |                                                |                          |                      |
| 4            | ب<br>ب           |                    |                    |               |                 |            |                |                       |                          |                                                |                          |                      |
|              | 1.5              |                    |                    | 1 -           | MEMÓRIA DI      | ESCRITI    | VA             |                       |                          |                                                |                          |                      |
| 8            | £.               |                    |                    |               |                 |            |                |                       |                          |                                                |                          |                      |
|              |                  |                    |                    |               | Dadas as        | s caracter | h senitsìr     | lesta obra, consider  | ou-se o empredo di       | o hetão da classe B15 e aco                    | A400 ER e                |                      |
|              | 1                |                    |                    | A50           | JŪ (malhasol)   | em toda    | a obra. T      | fodos os materiais :  | erão, pelo menos a       | as características mínimas exi                 | didas pelas              |                      |
| 2            | - 6              |                    |                    | disp          | posições regula | amentare   | s aplicáve     | eis que aqui se con   | sideram transcritas.     |                                                |                          |                      |
| 41           | ÷                |                    |                    |               |                 |            |                |                       |                          |                                                |                          |                      |
| 11 21        | 9.               |                    |                    |               | Os betőe        | s a empr   | egar na r      | obra serão prepara    | dos e vibrados mec       | ânicamente e terão dosagem                     | 1 mínima de              |                      |
| ε H          | 1                |                    |                    | 350           | l Kg de ciment  | o por me   | tro cúbic      | o de betão. A sua     | resistência será del     | terminada em cubos de 15 o                     | u 20 cm de               |                      |
| 87           | 1                |                    |                    | are           | sta para ensaio | o em Lab   | oratório (     | Oficial. Ao betão de  | todos os elemento        | s enterrados e até 50 cm aci                   | ma do solo,              |                      |
| 0            | - 21             |                    |                    | adio          | cionar-se-à hid | rófugo de  | massa.         | O cimento a empre     | igar em toda a obra      | a será do tipo Portland Norma                  | il, recente e            |                      |
| 1            | 12               |                    |                    | aco           | ndicionado em   | ı obra cor | n protecç      | ção da humidade e     | calor. A água e os i     | inertes para betão, deverão s                  | atisfazer as             |                      |
| å            |                  |                    |                    | con           | dições imposta  | is pelo Re | agulamer       | nto de Betões e Lig   | antes Hidráulicos.       |                                                |                          |                      |
| ×            | 1.               |                    |                    |               |                 |            |                |                       |                          |                                                |                          |                      |
| ×.           | - <b>1</b>       |                    |                    |               | A concer        | ição da    | estrutura      | i visou o emprego     | de técnicas tradio       | cionais de execução usadas                     | ; em obras               |                      |
|              |                  |                    |                    | sim           | ilares. Devera, | porem, a   | itender-s      | e a condições parti   | culares de faseame       | ento na petonagem de alguns                    | elementos,               |                      |
| December *   |                  | náticac v 🔪        |                    |               | - 6 3 L         | A _ //     | - 4 -          | ====                  | a 🗋                      |                                                |                          |                      |
| Zesennar •   | kg   ⊨otmas auto | naucas •           |                    |               | E.,2 1381 1388  | ו 🗳        | • •            |                       | P 2                      |                                                |                          |                      |
| 'agina 1     | Secção 1         | 1/3 E              | im 2,9 cm          | Ln 1 Col      | 1 GRA F         | LA EXP     | SUB            |                       |                          |                                                |                          |                      |

![](_page_50_Picture_0.jpeg)

![](_page_50_Picture_1.jpeg)

#### 2 - Altere o que pretender e posicione-se no final da mesma

3 – Vá a Inserir → Ficheiro

| 👜 Me | moria  | _de  | scritiva.doc        | - Micro        | soft \      | Vord    |                   |                      |
|------|--------|------|---------------------|----------------|-------------|---------|-------------------|----------------------|
| Eich | eiro 🤮 | 🧃 Gu | ıardar <u>c</u> omo | <u>E</u> ditar | <u>V</u> er | Inserir | F <u>o</u> rmatar | Ferra <u>m</u> entas |
|      | <br>N  | L    |                     |                | 3 • 1 •     | Īm      | agem 🕨            | 1 + 1 + 2 +          |
|      | 7      | 6    |                     |                |             | Eid     | heiro             |                      |
|      | 1      | -    |                     |                |             |         | *                 |                      |
|      | 2      | 9    |                     |                |             |         |                   |                      |
|      | E      | -    |                     |                |             |         |                   | Os prese             |
| ABC  | =      | ÷    |                     |                |             |         | pág               | inas seguinte:       |

4 - Escolher Tipo de ficheiros para Todos os ficheiros (\*.\*)

![](_page_50_Picture_6.jpeg)

![](_page_51_Picture_0.jpeg)

5 - Escolher a Directoria \Trabalhos no disco onde tem o programa instalado

![](_page_51_Picture_2.jpeg)

6 – Escolher a Directoria com nome do trabalho

| Inserir ficheir                                                                                | 0                           |                          |   |   |     |       |     |          |                 | ?        | X |
|------------------------------------------------------------------------------------------------|-----------------------------|--------------------------|---|---|-----|-------|-----|----------|-----------------|----------|---|
| Procurar em:                                                                                   | 🛅 Trabalhos                 |                          | * | ٩ | - 🔰 | 0     | ×   | <b>1</b> | • <u>E</u> erra | mentas · | • |
| Os meus<br>document<br>Ambiente de<br>Trabalho<br>Os meus<br>documentos<br>O meu<br>computador | OEIRAS- SALV.               | ATERRA                   |   |   |     |       |     |          |                 |          |   |
|                                                                                                | Nome de ficheiro:           |                          |   | ~ |     | nterv | alo |          | I               | ingerir  |   |
| Os meus locais<br>na rede                                                                      | Fic <u>h</u> eiros do tipo: | Todos os ficheiros (*.*) |   | ~ |     |       |     |          | C               | ancelar  |   |

7 - Clicar sobre Ficheiro com NOME\_DO\_TRABALHO.TXT e em Seguida Inserir no comando em baixo à direita

| Inserir ficheir                                                         | 0                                                                                           |                                                              |             |          |    |                    |          |           | ?                 | < |
|-------------------------------------------------------------------------|---------------------------------------------------------------------------------------------|--------------------------------------------------------------|-------------|----------|----|--------------------|----------|-----------|-------------------|---|
| P <u>r</u> ocurar em:                                                   | ر 🛅 از                                                                                      |                                                              | *           | <u>ج</u> |    | Q X                | <b>1</b> | • Eerrame | ntas <del>+</del> |   |
| Os meus<br>document<br>Ambiente de<br>Trabalho<br>Os meus<br>documentos | E JL.EXC<br>JL.TXT<br>JL.LAJ<br>J.L.PIL<br>J.L.SIS<br>J.L.VIG<br>J.L.VIG<br>TIP<br>Da<br>Ta | o: Ficheiro PIL<br>ta da modificação: 10-<br>nanho: 68 bytes | -11-2007 14 | .44      |    |                    |          |           |                   |   |
| Os meus locais                                                          | Nome de ficheiro:                                                                           |                                                              |             | - 0      | In | i <u>t</u> ervalo. |          | Ing       | erir              | - |
| na rede                                                                 | FICTIEILOS do cibo:                                                                         | Todos os ficheiros (*                                        | (,*)        | *        |    |                    |          | Cano      | elar              |   |

![](_page_52_Picture_0.jpeg)

8 – Seleccione todo o texto – parte de resultados

![](_page_52_Picture_2.jpeg)

9 - Escolha letra Courier New e tamanho 8. Coloque Margem direita nos 17 e está pronto a imprimir.

![](_page_52_Picture_4.jpeg)

10 - Resultado Final

| $\frac{1}{1}$                                                                                                    | eiro 👍 Guardar cono Editar | Ver Inserir Formatar Ferramentas Iabela                                                                                                    | Janela Algda - H Times New                                                                                                    | Roman • 10 • N                                                                                                    | lormal + Direita: 🔹 100% 🔹                                                                                                    | Escreva una pergunta |
|----------------------------------------------------------------------------------------------------|----------------------------|----------------------------------------------------------------------------------------------------|----------------------------------------------------------------------------------------------------|----------------------------------------------------------------------------------------------------|----------------------------------------------------------------------------------------------------|----------------------|
| Image: Section of the section of the section of th | N -                        | 3 . 1 . 2 . 1 . 1 . 1 . 4 . 4 . 1 . 1 . 2 . 1 . 3 . 1 .                                                                                                    | 4 - 1 - 5 - 1 - 6 - 1 - 7 - 1 - 8 -                                                                                                    | 1 - 2 - 1 - 10 - 1 - 11 - 1 - 1                                                                                                    | 12 13 14 15 16                                                                                                    | 10.000               |
| <ul> <li></li></ul>                                                                                                    |                            | LATE 171 - Love de Fas<br>Cacitor de San<br>Acquir I Desamation<br>Construction de San<br>Acquir I Desamation<br>Construction de San Acquir<br>Response de San Acquir<br>Response de | 2 - 1,21 - 1,2 - 1,2 - 1 | 22 24 (30)<br>24 (30)<br>25 (30) (25)<br>25 (30) (25)<br>25 (30) | 2         10         14         152,01         16         1           dr 21         36         36/1/22         36         36/1/22         36         36/1/22         36         36/1/22         36         36/1/22         36         36/1/22         36         36/1/22         36         36/1/22         36         36/1/22         36         36/1/22         36         36/1/22         36         36/1/22         36         36/1/22         36         36/1/22         36         36/1/22         36/1/22         36         36/1/22         36/1/22         36/1/22         36/1/22         36/1/22         36/1/22         36/1/22         36/1/22         36/1/22         36/1/22         36/1/22         36/1/22         36/1/22         36/1/22         36/1/22         36/1/22         36/1/22         36/1/22         36/1/22         36/1/22         36/1/22         36/1/22         36/1/22         36/1/22         36/1/22         36/1/22         36/1/22         36/1/22         36/1/22         36/1/22         36/1/22         36/1/22         36/1/22         36/1/22         36/1/22         36/1/22         36/1/22         36/1/22         36/1/22         36/1/22         36/1/22         36/1/22         36/1/22         36/1/22         36/1/22         36/1/22 <td></td> |                      |
| 1         -         LAT EGA         (4) Apolada as duta brefor sporter / Berattanda as duta brefor sporter / Berattanda as duta brefor sporter / Berattanda as duta brefor sporter           0         -         -         Topo of substratuta brefor sporter / Berattanda as duta brefor sporter           0         -         -         Topo of substratuta brefor sporter           0         -         -         -           0         -         -         -           0         -         -         -           0         -         -         -           0         -         -         -           0         -         -         -           0         -         -         -           0         -         -         -           0         -         -         -           0         -         -         -           0         -         -         -         -           0         -         -         -         -           0         -         -         -         -           0         -         -         -         -           0         -         -         -         -                                                                                                    | 1.00-1-18<br>24            | ESF. TRANSVERSO (tótal)<br>REACÇAD DOS APOTOS<br>(*) - Esforços devido a<br>(**) - Esforços devido a                                                                                                    | Vsdr23,25 MN 1<br>Vsd (*)=15,75 MN 1<br>R(D)=7,50 (*) + 5 (**) *<br>a carga uniformemente distri<br>a outras cargas                                                                                                    | lcd=54,00 1dN<br>/sd (**)=7,50 kN<br>= 12,50 kN<br>ibuids                                                                                                    | Ved=0,00 kd¥<br>R(Q)=3,00 kd¥                                                                                                    |                      |
| ID         Type of calculate         Type of calculate         Type of                                                                                                    | 21 C                       | LAJE LX1<br>Tipo de apolos:<br>CARACT, GEOMETRICAS                                                                                                    | ( 4 ) Apoiada em dois boro                                                                                                    | ios opostos / incastr                                                                                                    | ada em doix bordos opostos                                                                                                    |                      |
| 0         1         Access transformation         6-1,00 Mar/A           0         -         -         0.00 Mar/A           0         -         -         0.00 Mar/A           0         -         -         0.00 Mar/A           0         -         -         0.00 Mar/A           0         -         -         0.00 Mar/A           0         -         -         0.00 Mar/A           0         -         0.00 Mar/A         -           0         -         -         0.00 Mar/A           0         -         -         0.00 Mar/A           0         -         -         0.00 Mar/A           0         -         -         0.00 Mar/A           0         -         -         0.00 Mar/A           0         -         -         0.00 Mar/A           0         -         -         0.00 Mar/A           0         -         -         0.00 Mar/A           0         -         -         0.00 Mar/A           0         -         -         0.00 Mar/A           0         -         -         0.00 Mar/A           0         - <td>Ω<br/>Ω</td> <td>Vãos de cálculo<br/>Dimensões da peça<br/>ACÇÕES PERMANENTES</td> <td>ly= 4,00 n 1<br/>h=12 cm 0<br/>pp =3,00 kH/m2 n<br/>G=4,50 kN/m2</td> <td>.x=5,00 m<br/>\$=10 cm<br/>rev=0,50 kM/m2</td> <td>ly/1s=0,8<br/>b=100 cm<br/>div=1,00 kN/m2</td> <td></td>                                                                                                    | Ω<br>Ω                     | Vãos de cálculo<br>Dimensões da peça<br>ACÇÕES PERMANENTES                                                                                                    | ly= 4,00 n 1<br>h=12 cm 0<br>pp =3,00 kH/m2 n<br>G=4,50 kN/m2                                                                                                    | .x=5,00 m<br>\$=10 cm<br>rev=0,50 kM/m2                                                                                                    | ly/1s=0,8<br>b=100 cm<br>div=1,00 kN/m2                                                                                                    |                      |
| X*         14         Positive (Y)         Nik of y = 5,77 Mila.         10 0,064 MBs.         00.007           No.         Positive (Y)         Nik of y = 2,77 Mila.         10 0,064 MBs.         00.0057           No.         Positive (Y)         Nik of y = 2,77 Mila.         10 0,064 MBs.         00.0057           No.         Positive (Y)         Nik of y = 2,133 MBs.         10 0,054 MBs.         10 0,051                                                                                                    | 0 ±                        | ACCOES VARIAVEIS<br>COMBINAÇÃO DE ACCÕES<br>HOMENTOS FLECTORÊS                                                                                                    | sc =2,00 kH/m2 (<br>Sd =9,75 kH/m2                                                                                                    | j=2,00 kH/m2                                                                                                    |                                                                                                    |                      |
|                                                                                                    | x' =                       | Positivo (Y)<br>Negativo (X)<br>AMMADURAS                                                                                                    | Hsd y+ = 5,77 klm 1<br>Hsd y+ = 5,77 klm 1<br>Hsd x= = 14,20 klm 1                                                                                                    | 2-0,034 MPa<br>2-0,133 MPa                                                                                                    | - 0,057<br>- 0,151                                                                                                    |                      |
| Positiva (pero. Y) As x+ = 1.75 cm2 realizável com 6 @ 8 bal As(ef.)= 3.02 cm2                                                                                                    |                            | Positiva (perp. Y)                                                                                                    | As x+ = 1.75 cm2 realizáve                                                                                                    | al con 6 Ø 8 mal                                                                                                    | As(ef.)= 3.02 cm2                                                                                                    |                      |

![](_page_53_Picture_0.jpeg)

![](_page_53_Picture_1.jpeg)

#### XVIII . MANUAL TÉCNICO

Juntamos ao programa um Manual Técnico, com os ficheiros em PDF para sua consulta. Nela está descrito o método de cálculo efectuado. Este manual também está acessível através do menu do programa (necessita do Adobe Reader instalado) e se estiver instalado com os caminhos correctos. Caso não possua o Adobe Reader pode obtê-lo gratuitamente na Internet no site da Adobe: <a href="http://www.adobe.com">www.adobe.com</a>

![](_page_53_Picture_4.jpeg)

Caminho assumido para leitura do Acrobat Reader

"C:\Programas\Adobe\Acrobat 8.0\Reader\AcroRd32.exe"

Este caminho pode ser alterado, mas atenção às aspas e ao nome correcto do caminho, caso contrário o programa poderá não abrir o Acrobat Reader. Também pode aceder ao Manual, caso clique sobre ele (dentro da directoria) e possua o Acrobat Reader instalado. Aqui as alterações geralmente são o número da versão. .... Adobe\Acrobat 8.0\Reader..., .... Adobe\Acrobat 7.0\Reader...., etc.

സ്പ

### **XIX . BIBLIOGRAFIA**

A bibliografia utilizada foi a seguinte:

- BETÃO ARMADO Esforços Normais e de Flexão J. D' Arga e Lima
- HORMIGÓN ARMADO Pedro Jimenez Montoya
- REBAP Regulamento de Betão Armado e Pré-esforçado
- RSA Regulamento de Segurança e Acções
- TABELAS TÉCNICAS de Brasão Farinha
- Documentos de Homologação das lajes pré-esforçadas do LNEC
- Apontamentos do Curso
- Programa desenvolvido em Visual Basic 6.00 da Microsoft
- Na elaboração do programa utilizei a "Input32X Edit Control" versão 1.6.38 de www.eoliv.com

Bom Trabalho, e como a versão é nova, embora tenha sido testado, existem sempre a possibilidade de encontrar algum "bug", pelo que pedimos o favor de nos informar, pois tentaremos a sua correcção o mais breve possível.

![](_page_53_Picture_21.jpeg)

José Luís da Silva Marques Rua da Gandra 291 4445-122 ALFENA Telefone e Fax **22 967 2207** E-mail: <u>lil.lda@gmail.com</u> <u>jolu.silmar@gmail.com</u> Web: www.ljlprojectos.com